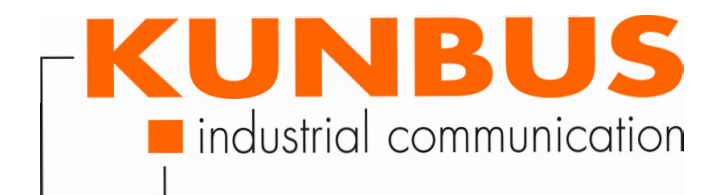

User Manual KUNBUS-IC PROFINET

PR100048 • 12/10/2016

# Table of Contents

| 1 | General information                         | 4  | ŀ      |
|---|---------------------------------------------|----|--------|
|   | 1.1 Disclaimer                              | 4  | ŀ      |
|   | 1.2 Notes regarding this user manual        | 5  | 5      |
|   | 1.3 Validity                                | 5  | 5      |
|   | 1.4 Limitation of Liability                 | 5  | 5      |
|   | 1.5 Customer Service                        | 5  | 5      |
| 2 | Safety Guidelines                           | 6  | 5      |
|   | 2.1 User                                    | 6  | 5      |
|   | 2.2 Symbols                                 | 6  | 3      |
|   | 2.3 General Safety Guidelines               | 7  | ,      |
|   | 2.4 Environmental Conditions                | 7  | ,      |
| 3 | Overview                                    | 8  | 3      |
| - | 3.1 Introduction                            | 8  | 3      |
|   | 3.2 Application Interface                   | 8  | 3      |
|   | 3.3 Status LEDs                             | 8  | 3      |
| 4 | Components                                  | 11 |        |
| • | 4.1 Module Components                       | 11 | 1      |
|   | 4.2 Storage Unit                            | 12 | >      |
|   | 4.3 Data Broker                             | 13 | 3      |
|   | 4.4 Fieldbus Interface                      | 22 | 2      |
|   | 4.5 CDI - Configuration and Debug Interface | 23 | 3      |
|   | 4.6 SDI - Serial Data Interface             | 24 | ł      |
|   | 4.7 Synchronous serial interface            | 25 | 5      |
|   | 4.8 Scripter                                | 38 | 3      |
| 5 | Commissioning                               | 39 | •      |
| Ŭ | 5.1 Installation                            | 30 | ,<br>) |
|   | 5.2 Configuration                           | 45 | 5      |
|   | 5.3 Firmware Update                         | 46 | 3      |
| 6 | Communication parameters                    | 17 | ,      |
| 0 | 6.1 Communication parameters                | 47 | 7      |
| _ |                                             |    |        |
| 1 | Functions for PROFINE I                     | 49 | )      |
|   | 7.1 Identification & Maintenance            | 49 | )      |
|   | 7.2 Alarm Acknowledge                       | 50 | )      |
|   | 7.5 IVIOUUIE Types                          | 51 | 1      |
| 8 | Memory Register                             | 60 | )      |
|   | 8.1 Overview of the Memory Register         | 60 | )      |
|   | 8.2 General Device Parameters               | 65 | ;      |
|   | 8.3 Register for the Mapping                | 88 | 3      |

|    | 8.4 Memory of the Communication Channels | 90    |
|----|------------------------------------------|-------|
|    | 8.5 Fieldbus specific Registers          | 91    |
| 9  | CDI                                      | . 121 |
|    | 9.1 Setting up a Serial Connection       | . 121 |
|    | 9.2 CDI Menus                            | . 124 |
| 10 | ) Disposal                               | . 163 |
|    | 10.1 Dismantling and Disposal            | . 163 |
| 11 | 1 Technical data                         | . 164 |
|    | 11.1 Technical data                      | . 164 |
| 12 | 2 Appendix                               | . 165 |
|    | 12.1 Configuration via Modpoll           | . 165 |
|    |                                          |       |

# 1 General information

### 1.1 Disclaimer

© 2016 KUNBUS GmbH, Denkendorf (Deutschland)

The contents of this user manual have been prepared by the KUNBUS GmbH with the utmost care. Due to the technical development, the KUNBUS GmbH reserves the right to change or replace the contents of this user manual without prior notice. You can always obtain the latest version of the user manual at our homepage: www.kunbus.de

The KUNBUS GmbH shall be liable exclusively to the extent specified in General Terms and Conditions (www.kunbus.de/ agb.html).

The contents published in this user manual are protected by copyright. Any reproduction or use for the in-house requirements of the user is permitted. Reproduction or use for other purposes are not permitted without the express, written consent of the KUNBUS GmbH. Contraventions shall result in compensation for damages.

### **Trademark protection**

- KUNBUS is a registered trademark of the KUNBUS GmbH
- Windows® and Microsoft® are registered trademarks of the Microsoft, Corp.
- Modbus is a registered trademark of the Modbus-IDA Organization.

KUNBUS GmbH Heerweg 15 C 73770 Denkendorf Germany www.kunbus.de

### 1.2 Notes regarding this user manual

This user manual provides important, technical information that can enable you, as a user, efficient, safe and convenient integration of the KUNBUS-IC into your applications and systems. It is intended for trained, qualified personnel, whose sound knowledge in the field of electronic circuits and expertise of PROFINET is assumed.

As an integral part of the module, the information provided here should be kept and made available to the user.

## 1.3 Validity

This document describes the application of the KUNBUS IC-Moduls with the product number:

- PR100048, Release 03
- PR100104, Release 02

## 1.4 Limitation of Liability

Warranty and liability claims will lapse if:

- the product has been used incorrectly,
- damage is due to non-observance of the operating manual,
- damage is caused by inadequately qualified personnel,
- damage is caused by technical modification to the product (e.g. soldering).

## 1.5 Customer Service

If you have any questions or suggestions concerning this product, please do not hesitate to contact us:

KUNBUS GmbH Heerweg 15 C 73770 Denkendorf Germany +49 (0)711 3409 7077 support@kunbus.com www.kunbus.com

# 2 Safety Guidelines

## 2.1 User

The Modul may only be assembled, installed and put into operation by trained, qualified personnel. Before assembly, it is absolutely essential that this documentation has been read carefully and understood. Expertise in the following fields is assumed:

- Electronic circuits,
- Basic knowledge of PROFINET,
- work in electrostatic protected areas,
- Locally applicable rules and regulations for occupational safety.

## 2.2 Symbols

The symbols used have the following meaning:

| DANGER  | Hazard<br>Observe this information without fail!<br>There is a safety hazard that can lead to serious injuries and death. |
|---------|----------------------------------------------------------------------------------------------------|
| CAUTION | <b>Caution</b><br>There is a safety hazard that can result in minor injuries and material<br>damage.                      |
| NOTICE  | <b>Note</b><br>Here you will find important information without a safety hazard.                                          |

## 2.3 General Safety Guidelines

| DANGER   | <ul> <li>Danger of electric shock</li> <li>If unsuitable power supply is used, this can cause an electric shock.</li> <li>This can cause death, serious injuries and material damage to your systems and modules.</li> </ul> |  |  |  |
|----------|----------------------------------------------------------------------------------------------------|--|--|--|
| BAROER   |                                                                                                    |  |  |  |
|          |                                                                                                    |  |  |  |
|          | Only use a power supply that complies with the regulations for safety extra-low voltage (SELV) or protective extra-low voltage (PELV).                                                                                       |  |  |  |
|          |                                                                                                    |  |  |  |
| CALITION | Fault due to mechanical load                                                                                                    |  |  |  |
| CAUTION  | A continuous mechanical load of over 5 G or shock loads of over 15 G can cause faults on your modules.                                                                                                    |  |  |  |
|          | →Comply with these load limits and avoid any unnecessary loads.                                                                                                    |  |  |  |
|          |                                                                                                    |  |  |  |
| CAUTION  | Damage due to subsequent processing                                                                                                    |  |  |  |
| CAUTION  | Avoid subsequent processing of the KLINBUS-IC                                                                                                    |  |  |  |
|          |                                                                                                    |  |  |  |
|          | <ul> <li>Soldering can cause components to become detached and thus damage or destroy the module.</li> </ul>                                                                                                    |  |  |  |
|          | <ul> <li>Soldering can cause components to become detached and thus damage or destroy the module.</li> <li>Please note that the warranty shall become invalid if the products are changed technically.</li> </ul>            |  |  |  |

### 2.4 Environmental Conditions

Operate the KUNBUS-IC only in an environment that complies with the operating conditions in order to prevent any damage.

Suitable Environmental Conditions:

| Operating temperature | 0 to +60°C                 |
|-----------------------|----------------------------|
| Humidity              | 0% not 95%, non-condensing |

## 3 Overview

### 3.1 Introduction

With the KUNBUS-IC you can make a sensor or actuator fieldbuscapable. To do this, simply insert the module into your application and connect it to the fieldbus.

The KUNBUS-IC thereby saves you time-consuming in-house developments.

## 3.2 Application Interface

The main board is connected to the device controller via a 32-pin connector strip. Thus, you have the option to plug the module directly into your DIL socket.

If the module is plugged in and unplugged frequently, mechanical stresses may damage the module.

Use a zero insertion force socket to prevent damage.

You can find detailed information on this topic in section"Installation [> 39]".

### 3.3 Status LEDs

LEDs on the Module

NOTICE

There are 6 status LEDs on the module.

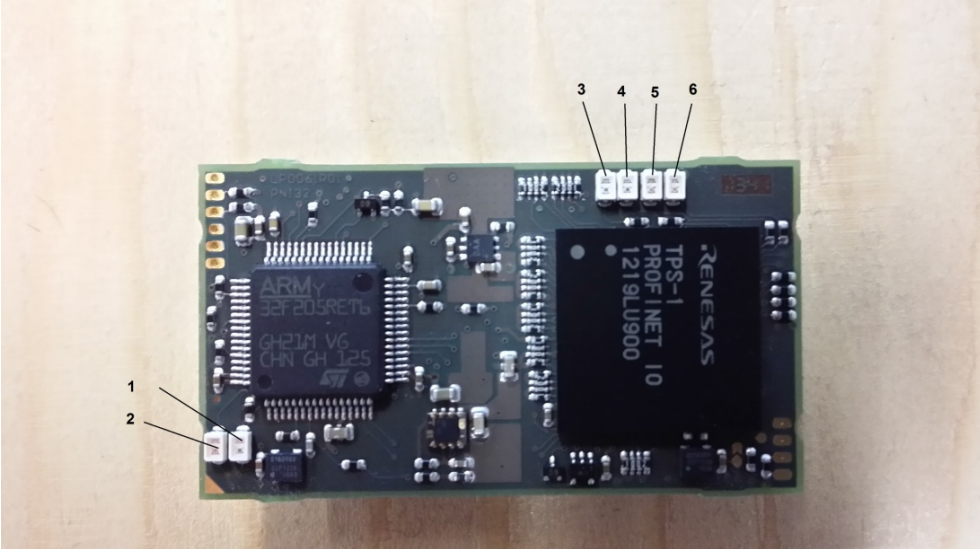

Illustration 1: On-Board LEDS

The signals have the following meaning:

| LED | Name                                          | Colour | State   | Meaning                                                                                    |
|-----|-----------------------------------------------|--------|---------|--------------------------------------------------------------------------------------------|
| 1   | Modul Error<br>(corresponds to<br>Bit 1, SSC) | Red    | Off     | No Error                                                                                   |
|     |                                               |        | On      | General Error                                                                              |
| 2   | Module Run<br>(corresponds to                 | Green  | Off     | Module not running, Voltage missing                                                        |
|     | Bit 0, SSC)                                   |        | On      | Module in Run Operation                                                                    |
| 3   | TPS-1 System<br>Fail                          | Red    | Off     | No PROFINET Diagnosis<br>present                                                           |
|     |                                               |        | On      | PROFINET diagnosis                                                                         |
| 4   | TPS-1 Bus<br>Communication                    | Red    | On      | No Link-Status available                                                                   |
|     |                                               |        | Flashes | No Link-Status is ok. There is no<br>Communication Link to the<br>PROFINET Controller      |
|     |                                               |        | Off     | The connection between the module and the PROFINET Controller is present.                  |
| 5   | TPS-1 Mainten-                                | Green  | On      | Maintenance Required                                                                       |
|     | ance Required                                 |        |         | (Diagnosis Item must be set)                                                               |
| 6   | TPS-1 Device<br>Ready                         | Green  | Off     | The module was not started correctly                                                       |
|     |                                               |        | Flashes | The module is waiting for<br>synchronisation with the CPU<br>(Firmware completely started) |
|     |                                               |        | On      | The module was started correctly                                                           |

Connection of additional LEDs via the shift register

You have the option to integrate LEDs into your application. The LEDs can be activated using the shift register.

- $\checkmark$  To do this, configure the first output shift register
- $\,\circ\,$  In register 0x25 or
- $\circ$  in CDI menu "2.3 SSC Communication"

The signals have the following meaning:

| Bit | Signal | Meaning                                         |
|-----|--------|-------------------------------------------------|
| 0   | Green  | Module in Run Mode                              |
| 1   | Red    | Error in module                                 |
| 2   | Green  | Script in Run mode                              |
| 3   | Red    | Error in Script                                 |
| 4   | Green  | PROFINET Status                                 |
| 5   | Red    | PROFINET Status (not used)                      |
| 6   | Green  | PROFINET Diagnosis/<br>Problem<br>DCP Signaling |
| 7   | Red    | PROFINET Diagnosis/<br>Problem                  |

LED's on the Baseboard You have the option to integrate additional LED's into your application.

Please note that the maximum capacity of the outputs is 25 mA.

| PIN | Signal | Meaning                                                      |
|-----|--------|--------------------------------------------------------------|
| 9   | green  | PROFINET Status                                              |
|     |        | Prerequisite: Bit 4 or 5 of the shift register has been set. |
| 10  |        | Port1 Link/Activity                                          |
| 23  |        | Port2 Link/Activity                                          |
| 24  |        | PROFINET diagnosis                                           |
| 25  | green  | Module Status                                                |
|     |        |                                                              |

# 4 Components

## 4.1 Module Components

The module is divided into independent components to ensure a high level of flexibility in the application.

The following pages describe the individual components:

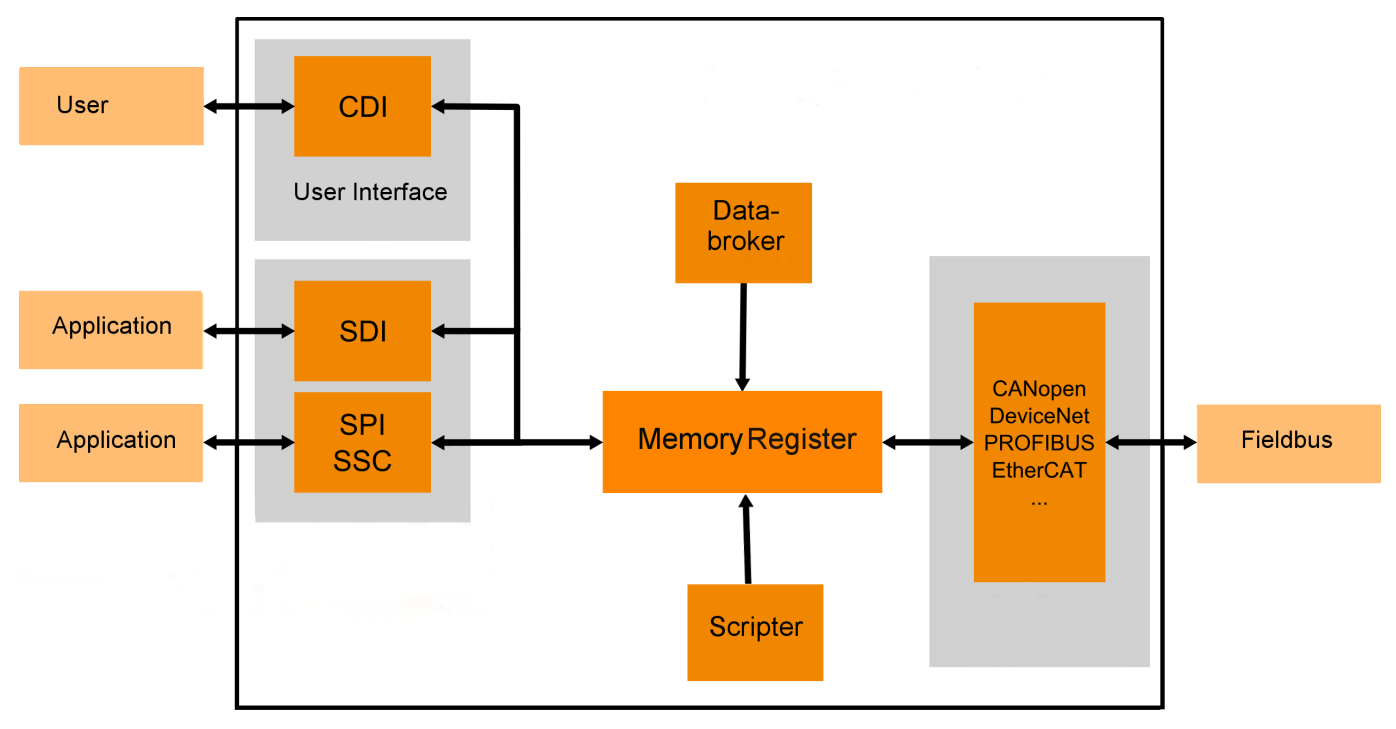

Illustration 2: Components

## 4.2 Storage Unit

The storage unit is the central component for all functions of the IC-Module. It is subdivided into individual Memory Register with a width of 16 bits each. In these Memory registers the following information is stored:

- Input and output data
- Configuration settings
- Module Status
- Error states

The functionality of the addressing was incorporated from Modbus. The register assignment depends on the application and is not specified by the Modbus specification. A Memory Register according to this specification has a register number between 1 (0x0001) and a maximum of 65536 (0x10000), of which the module only uses a small part, however.

With 8-bit values, 1 byte remains unused. 32-bit values are stored in 2 registers.

The 16-bit values are stored internally in the memory in Little Endian order. This must be taken into account when you access data via the fieldbus interface, SDI or SSC.

### NOTICE! In the description of the individual memory registers and CDI, the memory registers are also referred to as Modbus registers.

In section "Overview of the Memory Register [> 60]" we have compiled a detailed overview of registers for you.

## 4.3 Data Broker

The Data Broker decouples individual components from each other and distributes the data streams between the interfaces. The targeted forwarding of the data ensures a high level of functionality between the data sources and data sinks of the module.

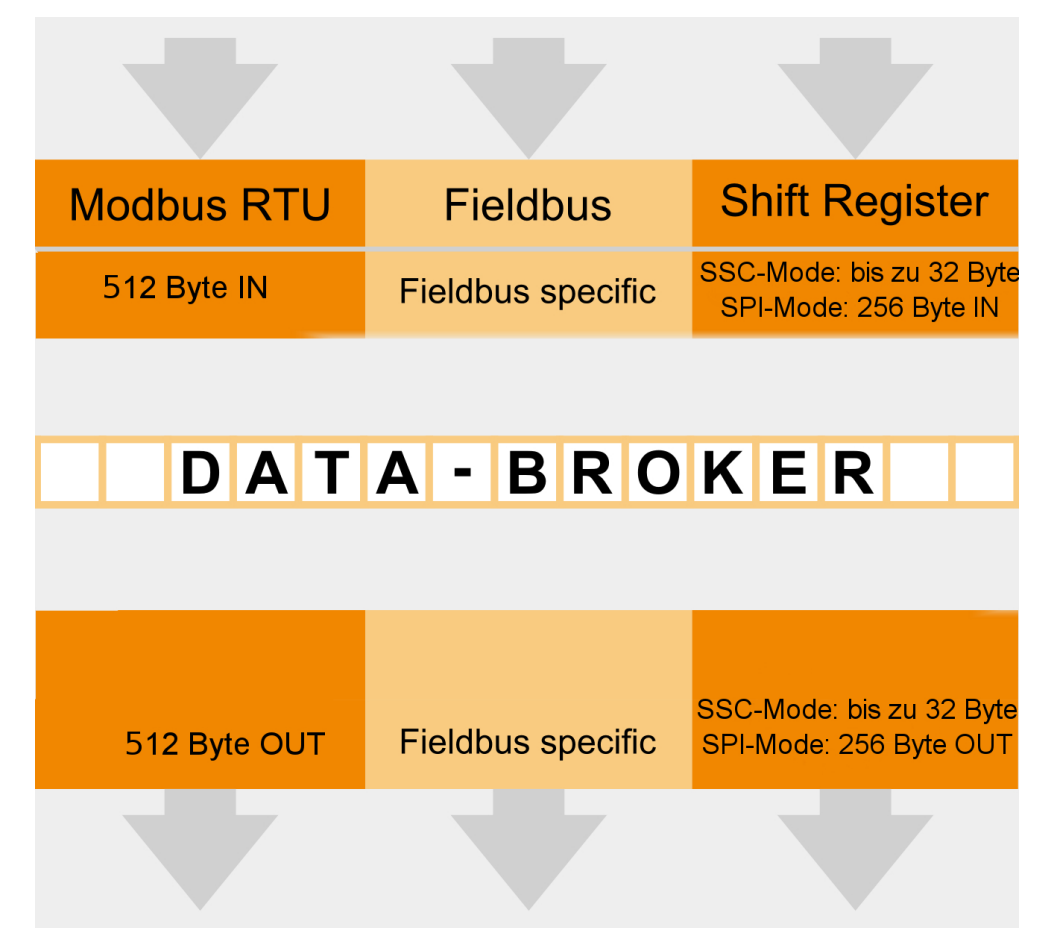

Illustration 3: Internal mapping by the Data Broker

### Mapping

You have the option to define the allocation (mapping) yourself. This allows you to define which input register the Data Broker should accept data from and which output register it should transfer data to.

You can define up to 8 register areas with freely definable lengths in the respective output register area for each of the interfaces. Any register area of the same length is assigned to the output register areas from one of the input register areas of all interfaces. Here, the 8 target areas are always on consecutive output register positions, starting with the lowest register address for the respective interface.

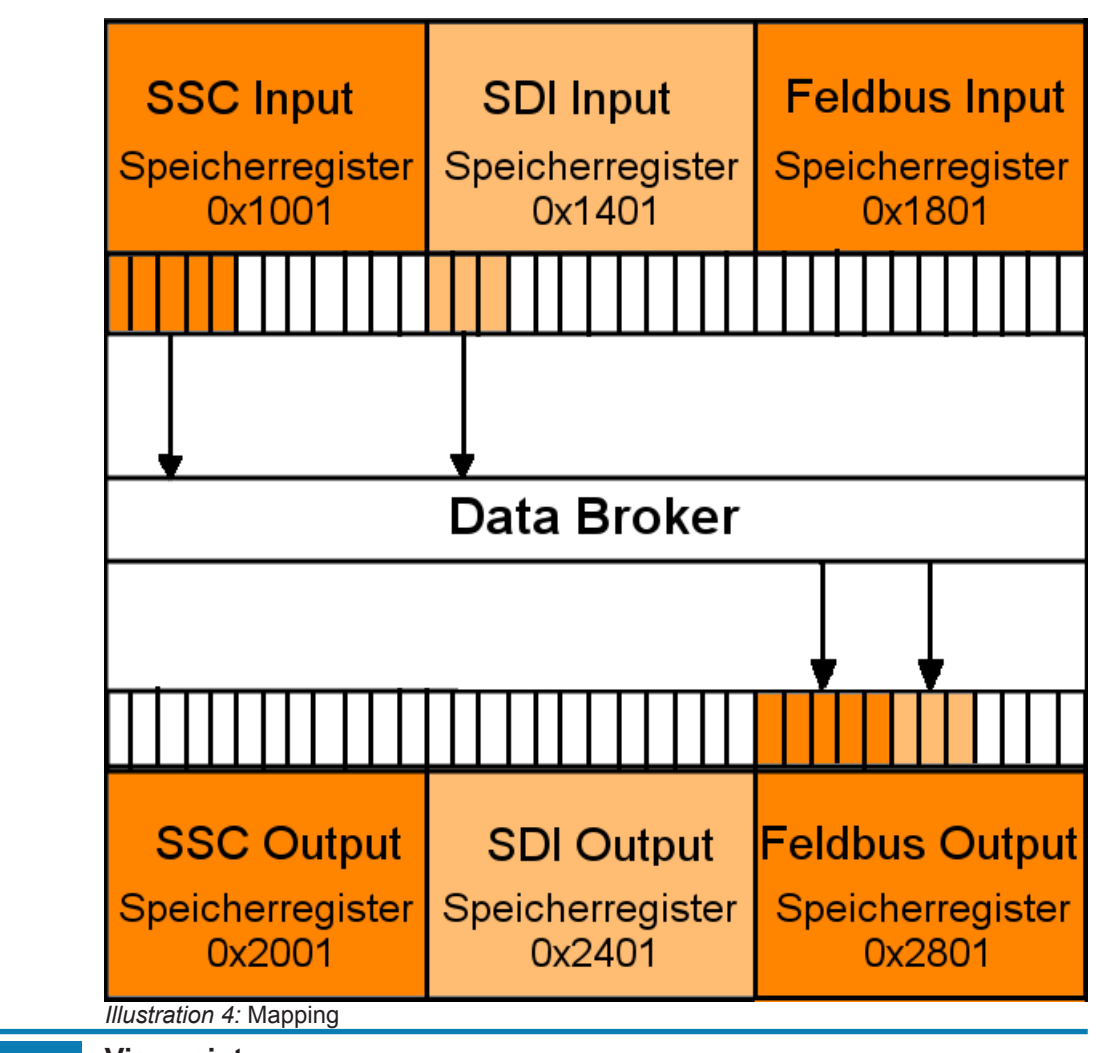

### NOTICE

#### Viewpoint

Please note that the description of the input and output values is written from the perspective of the module and not from the perspective of the overall system or controller.

- $\rightarrow$  Output: Values that the module sends to the fieldbus or application.
- $\rightarrow$  Input: Values that the module receives from the fieldbus or application.

You can configure standard values that the Data Broker writes in the relevant output register instead of an input register in the event of a failure of a data provider. That has the advantage that the data processing cannot abort uncontrollably.

The module uses the Little Endian byte order for the internal processing. You can also configure the Data Broker so that it exchanges the high and low byte when copying if necessary. To do this, add the value 0x8000 or 32768 for the required mapping area (see details below).

### Extended Mapping

Some applications work with data that is viewed bitwise. To make the mapping for such applications even more flexible, an "Extended Mapping" is provided. This mapping basically works in the same way as the mapping described above:

Individual areas of the output Memory Register are assigned from areas of the input Memory registers. In Extended Mapping you define such assignments for up to 16 areas. When doing so, enter a number of consecutive bits for each of these areas.

The limit of a register must not be exceeded: The area may be up to 1024 bits long. Unlike the simple mapping described above, however, the 16 target areas do not necessarily have to be at consecutive addresses. You are totally free to define the position of the first bit of the target area by entering an output register address and the corresponding bit position (0 bis 15). The source area is also defined by entering the input register and a start bit position.

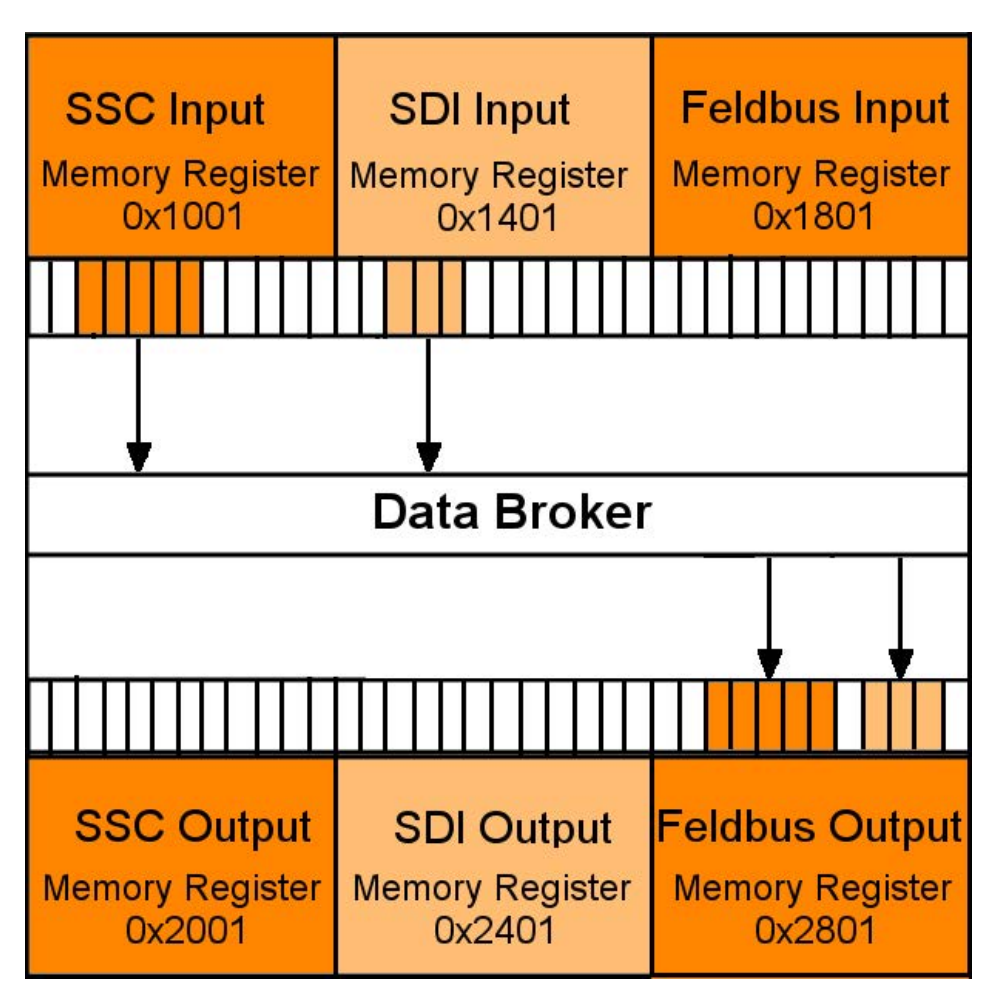

Illustration 5: Extended Mapping

All mapping areas are processed sequentially. The Data Broker first copies all simple mapping areas cyclically. After that, it executes the Extended Mapping. In the course of this, it is quite possible to intentionally overwrite a target area by several sources of data.

NOTICE

It is possible that bits are overwritten unintentionally by various input sources.

Make sure that the target areas do not overlap unintentionally.

### Validity period of the process data

Data sources that write data to the input area of the central memory are called producers because they produce process data. The Data Broker collects this data and copies it into the output area of the central memory. From there, the data is sent to its target, the socalled consumer, via the corresponding interfaces.

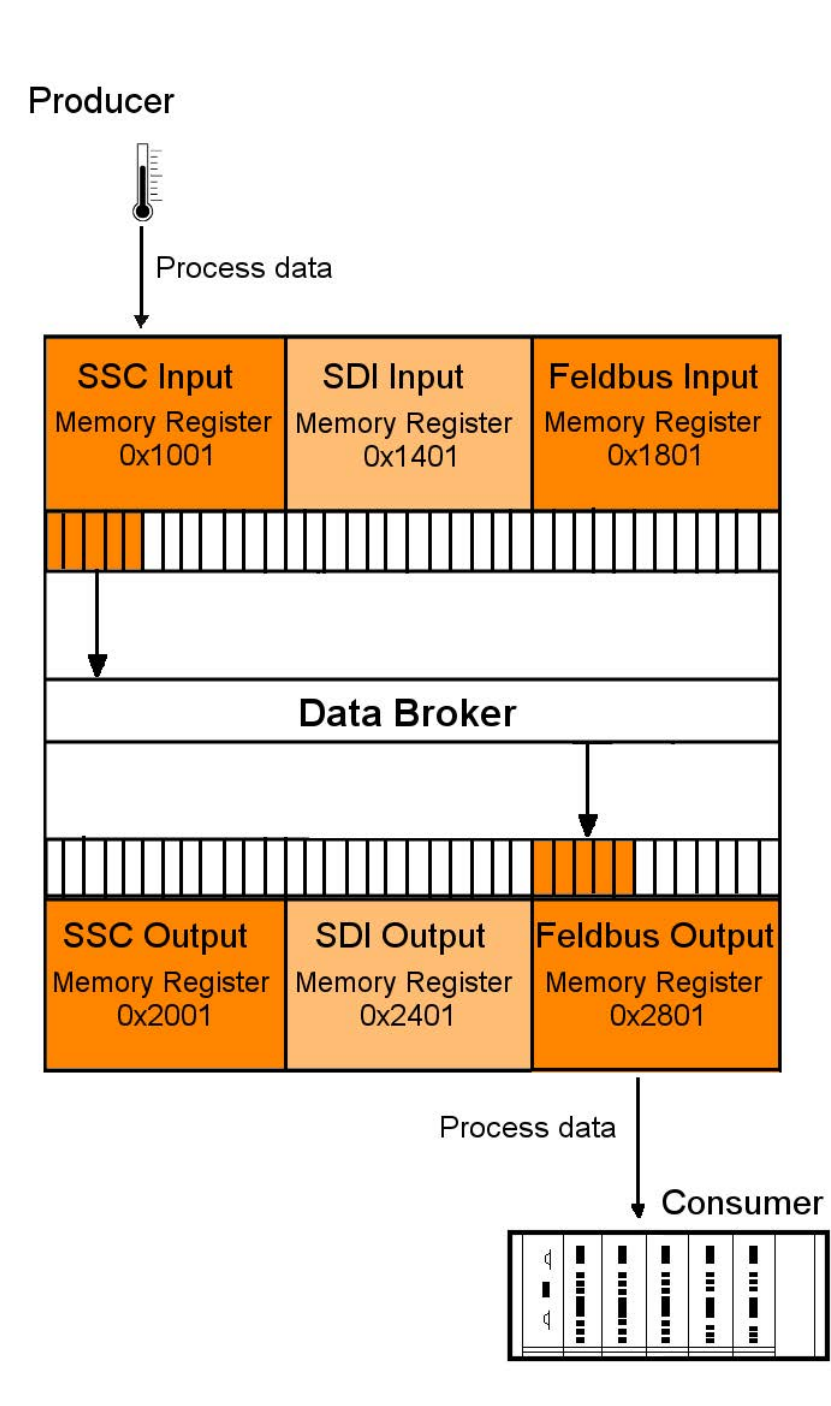

Illustration 6: Distribution to producers/consumers

Process data is normally exchanged cyclically between producers and consumers. If a producer fails (e.g. a connector is removed or a cable is broken), the consumer must be able to deal with this situation appropriately. For this reason, you can define in advance which values the producer will receive in exchange for the failed process data.

The IC-Module allow a separate validity period to be defined for each producer (SDI, SSC, PROFINET). When a producer supplies new process data, a stopwatch is started. If the producer does not supply any new process data before the predefined validity period expires, then the old data is invalid after this time.

Each consumer predefines which data he is to receive from the Data Broker in such a case:

- All bytes at 0
- All bytes at 1
- retain the last valid data

The set validity periods from KUNBUS-IC are saved permanently in the Memory registers. They are also available after a restart. Likewise, the rule defined for a consumer, as to how to proceed if the validity period is exceeded. The respective time values of the validity period must be adapted, of course, to the cycle time of the interface concerned.

- For PROFINET this cycle time is determined by parameters of the master.
- For SSC interface the time is determined from the shift register chain length, the cycle frequency, and for short or fast register chains, it is determined by the cycle time of the COMS module.
- During SPI slave mode and SDI transfer, the master determines the cycle time of the respective interface.

### Example of a Mapping

The following example explains, step-by-step, how to map the first three SDI input registers and the first five SSC input registers to the field output register.

If you would like to participate in this example, you will need a functional CDI connection. Section "Setting up a Serial Connection [▶ 121]" explains how this works.

Input options in the CDI menu:

You can enter hexadecimal (with prefixedm 0x or with attached letter h) or decimal numbers in the CDI menu.

| [Esc]   | Go back one level                      |
|---------|----------------------------------------|
| [Enter] | Confirm input/selection                |
| [b]     | Value is displayed in binary code      |
| [h]     | Value is displayed in hexadecimal code |
| [d]     | Value is displayed in decimal code     |

 Open the main menu of the CDI as described in the Appendix "Setting up a serial connection using PuTTY".

The main menu is your access point for operating the module using the CDI. After a reset, the module transmits this main menu to the terminal.

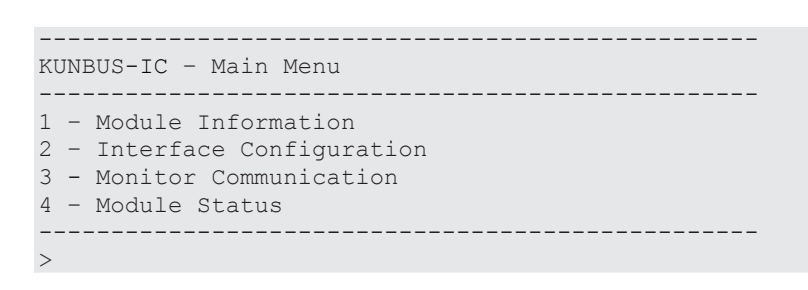

Configuration menu

Main Menu

• In the main menu enter [2]+[Return].

⇒ You will be taken to the configuration menu "Interface Configuration"

In this menu you have the option to set the mapping for the data broker and the operational parameters for the different interfaces.

 Select "Fieldbus Output Mapping" to define the data source for the fieldbus output register.

To do this, enter [8] + [Return].

| KUNBUS-IC - Interface Configuration |  |  |  |  |  |
|-------------------------------------|--|--|--|--|--|
|                                     |  |  |  |  |  |
| 1 - SDI Communication               |  |  |  |  |  |
| 2 - CDI Communication               |  |  |  |  |  |
| 3 - SSC Communication               |  |  |  |  |  |
| 4 - SDI Output mapping              |  |  |  |  |  |
| 5 - SSC Output mapping              |  |  |  |  |  |
| 6 - Fieldbus Output mapping         |  |  |  |  |  |
| 7 - Fieldbus Specific               |  |  |  |  |  |
| 8 - Set Arbitrary Register          |  |  |  |  |  |
| 9 - Reset Module                    |  |  |  |  |  |
| 10 - Extended Databroker            |  |  |  |  |  |
| 11 - Script Interpreter             |  |  |  |  |  |
| 12 - Reset to Factory Settings      |  |  |  |  |  |
|                                     |  |  |  |  |  |
| >                                   |  |  |  |  |  |

- Enter [1] + [Return].
- Specify the first 3 registers of the SDI input register as data source (start address 0x1401).
- Confirm your entry with [Return]
- After confirming, you will return automatically to the "Fieldbus Output Mapping" menu

You can find an overview of the start addresses in the section "Overview of the Memory Register [▶ 60]".

```
KUNBUS-IC - Edit one map entry
Source Register: 0x1401
Number of Registers: 3
```

- Create another mapping at the next free position
- Select the first 5 registers of the SSC input register as data source (start address 0x1001)

```
KUNBUS-IC - Edit one map entry
Source Register: 0x1001
Number of Registers: 5
```

In the menu for fieldbus outputmapping, you can see the finished mapping.

```
KUNBUS-IC - Fieldbus Outputmapping
Src Register Number
1 - 1521 (0x1401) | 3
2 - 4097 (0x1001) | 5
3 - 1 (0x0001) | 0
4 - 1 (0x0001) | 0
5 - Default Data: all zero
6 - Valid Time: disabled
>
```

The new mapping becomes active after a restart of the module. To perform a restart, you have the following options:

- 1. Switch the module off and on again.
- 2. [Esc] takes you to the CDI menu [2] "Interface Configuration". Here, enter [14] + [Return].

In CDI menu [2] "Interface Configuration" under menu item "Set Arbitrary Register" you now have the option to write the values in the SDI-In data area. The registers 0x1401 - 0x1500 are available to you for this purpose.

In menu [3] "Monitor Communication", under menu item "
Arbitrary Register" you can view the fieldbus output register
from address 0x2801.

### NOTICE

#### Fault due to fine settings

Some settings lead to malfunctioning of the module.

If you already want to test some settings now, read section CDI MenusCDI Menus [▶ 124].

#### Also see about this

- Register for the Mapping [> 88]
- Setting up a Serial Connection [> 121]

## 4.4 Fieldbus Interface

The fieldbus interface connects the Modul to PROFINET. This also enables access to the fieldbus data areas FBS IN/Out.

### Also see about this

B Overview of the Memory Register [▶ 60]

## 4.5 CDI - Configuration and Debug Interface

At the application interface, serial cables are available (UART interface with 3.3 V logic levels). You can connect these cables to a terminal or PC with terminal simulation (e.g. PuTTY) using an interface IC on the main board (see the application sample circuit diagram, Appendix 2). You can read and change parameters using structured menus. The CDI is also used for downloading scripts and firmware updates.

The CDI is suitable for configuration during the development and for diagnostic purposes. To configure several modules automatically, we recommend performing the settings with "Modpoll". "Modpoll" is freely-available software. You can find an introduction and example of this in the Appendix "Configuration via Modpoll [▶ 165]".

To connect the cables, you have the following options:

- Connect the cables directly with the UART inputs of the microprocessor on the main board
- Convert the cables to standardised levels using level converters or interface ICs. Afterwards, place the converted levels onto connectors for connecting a PC or terminal.

We deliver the Modul to you with the following default settings to enable access via the CDI :

- 115200 bit/s
- 8 data bits
- 1 stop bit
- Even parity (Even)

In section CDI Menus, we have compiled a detailed description of the menus for you.

### 4.6 SDI - Serial Data Interface

The serial data interface allows the application to access the individual Memory Register via the Modbus-RTU protocol. This allows you to configure the KUNBUS-IC automatically and to write process data in the input registers or to read it from the output registers.

The serial data interface is located at the application interface. The respective cables are provided there with 3.3 V logic levels. To connect these cables, you have the following options:

- Connect the cables directly with the UART inputs of the microprocessor on the main board
- Convert the cables to standardised levels using level converters or interface ICs. Afterwards, place the converted levels onto connectors for connecting a PC or terminal.

We deliver the Modul to you with the following default settings to enable access via the SDI :

- automatic baudrate detection
- 8 data bits
- 1 stop bit
- Even parity (Even)

Automatic bitrate detection means that the module tests the following bitrates until it has received a correct Modbus-RTU telegram:

- 2400 bit/s
- 4800 bit/s
- 9600 bit/s
- 19200 bit/s
- 38400 bit/s
- 57600 bit/s
- 115200 bit/s

NOTICE! During automatic bitrate detection the module does not send a reply to the master until the correct bitrate has been detected. This procedure can require up to 40 polls of the master.

TIP: Set a fixed bitrate if the automatic bitrate detection lasts too long for you.

You can make the settings optionally using theCDI or in thememory register 0x0005 [▶ 68].

### 4.7 Synchronous serial interface

A synchronous serial interface is available to you on the application interface. The synchronous serial interface can be used in 2 operating modes. You can select the operating mode in the CDI menu or in the memory registers:

- CDI Menu 2.3 [▶ 128]
- Memory Register 0x0017 [▶ 74]

Output data from the Data Broker is written to the SSC output register area and input data is read from the SSC input register area in both operating modes. The SPI Slave operating mode also allows an SPI Master write and read access to all other Memory Register that are enabled for this. This section describes how this functions in detail.

### Operating mode as SPI Slave

In SPI Slave mode, the transmission of the process data between an SPI Master and the SSC Input or Output registers takes place in data blocks, which, in addition to the actual process data, also contain metadata (e.g. for indicating the register addresses for source and target areas). Such data blocks are transmitted with a hardware handshake. The actual data transmission lines MOSI, MISO and Clock are used with 3.3 V logic in the usual manner, as described below in the document S12SPIV4 "SPI Block Guide" from Motorola / Freescale®. Here, you can freely select the normally alterable parameters CPOL (Clock polarity) and CPHA (Clock Phase) in KUNBUS-IC and define these permanently via the CDI Menu [▶ 130] or memory register [▶ 75]. The bit sequence (MSB first or MSB last) is fixed for IC modules, the module always starts the transmission with the MSB (bit of highest value) of a byte. All bytes belonging to a block are transmitted in a continuous sequence.

The clock signal required is input externally from the Master.

The KUNBUS-IC can process maximum clock frequencies of 20 MHz.

#### Handshaking

The handshaking lines ensure that a Master first sends the subsequent transmission block after the module has processed the block that was received previously.

The module indicates by the "low" level on the SPI ready line that a transmission cycle has been completed, the status of the last transmission is waiting to be retrieved and the Master can trigger the next cycle. The Master starts this cycle by setting the SSC Chip Select line to "high" to indicate to the module that data is ready for transmission and the following data block is meant for the module (theoretically, a master can address several modules). Once the module is ready for this data transmission, it sets the SPI ready line to "high" and the Master can start transmission of the block immediately. A maximum delay between setting the CS signal and releasing by the ready signal of the module is 10 ms. All bytes of a data block are now transmitted directly in succession at the rate preset by the Master. After the last bit of the data block has been transmitted, the Master indicates the end of the transmission by resetting the SPI Chip Select line to "low". The module responds to this by resetting the SPI Ready line to "low". This happens at the earliest, however (maximum 10 ms after resetting CS), when the data has been processed insofar as the status was determined and is ready in the SPI output buffer so that the next transmission can start. This must first be requested, however, by the Master (as described above) by setting the SPI Chip Select line to "high".

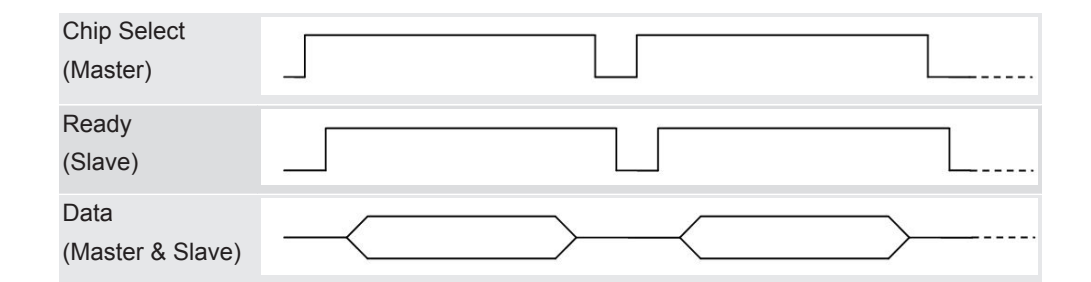

Protocol

KUNBUS has defined a separate protocol for the data exchange via the synchronous serial interface. This protocol allows you to perform various read and write access operations. Here, the Master first always sends a transmission block with at leasts 5 bytes. The first 3 bis 5 bytes of this transmission block consist of meta data (target address, etc.). Depending on the access type, another transmission block of variable data length follows the first block. Write and read access to the memory register of the module is performed. Only memory registers that have been enabled can be written or read, of course. The following areas cannot be written: Input data areas:

- Fieldbus
- SDI

Output data areas:

- Fieldbus
- SSC
- SDI

When writing to the SSC input data area, the time monitoring is reset for this area (see Valid Time, Section "Data Broker [▶ 13]").

The various access types are explained below.

Writing 1 byte

This access type is used if 1 byte is written to a memory register of the module by the Master.

The Master first sends a transmission block with a fixed length of 5 bytes, which have the following content:

| Transmission block with fixed length |                           |                       |                       |                 |  |  |
|--------------------------------------|---------------------------|-----------------------|-----------------------|-----------------|--|--|
| Command<br>code<br>(1 byte)          | Address area<br>(2 bytes) | Data area<br>(1 byte) | Mask area<br>(1 byte) | Description     |  |  |
| 0x01                                 | 0x0000-0xFFFF             | 0x00-0xFF             | 0x00-0xFF             | WRITE_LOW_BYTE  |  |  |
| 0x02                                 | 0x0000-0xFFFF             | 0x00-0xFF             | 0x00-0xFF             | WRITE_HIGH_BYTE |  |  |
| 0x00                                 | 0xXXXX                    | 0xXX                  | 0xXX                  | NO_OPERATION*   |  |  |

Theoretically, you could use all memory register addresses between 0 and 0xFFFF. In practice, however, the write access is limited to registers that are enabled for this purpose. The byte can be written to the high or low byte position of thes 16-bit wide register by selecting the associated command code. The mask byte only makes it possible to write single bits to the target register. Thereby, only bits that are set to "1" in the mask are transferred from the data byte (i.e. these bits are set to the value as found in the data byte). All other bits are left unchanged in the register.

During transmission of this first block, the module sends the status of the previous data transmission. The module first returns the status for the previous access when sending the next transmission block. If, however, no further write or read operation should follow the write access, then the Master must send another transmission block with the command code 0 ("NO\_OPERATION") for retrieving the status, in which the module returns the status for the last write access operation.

The status response from the module is structured as follows for all write access types:

| Transmission block with fixed length |                         |                       |                            |  |  |
|--------------------------------------|-------------------------|-----------------------|----------------------------|--|--|
| Status code<br>(1 byte)              | Error code<br>(2 bytes) | Not used<br>(2 bytes) | Description                |  |  |
| 0x00                                 | 0xXXXX                  | 0xXXXX                | NO_PREVIOUS_OPERA-<br>TION |  |  |
| 0x01                                 | 0x0000                  | 0xXXXX                | WRITE_SUCCESS              |  |  |
| 0x02                                 | ERROR_CODE <sup>1</sup> | 0xXXXX                | WRITE_FAILURE              |  |  |

<sup>1</sup> See Table "ErrorCode"

The first byte returns the status. If it is set to "0", the Master then indicates that it cannot return any current status information since there was no previous operation (this is usually the response to the very first block transmission). A "1" indicates the successful completion of the previous transmission. In the case of a 2, the module sends the error code of an error in the subsequent byte, which occurred during the previous block transmission. The possible error codes are listed at the end of this subsection.

# Writing 2 bytes (Word) This access type basically proceeds as when writing 1 byte. It differs in the following points:

- Instead of a mask byte, the second byte of the 16-bit wide user data is transmitted with the data block. Access to individual bits in the target register is not possible with this access type.
- The 16-bit wide register content to be written must be prepared by the Master in such a way that the higher-value byte is transmitted as the s 4th byte and the lower-value byte is transmitted as the s 5th byte ("Big-Endian" or "Motorola format").

| Transmission block with fixed length |                                                                                |                                                                                                    |  |
|--------------------------------------|--------------------------------------------------------------------------------|----------------------------------------------------------------------------------------------------|--|
| Address area<br>(2 bytes)            | Data area<br>(2 byte)                                                          | Description                                                                                                    |  |
| 0x0000-0xFFFF                        | 0x0000-0xFFFF                                                                  | WRITE_WORD                                                                                                    |  |
| 0xXXXX                               | 0xXXXX                                                                         | NO_OPERATION*                                                                                                    |  |
|                                      | lock with fixed length<br>Address area<br>(2 bytes)<br>0x0000-0xFFFF<br>0xXXXX | Address area<br>(2 bytes)     Data area<br>(2 byte)       0x0000-0xFFFF     0x0000-0xFFFF       0xXXXX     0xXXXX |  |

The status response has the same structure and meaning as write access with 1 byte

This access type is suitable for larger volumes of data. The number of target registers to be written and start address are transmitted with the first transmission block. As with the previous access types, the first transmission block also has a fixed length of 5 bytes here. After this block with metadata, the user data follows in a separate transmission block with variable length. The maximum permitted number of target registers to be written depends on the target area: A maximum of 128 registers (each 16-bit = 1 word) are permitted for writing to the SSC input register area. A maximum of 16 registers per block is to be written for all other target areas.

Writing more thans 2 bytes with one access (bulk-write)

All 16-bit wide register contents to be written must be prepared by the Master in such a way that the higher-value byte is transmitted as the first byte and the lower-value byte is transmitted as the second byte ("Big-Endian" or "Motorola format"). The register contents must be sent in ascending address order, i.e. the start address first.

| Transmission block with fixed length |                           |                          |               |
|--------------------------------------|---------------------------|--------------------------|---------------|
| Command<br>code<br>(1 byte)          | Address area<br>(2 bytes) | Data length<br>(2 bytes) | Description   |
| 0x08                                 | 0x0000-0xFFFF             | 1-16/128                 | WRITE_BULK    |
| 0x00                                 | 0xXXXX                    | 0xXXXX                   | NO_OPERATION* |

### NOTICE

# The maximum data length for writing in the SSC input data area is 128 registers (256 bytes).

If this value is exceeded, errors in the data communication will result.

In the case of a transmission block of variable length, the module sends bytes with the value 0 to the master.

The status response has almost the same structure and meaning as write access with 1 byte. In the event of an error, a 16-bit wide register address is at position 4 and 5 for this transmission type, at which the first error occurred. The status is transmitted in the first transmission block that follows the data block with variable length.

| Transmission block with fixed length |                         |                             |                       |
|--------------------------------------|-------------------------|-----------------------------|-----------------------|
| Status code<br>(1 byte)              | Error code<br>(2 bytes) | Address area**<br>(2 bytes) | Description           |
| 0x00                                 | 0xXXXX                  | 0xXXXX                      | NO_PREVIOUS_OPERATION |
| 0x01                                 | 0x0000                  | 0xXXXX                      | WRITE_SUCCESS         |
| 0x02                                 | ERROR_CODE <sup>1</sup> | 0x0000-0xFFFF               | WRITE_FAILURE         |

<sup>1</sup> See Table "ErrorCode"

\*\* Address where an error occurs

Reading 2 bytes (Word) This access type is used if just 1 register is to be read from a memory register of the module by the Master. The Master first sends a data block with a fixed length of 5 bytes, which have the following content:

| Transmission block with fixed length |                           |                          |               |  |
|--------------------------------------|---------------------------|--------------------------|---------------|--|
| Command<br>code<br>(1 byte)          | Address area<br>(2 bytes) | Not<br>used<br>(2 bytes) | Description   |  |
| 0x10                                 | 0x0000-0xFFFF             | 0xXXXX                   | READ_WORD     |  |
| 0x00                                 | 0xXXXX                    | 0xXXXX                   | NO_OPERATION* |  |

\* This command allows the master to request the status of a read request without an additional read or write request having to be executed.

Theoretically, you could use all memory register addresses between 0 and 0xFFFF. In practice, however, the read access is limited to registers that are enabled for this purpose.

During transmission of the first data block, the module sends the status of the previous data transmission. The module first returns the data to be read when sending the next data block. If, however, no further write or read operation should follow the read access, then the Master must send another data block with the command code 0 ("NO\_OPERATION") for retrieving the data to be read, in which the module returns the status for the last access operation.

The response from the module is structured as follows for all read access operations:

| Transmission block with fixed length |                         |                       |                       |
|--------------------------------------|-------------------------|-----------------------|-----------------------|
| Status code<br>(1 byte)              | Error code<br>(2 bytes) | Data area<br>(2 byte) | Description           |
| 0x00                                 | 0xXXXX                  | 0xXXXX                | NO_PREVIOUS_OPERATION |
| 0x01                                 | 0x0000                  | 0x0000-0xFFFF         | READ_SUCCESS          |
| 0x02                                 | ERROR_CODE <sup>1</sup> | 0xXXXX                | READ_FAILURE          |

#### <sup>1</sup> See Table "ErrorCode"

The first byte returns the status. If it is set to "0", the Master then indicates that it cannot return any current status information since there was no previous operation (this is usually the response to the very first block transmission). A "1" indicates the successful completion of the previous transmission. In the case of a 2, the module sends the error code of an error in the subsequent byte, which occurred during the previous block transmission.

If the status is "1", the 2 bytes after that at position 4 and 5 contain the content of the memory register to be read at the address that was transmitted at the last block with the read command. The 16-bit wide register content read is prepared by the module in such a way that the higher-value byte is transmitted as thes 4th and the lower-value byte is transmitted as thes 5th byte ("Big-Endian" or "Motorola format").

In the case of status "0" or "2", both data bytes at position 4 and 5 are invalid and must be discarded by the Master.

Reading more thans 2 bytes (Bulk-Read) In this access type, the number of source registers to be read as well as the start address are transmitted with the first transmission block that has a fixed length of 5 bytes. After this block with metadata, the transmission of the read data follows in a separate transmission block with variable length. Therefore, this access type is suitable primarily for larger volumes of data. The maximum permitted number of source registers to be read depends on the source area: A maximum of 128 registers (each 16-bit = 1 word) are permitted for reading from the SSC output register area. A maximum of 16 registers per block is to be read for all other source areas. Byte order: All 16-bit wide register contents read are prepared by the module in such a way that the higher-value byte is transmitted as the first byte and the lower-value byte is transmitted as the second byte ("Big-Endian" or "Motorola format"). The register contents are sent in ascending address order, i.e. the start address first.

| Transmission block with fixed length |                           |                          |               |  |
|--------------------------------------|---------------------------|--------------------------|---------------|--|
| Command<br>code<br>(1 byte)          | Address area<br>(2 bytes) | Data length<br>(2 bytes) | Description   |  |
| 0x20                                 | 0x0000-0xFFFF             | 1-16/128/256             | READ_BULK     |  |
| 0x00                                 | 0xXXXX                    | 0xXXXX                   | NO_OPERATION* |  |

The Master sends a block of variable length with 0 bytes to the module.

The status response has almost the same structure and meaning as read access with 1 byte. In the event of an error, a 16-bit wide register address is at position 4 and 5 for this transmission type, at which the first error occurred. The status is transmitted in the first transmission block that follows the data block with variable length.

In the event of an error during bulk access (status "2"), the data transmitted by the module from the data block with variable length is invalid and must be discarded by the Master.

| Transmission block with fixed length |                         |                             |                       |
|--------------------------------------|-------------------------|-----------------------------|-----------------------|
| Status code<br>(1 byte)              | Error code<br>(2 bytes) | Address area**<br>(2 bytes) | Description           |
| 0x00                                 | 0xXXXX                  | 0xXXXX                      | NO_PREVIOUS_OPERATION |
| 0x01                                 | 0x0000                  | 0xXXXX                      | READ_SUCCESS          |
| 0x02                                 | ERROR_CODE <sup>1</sup> | 0x0000-0xFFFF               | READ_FAILURE          |

<sup>1</sup>See Table " Error code"

\*\* Address where an error occurs

Transmission block with variable length (1-16/128 words) **Data area** 0x0000-0xFFFF" Simultaneous reading and writing of more thans 2 bytes with one access (bulk read/ write)

In this access type, the number of source registers to be read or target registers to be written are transmitted with the first transmission block that has a fixed length of 5 bytes. After this block with metadata, the transmission of the read data follows in a separate transmission block with variable length. Unlike with Bulk-Read or Bulk-Write, no random start address can be defined for this access type. The start address for the block to be read is preset with 0x2001 (SSC input register) and with 0x1001 (SSC output register) for the block to be written. Byte order:

All 16-bit wide register contents to be read or written are prepared by the module in such a way that the higher-value byte is transmitted as the first byte and the lower-value byte is transmitted as the second byte ("Big-Endian" or "Motorola format"). The register contents are sent in ascending address order, i.e. the start address first.

| Transmission block with fixed length |                          |                          |                 |
|--------------------------------------|--------------------------|--------------------------|-----------------|
| Command code<br>(1 byte)             | Not<br>used<br>(2 bytes) | Data length<br>(2 bytes) | Description     |
| 0x40                                 | 0xXXXX                   | 1-128                    | READ_WRITE_BULK |
| 0x00                                 | 0xXXXX                   | 0xXXXX                   | NO_OPERATION*   |

Transmission block with variable length (1-16/128 words) Data area 0x0000-0xFFFF"

The status response has almost the same structure and meaning as read access with 1 byte. In the event of an error, a 16-bit wide register address is at position 4 and 5 for this transmission type, at which the first error occurred when reading or writing. The status is transmitted in the first transmission block that follows the data block with variable length.

| Transmission block with fixed length |                         |                       |                       |
|--------------------------------------|-------------------------|-----------------------|-----------------------|
| Status code<br>(1 byte)              | Error code<br>(2 bytes) | Not used<br>(2 bytes) | Description           |
| 0x00                                 | 0xXXXX                  | 0xXXXX                | NO_PREVIOUS_OPERATION |
| 0x10                                 | 0x0000                  | 0xXXXX                | READ_WRITE_SUCCESS    |
| 0x20                                 | ERROR_CODE <sup>1</sup> | 0xXXXX                | READ_WRITE_FAILURE    |

In the event of an error during bulk access (status "2"), the data transmitted by the module from the data block with variable length is invalid and must be discarded by the Master.

Components

#### Error Codes

| Error code | Designation     | Description                                                                                                    |
|------------|-----------------|----------------------------------------------------------------------------------------------------|
| 0x01       | INVALID_DATA_   | Invalid data address                                                                                                    |
|            | ADDRESS         | The master tries to access an invalid ad-<br>dress.                                                                                                    |
|            |                 | The slave ignores the instruction.                                                                                                    |
| 0x02       | INVALID_DATA_   | Invalid data length                                                                                                    |
|            | LENGTH          | The data length predefined by the master is too great.                                                                                                 |
|            |                 | The slave ignores the instruction.                                                                                                    |
| 0x04       | INVALID_DATA    | Invalid data                                                                                                    |
|            |                 | The master tries to write data containing values outside a valid range.                                                                                |
|            |                 | The slave ignores the instruction.                                                                                                    |
| 0x08       | INVALID_ACCESS  | Invalid access                                                                                                    |
|            |                 | The master tries to access an invalid area or a valid address.                                                                                         |
|            |                 | The slave ignores the instruction.                                                                                                    |
| 0x10       | INVALID_RANGE   | Invalid range                                                                                                    |
|            |                 | The master tries to write beyond the limits<br>of an SSC input data area or to write bey-<br>ond the limits of an SSC, SDI or FBS output<br>data area. |
|            |                 | The slave ignores the instruction.                                                                                                    |
| 0x20       | UNDEFINED_ERROR | Undefined error                                                                                                    |
|            |                 | An undefined error has occurred.                                                                                                    |
|            |                 | The slave ignores the instruction.                                                                                                    |
|            |                 |                                                                                                    |

Table 1: Error Code

### SSC Master Operating Mode

In this operating mode, output data is read from the SSC output register area via the serial synchronous interface and input data is written to the SSC input register area. This takes place via a hardware shift register chain.

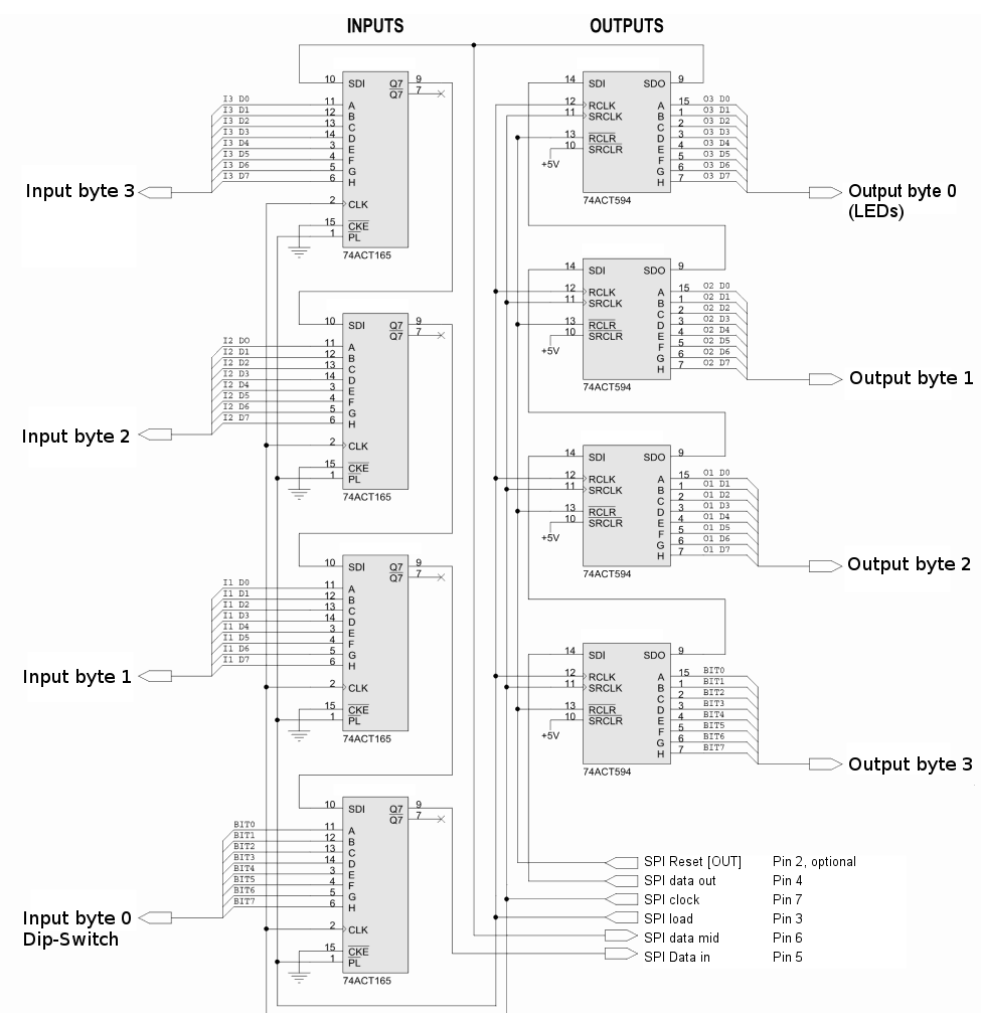

Illustration 7: Hardware shift register chain, example with 4 inputs and outputs

The advantage of such an interface is the possibility of forwarding input and output signals to the fieldbus without the need of microprocessor controlled application circuitry. Switches, contacts, relay coils or solenoid valves, for example, can therefore be connected directly via PROFINET without using a microprocessor.

The KUNBUS-IC with its clock clocks the output data into the input register of the chain via the MOSI line, where it is shifted bit by bit until the end. At the same time, the input data is shifted bit by bit via the MISO line into the KUNBUS-IC with the same clock pulse. Prior to each such shift procedure, the module sets the LOAD line to high. In this way, the parallel outputs of all shift register modules receive the data from the input buffers in the previous cycle. The input shift registers, on the other hand, utilise the positive edges from the LOAD

signal to copy all parallel input values simultaneously to their output buffers. From there, they are shifted bit by bit to the SSC input register area of the KUNBUS-ICduring the current cycle.

The clock rates of the IC-Moduls can be adapted manually or automatically in 3 levels and are about 300, 1200 or 4800 Kbit/s. The load impulse is between 5 and 15  $\mu$ s long (active low). The delay between the load edge (positive edge of the load impulse) and the first clock edge (from high to low) is between 1 and 2  $\mu$ s. These values are completely uncritical when using the shift register modules 74HC165 (Input) and 74HC594 (Output).

An optional SSC RESET line initialises the shift register modules during the starting process of the IC-Moduls (i.e. also during each reset of the module).

With an arrangement of the output and input shift register as shown in this example, all registers are switched in series so that the KUNBUS-IChas its own output data shifted back into the input register again for checking purposes. A test sample shifted through the complete chain without a LOAD signal allows the KUNBUS-ICto detect how long the entire chain is by means of the necessary clock signals for such a shifting procedure.

A centre pickoff between the output and input modules allows the KUNBUS-IC to also detect the corresponding number of inputs and outputs of the shift register modules during this run of a test sample.

If bit errors occur, the clock rate is reduced in automatic mode by one level. Hence, with such a structure the KUNBUS-ICcan find the right setting for the chain lengths and maximum possible transmission rate independently. It is also possible, however, to assign the lengths and clock rates manually via the CDI menu. In this case, the centre pickoff can also be omitted (it is only needed for determining the allocation between inputs and outputs of the shift register modules). The entire chain length is monitored constantly during ongoing operation and must match the configured length. If the module detects a difference, then it shuts down the SSC communication and reports an error status via its status register.

The KUNBUS-ICcan operate a maximum of 32 shift registers. You can use these freely as input and/or output shift registers.

Note on cycle time: The cycle time of the shift register interface is normally independent of its chain length since the KUNBUS-ICin its work cycle only starts the transmission of a shift procedure. The shift procedure itself then takes place independently of the work cycle of
the IC-Moduls. Its length is determined by the number of cycles and the clock rate. After completion of a shift procedure, the next shift cycle starts with the next work cycle of the module. The maximum delay between the completion and start of a shift cycle is 10 ms.

**Note !** If the shift procedure is longer than a work cycle of the module, the cycle time is determined by the length and speed of the shift register chain.

## 4.8 Scripter

The KUNBUS-IC includes a software component that allows you to set up customer-specific data exchange protocols for SDI or CDI serial interfaces. If, for example, the module is to communicate in an application with a serial-controlled servomotor, this servomotor expects a preset protocol to be processed in order to receive the actuator values or to return sensor values. With the aid of the Scripter you can load small executable program sequences into the module that are then executed there cyclically. With the appropriate data exchange protocol the module can receive such actuator values e.g. via PROFINET and transmit these via the serial interface of the module (SDI or CDI) to the servomotor. The program sequences required are loaded once into the module in the form of a script via the CDI interface of the module and then always executed there cyclically. KUNBUS provides you with a PC tool for creating and testing such scripts. You can read all the necessary details in the separate manual on the Scripter.

NOTICE! Please note that when using the Scripter and activating a script the interface (CDI or SDI) selected for its communication is always assigned for the Scripter. If you choose the CDI interface, you can then no longer use this interface to check and enter module parameters ("CDI menus" are then no longer available). If you choose the SDI interface as a serial communication channel for the Scripter, you can then no longer process any Modbus protocol with access to the memory register via this interface.

# 5 Commissioning

## 5.1 Installation

The main board is connected to the device controller via a 32-pin connector strip. Thus, you have the option to plug the module directly into your DIL socket.

# If the module is plugged in and unplugged frequently, mechanical stresses may damage the module.

Use a zero insertion force socket to prevent damage.

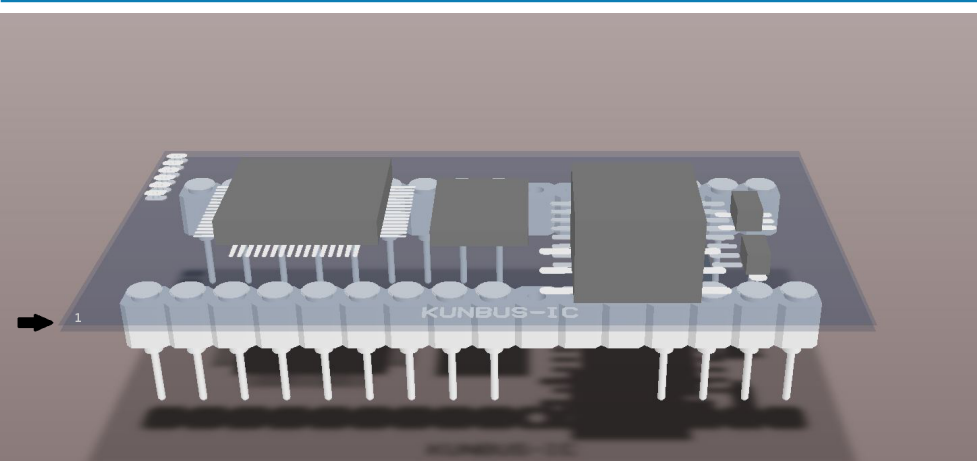

Illustration 8: Start point view

When you view your module from above, you will find a printed triangle in one corner.

The counting of the pins starts with the underlying pin which is then continued U-shaped and ends with the allocation 32 at the opposite pin.

|   | 1  | 32 |
|---|----|----|
|   | 2  | 31 |
|   | 3  | 30 |
|   | 4  | 29 |
|   | 5  | 28 |
|   | 6  | 27 |
|   | 7  | 26 |
|   | 8  | 25 |
|   | 9  | 24 |
| [ | 10 | 23 |
|   | 11 | 22 |
|   | 12 | 21 |
| [ | 13 | 20 |
|   | 14 | 19 |
| [ | 15 | 18 |
|   | 16 | 17 |
|   |    | I  |

Illustration 9: Pin Assignment

## NOTICE

Pin assignment on the application interface

In the table below, we have compiled the pin assignment on the application interface for you.

#### SPI Master Mode

| PIN | Application side                   | Direction | Electric<br>specific | al<br>cations        |             | Temperature range<br>(-40 C to 85 C) |
|-----|------------------------------------|-----------|----------------------|----------------------|-------------|--------------------------------------|
|     |                                    |           | Min.                 | Typical              | Max.        | Tolerance:                           |
| 1   | VCC 3.3 V                          | [IN]      | 3.1 V                | 3.3 V                | 3.5 V       | Imax = 400 mA                        |
| 2   | SPI Reset                          | [OUT]     | -                    | -                    | 3.3 V, 4 mA | -                                    |
| 3   | SPI Load                           | [OUT]     | -                    | -                    | 3.3 V, 4 mA | -                                    |
| 4   | SPI data out                       | [OUT]     | -                    | -                    | 3.3 V, 4 mA | -                                    |
| 5   | SPI data in                        | [IN]      | -0.1 V               | 2 V <sup>(1)</sup>   | 5 V         | ±10 %                                |
| 6   | SPI data mid                       | [IN]      | -0.1 V               | 2.0 V <sup>(1)</sup> | 5 V         | ±10 %                                |
| 7   | SPI clock                          | [OUT]     | -                    | -                    | 3.3 V, 4 mA | -                                    |
| 8   | Module Reset                       | [IN]      | -0.1 V               | -                    | 5 V         | ±10 %                                |
| 9   | LED PROFINET Run                   | [OUT]     | *                    | *                    | *           | *                                    |
|     | ( high active )                    |           |                      |                      |             |                                      |
| 10  | LED Port 1 Link/Activity           | [OUT]     | *                    | *                    | *           | *                                    |
|     | (low active)                       |           |                      |                      |             |                                      |
| 11  | Supply for center tap of magnetics | [OUT]     | *                    | *                    | *           | *                                    |
| 12  | Supply for center tap of magnetics | [OUT]     | *                    | *                    | *           | *                                    |
| 13  | Port 1, RX-                        | [IN]      | *                    | *                    | *           | *                                    |
| 14  | Port 1, RX+                        | [IN]      | *                    | *                    | *           | *                                    |
| 15  | Port 1, TX-                        | [OUT]     | *                    | *                    | *           | *                                    |
| 16  | Port 1, TX+                        | [OUT]     | *                    | *                    | *           | *                                    |
| 17  | Port 2, RX+                        | [IN]      | *                    | *                    | *           | *                                    |
| 18  | Port 2, RX-                        | [IN]      | *                    | *                    | *           | *                                    |
| 19  | Port 2, TX+                        | [OUT]     | *                    | *                    | *           | *                                    |
| 20  | Port 2, TX-                        | [OUT]     | *                    | *                    | *           | *                                    |
| 21  | Supply for center tap of magnetics | [OUT]     | *                    | *                    | *           | *                                    |
| 22  | Supply for center tap of magnetics | [OUT]     | *                    | *                    | *           | *                                    |
| 23  | LED Port 2 Link/Activity           | [OUT]     | *                    | *                    | *           | *                                    |
|     | (low active)                       |           |                      |                      |             |                                      |
| 24  | LED PROFINET Error                 | [OUT]     | *                    | *                    | *           | *                                    |
|     | ( high active )                    |           |                      |                      |             |                                      |
| 25  | LED Module Status                  | [OUT]     | *                    | *                    | *           | *                                    |
| 26  | Config. Mode                       | [IN]      | *                    | *                    | *           | *                                    |
| 27  | CDI (UART) TX                      | [OUT]     | -                    | -                    | 3.3 V, 4 mA | -                                    |
| 28  | CDI (UART) RX                      | [IN]      | -0.1 V               | 2 V <sup>(1)</sup>   | 5 V         | -                                    |
| 29  | SDI (UART) RX                      | [IN]      | -0.1 V               | 2 V <sup>(1)</sup>   | 5 V         | -                                    |
| 30  | SDI (UART) TX                      | [OUT]     | -                    | -                    | 3.3 V, 4 mA | -                                    |
| 31  | SDI TX enable                      | [OUT]     | -                    | -                    | 3.3 V, 4 mA | -                                    |
| 32  | GND                                | [IN]      | -                    | -                    | -           | -                                    |

(1) A logical High is detected from 2 Volts. \* Specified according to IEEE 1802.3

## SPI Slave Mode ( Activation via Modbus Register )

| PIN | Application side                                | Direction    | Electrica specifica | l<br>itions        |             | Temperature range<br>(-40 C to 85 C) |
|-----|-------------------------------------------------|--------------|---------------------|--------------------|-------------|--------------------------------------|
|     |                                                 |              | Min.                | Typical            | Max.        | Tolerance:                           |
| 1   | VCC 3.3 V                                       | [IN]         | 3.1 V               | 3.3 V              | 3.5 V       | Imax = 400 mA                        |
| 2   | Reserved                                        | Do not conne | ect!                |                    |             |                                      |
| 3   | SPI Slave Ready                                 | [OUT]        | -                   | -                  | 3.3 V, 4 mA | -                                    |
| 4   | SPI MOSI                                        | [IN]         | -0.1 V              | $2.0 V^{(1)}$      | 5 V         | ±10 %                                |
| 5   | SPI MISO                                        | [OUT]        | -                   | -                  | 3.3 V, 4 mA | -                                    |
| 6   | SPI Slave CS                                    | [IN]         | -0.1 V              | 2 V (1)            | 5 V         | ±10 %                                |
| 7   | SPI CLK                                         | [IN]         | -                   | -                  | 3.3 V, 4 mA | -                                    |
| 8   | Module Reset                                    | [IN]         | -0.1 V              | -                  | 5 V         | ± 10 %                               |
| 9   | LED PROFINET Run                                | [OUT]        | *                   | *                  | *           | *                                    |
|     | ( high active )                                 |              |                     |                    |             |                                      |
| 10  | LED Port 1 Link/Activ-<br>ity<br>(low active)   | [OUT]        | *                   | *                  | *           | *                                    |
| 11  | Supply for center tap<br>of magnetics           | [OUT]        | *                   | *                  | *           | *                                    |
| 12  | Supply for center tap of magnetics              | [OUT]        | *                   | *                  | *           | *                                    |
| 13  | Port 1, RX-                                     | [IN]         | *                   | *                  | *           | *                                    |
| 14  | Port 1, RX+                                     | [IN]         | *                   | *                  | *           | *                                    |
| 15  | Port 1, TX-                                     | [OUT]        | *                   | *                  | *           | *                                    |
| 16  | Port 1, TX+                                     | [OUT]        | *                   | *                  | *           | *                                    |
| 17  | Port 2, RX+                                     | [IN]         | *                   | *                  | *           | *                                    |
| 18  | Port 2, RX-                                     | [IN]         | *                   | *                  | *           | *                                    |
| 19  | Port 2, TX+                                     | [OUT]        | *                   | *                  | *           | *                                    |
| 20  | Port 2, TX-                                     | [OUT]        | *                   | *                  | *           | *                                    |
| 21  | Supply for center tap of magnetics              | [OUT]        | *                   | *                  | *           | *                                    |
| 22  | Supply for center tap of magnetics              | [OUT]        | *                   | *                  | *           | *                                    |
| 23  | LED Port 2 Link/Activ-<br>ity<br>( low active ) | [OUT]        | *                   | *                  | *           | *                                    |
| 24  | LED PROFINET Error<br>( high active )           | [OUT]        | *                   | *                  | *           | *                                    |
| 25  | LED Module Status                               | [OUT]        | *                   | *                  | *           | *                                    |
| 26  | Config. Mode                                    | [IN]         | *                   | *                  | *           | *                                    |
| 27  | CDI (UART) TX                                   |              | -                   | -                  | 3.3 V, 4 mA | -                                    |
| 28  | CDI (UART) RX                                   | [IN]         | -0.1 V              | 2 V (1)            | 5 V         | -                                    |
| 29  | SDI (UART) RX                                   | [IN]         | -0.1 V              | 2 V <sup>(1)</sup> | 5 V         | -                                    |
| 30  | SDI (UART) TX                                   | [OUT]        | -                   | -                  | 3.3 V, 4 mA | -                                    |
| 31  | SDI TX enable                                   | [OUT]        | -                   | -                  | 3.3 V, 4 mA | -                                    |
| 32  | GND                                             | [IN]         | -                   | -                  | -           | -                                    |
|     |                                                 |              |                     |                    |             |                                      |

(1) A logical High is detected from 2 Volts. \* Specified according to IEEE 1802.3

Function

The individual PINs establish the contact to the following functions:

- PIN 1 and 9: Power supply.
- PIN 2 7: SPI Slave interface.

- PIN 8: Module reset
- PIN 9-26: Fieldbus
- PIN 27 31: Serial communication (SDI/CDI)

# NOTICE An example of the connection options can be found in Appendix 2. Connection options to the SDI interface You can establish the connection to the SDI in RS232 or RS485 mode:

You need an RS232 level converter for operating in RS232 mode.

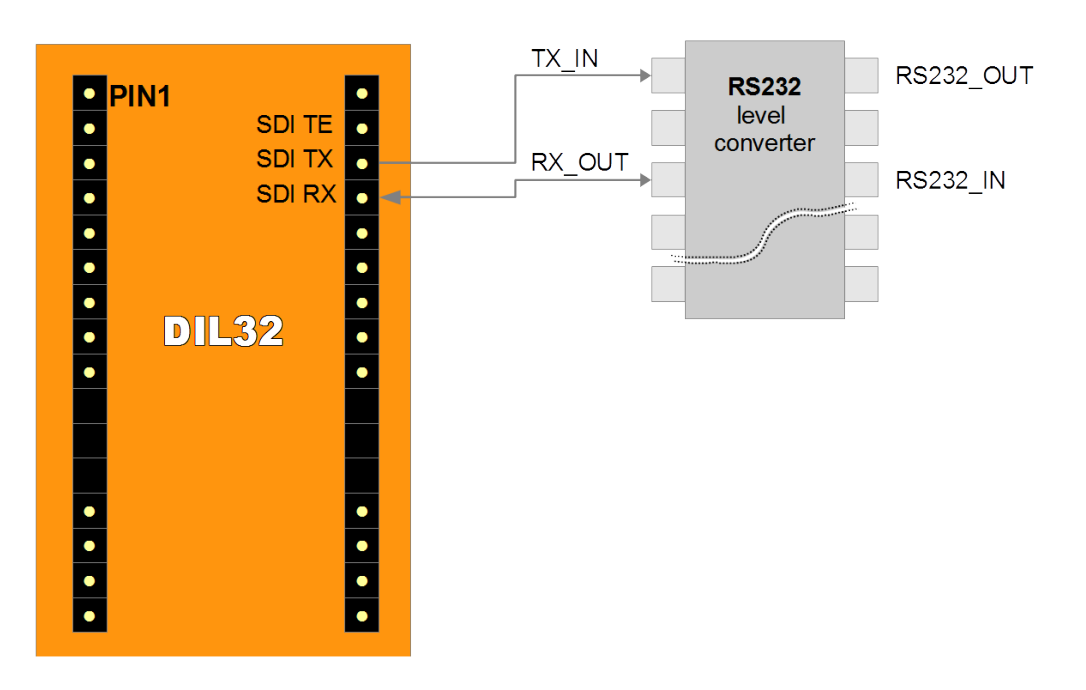

Illustration 10: Connection for the SDI via RS 232

The TX PIN is not used with this connection.

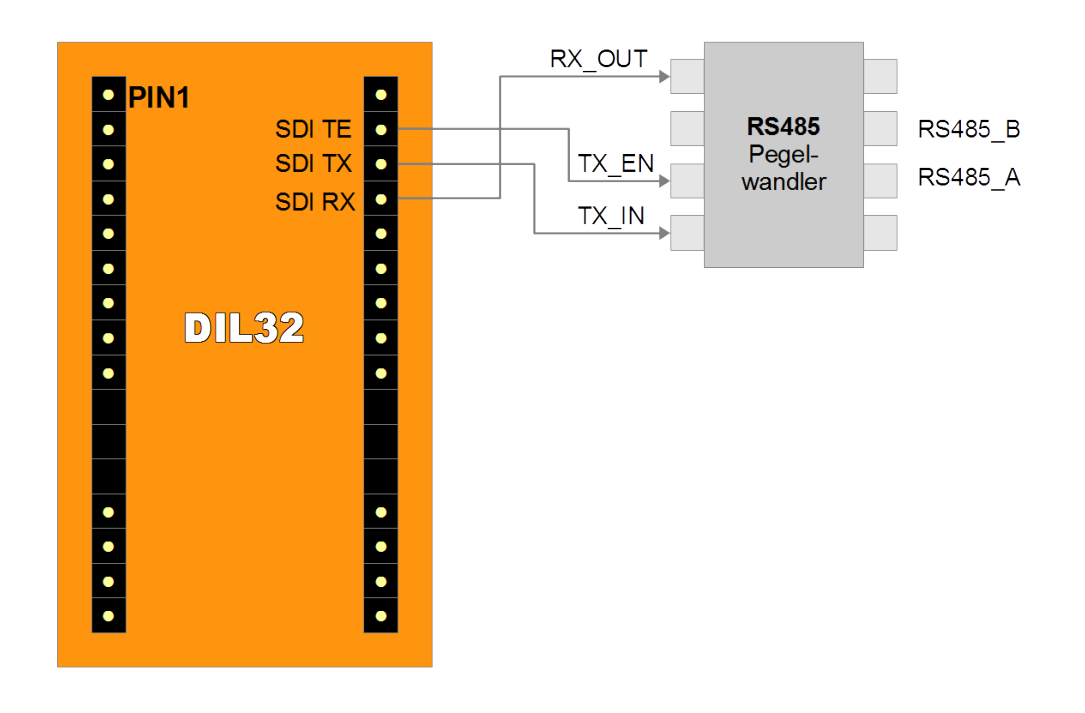

Illustration 11: Connection option for the SDI using RS485

You need an RS485 level converter for operating in RS485 mode.

Connection options to the CDI interface

You can establish the connection to the CDI in RS232 mode:

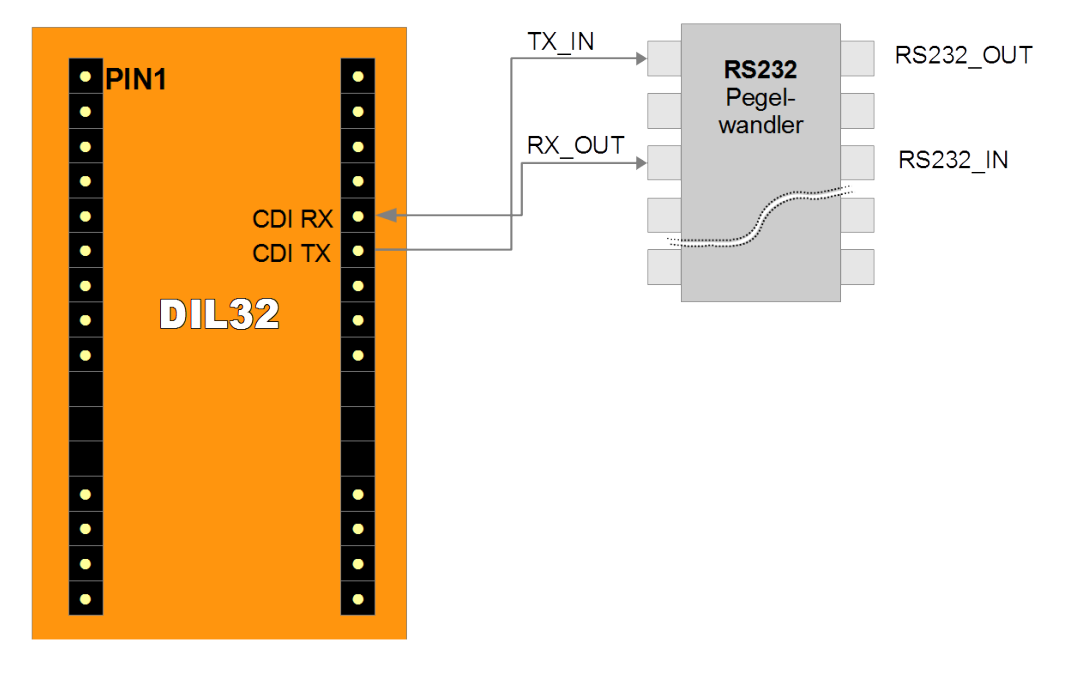

Illustration 12: Connection option for the CDI

# 5.2 Configuration

This section describes how to configure the module and associated components and applications.

| NOTICE                      | <ul> <li>The module has no undo function.</li> <li>Changes are applied after a reset or start of the operating mode without any further confirmation.</li> <li>If you want to reset all values, use the function "Reset to factory settings". [&gt; 149] Please note that all previous settings made will be lost.</li> </ul>                                                    |
|-----------------------------|----------------------------------------------------------------------------------------------------|
| Configuration using the CDI | To configure the Modul and put it into operation using the CDI, you need a PC or notebook with a serial interface (RS-232) or USB/serial adapter. Make sure that the adapter drivers are installed.                                                                                                    |
|                             | Communication with the CDI (Configuration and Debug Interface) of the module takes place using a terminal program (e.g. PuTTY for Microsoft Windows®).                                                                                                    |
|                             | <b>TIPP!:</b> Das CDI is suitable for configuration during the development<br>and for diagnostic purposes. To configure several modules<br>automatically, we recommend performing the settings with Modpoll.<br>You can find an introduction and example of this in the Appendix<br>Configuration via Modpoll [▶ 165].                                                           |
| Configuration using the SDI | The KUNBUS-IC has a UART interface with 3.3 V logic levels. Your main board must convert these lines to standardised RS-485 signals so that Modbus/RTU devices can access these. Conversion to standardised RS-232 signals is generally necessary for communication with a PC. The base board of the evaluation board has both interfaces that can each be selected via jumpers. |
|                             | Configuration using the SDI requires a Modbus master device.<br>One of the following devices is suitable for this:<br>– Master computer,                                                                                                    |
|                             | <ul> <li>Control panel,</li> <li>Programming device,</li> <li>SPS with the possibility of Modbus-RTU communication.</li> </ul>                                                                                                    |
|                             | Modbus software (e.g. Modpoll).                                                                                                    |

# 5.3 Firmware Update

If a firmware update is required, please contact our support (support@kunbus.de). We will be delighted to provide you with all the information you need for your product.

# 6 Communication parameters

The communication parameters are used for identification of the module in your application. The unique assignment of these communication parameters is the precondition for communicability of the module within your application.

The following adjustments can be made for PROFINET:

- Station Name
- IP Address
- Subnet Mask
- Gateway Address

You have 2 options for configuring the communication parameters:

- In the CDI menu 2.9.3 "Communication Parameters"
- In the memory registers:
  - The station name occupies the memory register 0x4201 0x42f0
  - The IP address occupies the memory register 0x4044 0x4045
  - The subnet mask occupies the memory 0x4046 0x4047
  - The gateway address occupies the memory register 0x4048 0x4049

You can find a detailed overview of registers in section Fieldbus specific Registers.

#### Rules for assigning the Station Name

Since names are easier to handle than complex IP addresses in most cases, a station name can be assigned to PROFINET modules.

According to the definition RFC 5890, attention must be paid to the name assignment rules in this regard:

- Data should be specified in the Octet string type
- Restriction to a total of 240 characters (letters "a" to "z", numbers "0" to "9", hyphen or dot)
- A name element of the device name must be separated with a dot and can have a maximum of 63 characters.
- No special characters such as umlauts, brackets, underscore, blank etc.
- The hyphen is the only special character allowed.
- The device name must not begin or end with a dot.
- The device name must not begin with numbers.
- The device name must not have the form n.n.n.n ( n = 0...999 ).
- The device name must not begin with the character string "portxyz-" (x,y,z = 0...9).
- The device name may only begin with "xn-" if the original character string contains values other than "0" to "9" and "a" to "z".

- The field "NameOfStationValue" must not end with 0.

#### Examples of valid names:

"device -1.machine- 1.plant- 1.vendor"

"mühle1.ölmühle1.plant.com" is coded as " xn-mhle1-kva.xn-lmhle1 -vxa4c.plant.com"

If devices have several Ethernet interfaces, the station name is assigned to the interface. In this case, you have to assign a station name to each Ethernet interface.

Please note that there are various possibilities for setting the station name:

- By the PROFINET Master (DCP)
- Via the memory register
- Via the CDI menu

The KUNBUS-IC uses the station name last set by one of these sources.

# 7 Functions for PROFINET

# 7.1 Identification & Maintenance

The Identification & Maintenance data has the function of describing the module. This allows you to adapt the manufacturer number, order number, serial number, device description and installation location of the module to your application.

The KUNBUS-IC supports I&M 0 - 4 data. These are available exclusively for Slot0, Subslot1.

I&M 0 data can be read from the master with Api0, Slot0, Subslot1, Index 0xaff0 via Record Read. This is managed as follows:

| Field                  | Meaning                                                                                                    |
|------------------------|----------------------------------------------------------------------------------------------------|
| Vendor ID              | The vendor ID is taken from the Modbus register<br>0x4004. It can be written permanently by the user. The<br>default value is 0x01e (vendor ID KUNBUS)                                                                                                    |
| Order ID               | The order ID is transferred from the Modbus registers<br>0x4014 (High Word) and 0x4015 (Low Word) as a 32 bit<br>unsigned number and saved as an ASCII string. It can<br>be written permanently by the user. The default value is<br>the KUNBUS order number of the module.                            |
| Serial Number          | The serial number is transferred from the Modbus re-<br>gisters 0x400a (High Word) and 0x400b (Low Word) as<br>a 32 bit unsigned number and saved as an ASCII string.<br>It can be written by the user permanently. The default<br>value is the serial number of the module assigned by<br>the KUNBUS. |
| Hardware Revi-<br>sion | The Hardware Revision is specified as a constant when creating the firmware. It cannot be changed by the user.                                                                                                    |
| Software Revision      | The Software Revision is specified as a constant when creating the firmware. It cannot be changed by the user.                                                                                                    |
| Revision Counter       | The Revision Counter is specified as a constant when creating the firmware. It cannot be changed by the user.                                                                                                    |
| Profile ID             | Fix set to 0x0000 (non profile device)                                                                                                    |
| Profile specific type  | Fix set to 0x0003 (IO Device)                                                                                                    |
| I&M Version            | Fix set to 0x0101 (required by specification)                                                                                                    |

# I&M Data 1 to 4 The I&M data 1-4 is saved permanently in the module and can only be read and written from the master.

I&M 0 data

# 7.2 Alarm Acknowledge

PROFINET provides the option of transmitting non-cyclical alarms. As a result, system and user-defined events can by transported and reported faster. There are 16 registers available for an alarm.

## 7.3 Module Types

The KUNBUS-IC has 9 virtual input/output modules. Slot 0 always contains the DAP module (Device Access Point) and cannot be changed.

In slot 1-8, input modules, output modules or input and output modules in the value range between 2 and 128 byte can be selected.

Dummy modules serve as placeholders.

The COMS device supports a total of 384 input and 384 output bytes. The equipment state is valid if the total number of input and output bytes does not exceed this length.

#### NOTICE

Please note that this section considers the inputs and outputs from the point of view of the field level. Hence, input signifies the data transmitted from the module to the fieldbus master and output data signifies data transmitted from the fieldbus master to the module.

| DAP (Device Access Point)                       | Description:                 | DAP        |
|-------------------------------------------------|------------------------------|------------|
|                                                 | Module ID                    | 0xa0000000 |
|                                                 | Usable in Slot               | 0          |
|                                                 | Total Number of Input Bytes  | 0          |
|                                                 | Total Number of Output Bytes | 0          |
|                                                 | Number of Submodules         | 3          |
|                                                 |                              |            |
| Submodule for Record                            | Submodule ID                 | 0x0000001  |
| Access                                          | Subslot                      | 0x0001     |
|                                                 | Number of Input Bytes        | 0          |
|                                                 | Number of Output Bytes       | 0          |
|                                                 |                              |            |
| Submodule for                                   | Submodule ID                 | 0x000000a  |
| Representation of the entire<br>Profinet Device | Subslot                      | 0x8000     |
|                                                 | Number of Input Bytes        | 0          |
|                                                 | Number of Output Bytes       | 0          |
|                                                 |                              |            |
| Submodule for                                   | Submodule ID                 | 0x000000b  |
| Representation of Port 1                        | Subslot                      | 0x8001     |
|                                                 | Number of Input Bytes        | 0          |
|                                                 | Number of Output Bytes       | 0          |

| Submodule for            | Submodule ID                 | 0x000000c    |
|--------------------------|------------------------------|--------------|
| Representation of Port 2 | Subslot                      | 0x8002       |
|                          | Number of Input Bytes        | 0            |
|                          | Number of Output Bytes       | 0            |
|                          |                              |              |
| Dummy Module             | Description:                 | Dummy        |
|                          | Module ID                    | 0xb000000    |
|                          | Usable in Slot               | 1-8          |
|                          | Total Number of Input Bytes  | 0            |
|                          | Total Number of Output Bytes | 0            |
|                          | Number of Submodules         | 1            |
|                          |                              |              |
|                          | Submodule ID                 | 0x0000001    |
|                          | Subslot                      | 0x0001       |
|                          | Number of Input Bytes        | 0            |
|                          | Number of Output Bytes       | 0            |
|                          |                              |              |
| Input 2 Byte             | Description:                 | Input 2 Byte |
|                          | Module ID                    | 0x0000002    |
|                          | Usable in Slot               | 1-8          |
|                          | Total Number of Input Bytes  | 2            |
|                          | Total Number of Output Bytes | 0            |
|                          | Number of Submodules         | 1            |
|                          |                              |              |
|                          | Submodule ID                 | 0x0000001    |
|                          | Subslot                      | 0x0001       |
|                          | Number of Input Bytes        | 2            |
|                          | Number of Output Bytes       | 0            |
|                          |                              |              |

| Input 4 Byte  | Description:                 | Input 4 Byte  |
|---------------|------------------------------|---------------|
|               | Module ID                    | 0x0000003     |
|               | Usable in Slot               | 1-8           |
|               | Total Number of Input Bytes  | 4             |
|               | Total Number of Output Bytes | 0             |
|               | Number of Submodules         | 1             |
|               |                              |               |
|               | Submodule ID                 | 0x0000001     |
|               | Subslot                      | 0x0001        |
|               | Number of Input Bytes        | 4             |
|               | Number of Output Bytes       | 0             |
|               |                              |               |
| Input 8 Byte  | Description:                 | Input 8 Byte  |
|               | Module ID                    | 0x0000004     |
|               | Usable in Slot               | 1-8           |
|               | Total Number of Input Bytes  | 8             |
|               | Total Number of Output Bytes | 0             |
|               | Number of Submodules         | 1             |
|               |                              |               |
|               | Submodule ID                 | 0x0000001     |
|               | Subslot                      | 0x0001        |
|               | Number of Input Bytes        | 8             |
|               | Number of Output Bytes       | 0             |
|               |                              |               |
| Input 16 Byte | Description:                 | Input 16 Byte |
|               | Module ID                    | 0x0000005     |
|               | Usable in Slot               | 1-8           |
|               | Total Number of Input Bytes  | 16            |
|               | Total Number of Output Bytes | 0             |
|               | Number of Submodules         | 1             |
|               |                              |               |
|               | Submodule ID                 | 0x0000001     |
|               | Subslot                      | 0x0001        |
|               | Number of Input Bytes        | 16            |
|               | Number of Output Bytes       | 0             |
|               |                              |               |

| Input 32 Byte  | Description:                 | Input 32 Byte  |
|----------------|------------------------------|----------------|
|                | Module ID                    | 0x0000006      |
|                | Usable in Slot               | 1-8            |
|                | Total Number of Input Bytes  | 32             |
|                | Total Number of Output Bytes | 0              |
|                | Number of Submodules         | 1              |
|                |                              |                |
|                | Submodule ID                 | 0x0000001      |
|                | Subslot                      | 0x0001         |
|                | Number of Input Bytes        | 32             |
|                | Number of Output Bytes       | 0              |
|                |                              |                |
| Input 64 Byte  | Description:                 | Input 64 Byte  |
|                | Module ID                    | 0x0000007      |
|                | Usable in Slot               | 1-8            |
|                | Total Number of Input Bytes  | 64             |
|                | Total Number of Output Bytes | 0              |
|                | Number of Submodules         | 1              |
|                |                              |                |
|                | Submodule ID                 | 0x0000001      |
|                | Subslot                      | 0x0001         |
|                | Number of Input Bytes        | 64             |
|                | Number of Output Bytes       | 0              |
|                |                              |                |
| Input 128 Byte | Description:                 | Input 128 Byte |
|                | Module ID                    | 0x0000008      |
|                | Usable in Slot               | 1-8            |
|                | Total Number of Input Bytes  | 128            |
|                | Total Number of Output Bytes | 0              |
|                | Number of Submodules         | 1              |
|                |                              |                |
|                | Submodule ID                 | 0x0000001      |
|                | Subslot                      | 0x0001         |
|                | Number of Input Bytes        | 128            |
|                | Number of Output Bytes       | 0              |

| Output 2 Byte | Description:                 | Output 2 Byte |
|---------------|------------------------------|---------------|
|               | Module ID                    | 0x0000020     |
|               | Usable in Slot               | 1-8           |
|               | Total Number of Input Bytes  | 0             |
|               | Total Number of Output Bytes | 2             |
|               | Number of Submodules         | 1             |
|               |                              |               |
|               | Submodule ID                 | 0x0000001     |
|               | Subslot                      | 0x0001        |
|               | Number of Input Bytes        | 0             |
|               | Number of Output Bytes       | 2             |
|               |                              |               |
| Output 4 Byte | Description:                 | Output 4 Byte |
|               | Module ID                    | 0x0000030     |
|               | Usable in Slot               | 1-8           |
|               | Total Number of Input Bytes  | 0             |
|               | Total Number of Output Bytes | 4             |
|               | Number of Submodules         | 1             |
|               |                              |               |
|               | Submodule ID                 | 0x0000001     |
|               | Subslot                      | 0x0001        |
|               | Number of Input Bytes        | 0             |
|               | Number of Output Bytes       | 4             |
|               |                              |               |
| Output 8 Byte | Description:                 | Output 8 Byte |
|               | Module ID                    | 0x0000040     |
|               | Usable in Slot               | 1-8           |
|               | Total Number of Input Bytes  | 0             |
|               | Total Number of Output Bytes | 8             |
|               | Number of Submodules         | 1             |
|               |                              |               |
|               | Submodule ID                 | 0x0000001     |
|               | Subslot                      | 0x0001        |
|               | Number of Input Bytes        | 0             |
|               | Number of Output Bytes       | 8             |

| Output 16 Byte | Description:                 | Output 16 Byte |
|----------------|------------------------------|----------------|
|                | Module ID                    | 0x0000050      |
|                | Usable in Slot               | 1-8            |
|                | Total Number of Input Bytes  | 0              |
|                | Total Number of Output Bytes | 16             |
|                | Number of Submodules         | 1              |
|                |                              |                |
|                | Submodule ID                 | 0x0000001      |
|                | Subslot                      | 0x0001         |
|                | Number of Input Bytes        | 0              |
|                | Number of Output Bytes       | 16             |
|                |                              |                |
| Output 32 Byte | Description:                 | Output 32 Byte |
|                | Module ID                    | 0x0000060      |
|                | Usable in Slot               | 1-8            |
|                | Total Number of Input Bytes  | 0              |
|                | Total Number of Output Bytes | 32             |
|                | Number of Submodules         | 1              |
|                |                              |                |
|                | Submodule ID                 | 0x0000001      |
|                | Subslot                      | 0x0001         |
|                | Number of Input Bytes        | 0              |
|                | Number of Output Bytes       | 32             |
|                |                              |                |
| Output 64 Byte | Description:                 | Output 64 Byte |
|                | Module ID                    | 0x0000070      |
|                | Usable in Slot               | 1-8            |
|                | Total Number of Input Bytes  | 0              |
|                | Total Number of Output Bytes | 64             |
|                | Number of Submodules         | 1              |
|                |                              |                |
|                | Submodule ID                 | 0x0000001      |
|                | Subslot                      | 0x0001         |
|                |                              |                |
|                | Number of Input Bytes        | 0              |

| Output 128 Byte   | Description:                 | Output 128 Byte   |
|-------------------|------------------------------|-------------------|
|                   | Module ID                    | 0x0000080         |
|                   | Usable in Slot               | 1-8               |
|                   | Total Number of Input Bytes  | 0                 |
|                   | Total Number of Output Bytes | 128               |
|                   | Number of Submodules         | 1                 |
|                   |                              |                   |
|                   | Submodule ID                 | 0x0000001         |
|                   | Subslot                      | 0x0001            |
|                   | Number of Input Bytes        | 0                 |
|                   | Number of Output Bytes       | 128               |
|                   |                              |                   |
| In-/Output 2 Byte | Description:                 | In-/Output 2 Byte |
|                   | Module ID                    | 0x0000200         |
|                   | Usable in Slot               | 1-8               |
|                   | Total Number of Input Bytes  | 2                 |
|                   | Total Number of Output Bytes | 2                 |
|                   | Number of Submodules         | 1                 |
|                   |                              |                   |
|                   | Submodule ID                 | 0x0000001         |
|                   | Subslot                      | 0x0001            |
|                   | Number of Input Bytes        | 2                 |
|                   | Number of Output Bytes       | 2                 |
|                   |                              |                   |
| In-/Output 4 Byte | Description:                 | In-/Output 4 Byte |
|                   | Module ID                    | 0x0000300         |
|                   | Usable in Slot               | 1-8               |
|                   | Total Number of Input Bytes  | 4                 |
|                   | Total Number of Output Bytes | 4                 |
|                   | Number of Submodules         | 1                 |
|                   |                              |                   |
|                   | Submodule ID                 | 0x0000001         |
|                   | Subslot                      | 0x0001            |
|                   | Number of Input Bytes        | 4                 |
|                   | Number of Output Bytes       | 4                 |

| In-/Output 8 Byte  | Description:                 | In-/Output 8 Byte  |
|--------------------|------------------------------|--------------------|
|                    | Module ID                    | 0x0000400          |
|                    | Usable in Slot               | 1-8                |
|                    | Total Number of Input Bytes  | 8                  |
|                    | Total Number of Output Bytes | 8                  |
|                    | Number of Submodules         | 1                  |
|                    |                              |                    |
|                    | Submodule ID                 | 0x0000001          |
|                    | Subslot                      | 0x0001             |
|                    | Number of Input Bytes        | 8                  |
|                    | Number of Output Bytes       | 8                  |
|                    |                              |                    |
| In-/Output 16 Byte | Description:                 | In-/Output 16 Byte |
|                    | Module ID                    | 0x00000500         |
|                    | Usable in Slot               | 1-8                |
|                    | Total Number of Input Bytes  | 16                 |
|                    | Total Number of Output Bytes | 16                 |
|                    | Number of Submodules         | 1                  |
|                    |                              |                    |
|                    | Submodule ID                 | 0x0000001          |
|                    | Subslot                      | 0x0001             |
|                    | Number of Input Bytes        | 16                 |
|                    | Number of Output Bytes       | 16                 |
|                    |                              |                    |
| In-/Output 32 Byte | Description:                 | In-/Output 32 Byte |
|                    | Module ID                    | 0x0000600          |
|                    | Usable in Slot               | 1-8                |
|                    | Total Number of Input Bytes  | 32                 |
|                    | Total Number of Output Bytes | 32                 |
|                    | Number of Submodules         | 1                  |
|                    |                              |                    |
|                    | Submodule ID                 | 0x0000001          |
|                    | Subslot                      | 0x0001             |
|                    | Number of Input Bytes        | 32                 |
|                    | Number of Output Bytes       | 32                 |

| In-/Output 64 Byte  | Description:                 | In-/Output 64 Byte |
|---------------------|------------------------------|--------------------|
|                     | Module ID                    | 0x0000700          |
|                     | Usable in Slot               | 1-8                |
|                     | Total Number of Input Bytes  | 64                 |
|                     | Total Number of Output Bytes | 64                 |
|                     | Number of Submodules         | 1                  |
|                     |                              |                    |
|                     | Submodule ID                 | 0x0000001          |
|                     | Subslot                      | 0x0001             |
|                     | Number of Input Bytes        | 64                 |
|                     | Number of Output Bytes       | 64                 |
|                     |                              |                    |
| In-/Output 128 Byte | Description:                 | In-/Output 64 Byte |
|                     | Module ID                    | 0x0000800          |
|                     | Usable in Slot               | 1-8                |
|                     | Total Number of Input Bytes  | 128                |
|                     | Total Number of Output Bytes | 128                |
|                     | Number of Submodules         | 1                  |
|                     |                              |                    |
|                     | Submodule ID                 | 0x0000001          |
|                     | Subslot                      | 0x0001             |
|                     | Number of Input Bytes        | 128                |
|                     | Number of Output Bytes       | 128                |
|                     |                              |                    |

# 8 Memory Register

# 8.1 Overview of the Memory Register

The storage unit is the central component for all functions of the IC-Module. It is subdivided into individual Memory Register with a width of 16 bits each. In these Memory registers the following information is stored:

- Input and output data
- Configuration settings
- Module Status
- Error states

The functionality of the addressing was incorporated from Modbus. The register assignment depends on the application and is not specified by the Modbus specification. A Memory Register according to this specification has a register number between 1 (0x0001) and a maximum of 65536 (0x10000), of which the module only uses a small part, however.

With 8-bit values, 1 byte remains unused. 32-bit values are stored in 2 registers.

The 16-bit values are stored internally in the memory in Little Endian order. This must be taken into account when you access data via the fieldbus interface, SDI or SSC.

NOTICE! In the description of the individual memory registers and CDI, the memory registers are also referred to as Modbus registers. Bitwise access to input and output data

Optionally, you can address input and output data areas bitwise. The functions 01 Read Coil Status, 02 Read Input Status and 05 Force Single Coil are defined in Modbus for this purpose. Since each bit has a separate address, they are assigned to the bits in the registers as follows: coil 0x0001 corresponds to the lowest value bit 0 of register 0x0001, coil 0x0002 corresponds to bit 1, etc. coil 0x11 is the bit 0 from register 0x0002 etc.

The table below shows the start and end addresses of the data areas:

| Area       | Memory Register | Coil/Input Address |
|------------|-----------------|--------------------|
| Input SSC  | 0x1001 - 0x1080 | 0x0001 – 0x0800    |
| Input SDI  | 0x1401 – 0x1500 | 0x2001 – 0x3000    |
| Input FBS  | 0x1801 - 0x1900 | 0x4001 – 0x6001    |
| Output SSC | 0x2001 – 0x2080 | 0x8001 – 0x8800    |
| Output SDI | 0x2401 – 0x2500 | 0xa001 – 0xb000    |
| Output FBS | 0x2801 - 0x2900 | 0xc001 - 0xe001    |
|            |                 |                    |

### Register assignment of the memory area

The following table contains a brief overview of the register assignment of the general memory area. You can find a detailed overview of the individual registers on the following pages.

| Register number            | Assignment                                             | Description                                                                             |
|----------------------------|--------------------------------------------------------|-----------------------------------------------------------------------------------------|
| 0x0001 – 0x0100<br>[▶ 65]  | General Device Para-<br>meters                         | e.g. Setting of the bitrates, mailbox sizes etc.                                        |
| 0x0101 – 0x0e00            | Reserved                                               | -                                                                                       |
| 0x0e01 – 0x0ea0            | Register for mapping the output data                   | Each channel occupies 2 x 8 registers                                                   |
| 0x0f01 – 0x0xf40<br>[≥ 89] | Register for mapping of<br>the extended Data<br>Broker | 16 mappings occupy 4 re-<br>gisters each                                                |
| 0x1001 – 0x2000<br>[▶ 90]  | Input memory of the<br>communication chan-<br>nels     | Each communication channel<br>has a preallocated memory<br>area of 128 - 256 registers. |
| 0x2001 – 0x3000<br>[⊁ 91]  | Output memory of the communication chan-<br>nels       | Each communication channel<br>has a preallocated memory<br>area of 128 - 256 registers. |
| 0x3001 – 0x4000            | Reserved                                               | -                                                                                       |
| 0x4001 – 0x5000            | Fieldbus-specific                                      | s. following table                                                                      |
| 0x5001 – 0x10000           | Reserved                                               | -                                                                                       |

The following table contains a brief overview of the register assignment of the memory area for PROFINET. You can find a detailed overview of the individual registers on the following pages.

Register assignment of the memory area for specifications from PROFINET

| Register       | Description                            |
|----------------|----------------------------------------|
| 0x1801-0x1900  | Data Broker; Fieldbus Input            |
| 0x1901-0x1980  | Data Broker; Fieldbus Input Parameter  |
| 0 x 1981       | Alarm Status Register                  |
| 0x1982-0x1983  | Alarm Response Code                    |
| 0x1991-0x1b00  | Diagnose Item Acknowledge              |
| X + 0          | Diagnose Item Status Register          |
| X + 1-X + 2    | Diagnosis Item Response Code           |
| X + 3          | Reserved                               |
| 0x2801-0x2900  | Data Broker; Fieldbus Output           |
| 0x2901-0x2980  | Data Broker; Fieldbus Output Parameter |
| 0 x 2981       | Alarm Output Control Register          |
| 0 x 2982       | Alarm Output Data Length Register      |
| 0x2983-0x2990  | Alarm Output Data                      |
| 0x29c1 -0x2a00 | Diagnosis Items                        |
| 0 x 4001       | Fieldbus Status                        |
| 0 x 4002       | Module Status                          |
| 0 x 4003       | Reserved                               |
| 0 x 4004       | Fieldbus Vendor ID                     |
| 0x4005-0x4006  | Reserved                               |
| 0x4007-0x4008  | Reserved                               |
| 0 x 4009       | Firmware Version                       |
| 0 x 4012       | Fieldbus Configuration Bits            |
| 0 x 4013       | Reserved                               |
| 0x4014-0x4015  | Product Code                           |
| 0x4016-0x4035  | Product Name                           |
| 0 x 4036       | Size of input image                    |
| 0 x 4037       | Size of output image                   |
| 0x4041-0x4043  | Configure MAC address                  |
| 0x4044-0x4045  | Configure IP Address                   |
| 0x4046-0x4047  | Configure Network Mask                 |
| 0x4048 -0x4049 | Configure Gateway Address              |
| 0x4101-0x4102  | Module ID to Slot 0                    |
| 0x4103-0x4104  | Module ID to Slot 1                    |
| 0x4105-0x4106  | Module ID to Slot 2                    |
| 0x4107-0x4108  | Module ID to Slot 3                    |
| 0x4109-0x410a  | Module ID to Slot 4                    |
| 0x410b-0x410c  | Module ID to Slot 5                    |
| 0x410d-0x410e  | Module ID to Slot 6                    |
| 0x410f-0x4110  | Module ID to Slot 7                    |
|                |                                        |

| Register      | Description           |  |
|---------------|-----------------------|--|
| 0x4111-0x4112 | Module ID to Slot 8   |  |
| 0x4113-0x4180 | Reserved              |  |
| 0x4181-0x4189 | Slot Equipment Status |  |
| 0x4201-0x42f0 | Station Name          |  |
|               |                       |  |

## 8.2 General Device Parameters

0x0001 Set operating mode

In this memory register you have the option, the operating mode to set

| Modbus Register           | 0x0001                                                                                                    |
|---------------------------|----------------------------------------------------------------------------------------------------|
| Value Range               | 0x0000-0x0003                                                                                                    |
| Default Value             | 0x0000                                                                                                    |
| Number of bytes available | 2                                                                                                    |
| Permanently stored        | No                                                                                                    |
| Access                    | Read/Write                                                                                                    |
| Meaning                   |                                                                                                    |
| 0x0000 or 0x0001          | Operation                                                                                                    |
|                           | Cyclical data exchange takes place.                                                                                                    |
| 0x0002                    | Restoring default settings (Factory Reset)                                                                                                    |
|                           | Resetting of all permanent parameters to<br>their original respective settings. A module<br>reset takes place automatically and does not<br>have to be done manually here. |
| 0x0003                    | Reset                                                                                                    |
|                           | Implementing a reset. Your settings can first be applied after a reset.                                                                                                    |
|                           |                                                                                                    |

0x0002-0x0003 Current module status

In these memory registers you will find information for the current module status.

Bit 5 indicates whether there is an error in the configuration of the SSC Master mode. It is only set, however, during the initialisation of the module. If an error occurs during ongoing operation, this is not displayed here.

Memory Register 0x0002 (bit 0-15) contains the Low Word, Memory Register 0x0003 (bit 16-31) contains the High Word.

| Modbus Register           | 0x0002-0x0003                                                                        |
|---------------------------|--------------------------------------------------------------------------------------|
| Value Range               | -                                                                                    |
| Initial value             | -                                                                                    |
| Number of available bytes | 2                                                                                    |
| Permanently stored        | No                                                                                   |
| Access                    | Read Only                                                                            |
| Meaning                   |                                                                                      |
| Bit 0                     | Fieldbus Run State                                                                   |
|                           | 1: The field bus is in cyclical data exchange                                        |
|                           | 0: The cyclical data connection is interrupted                                       |
| Bit 1                     | SSC SSR Master Run State                                                             |
|                           | 1: The synchronous serial interface is in SSC mode and is exchanging data cyclically |
|                           | 0: No cyclical data exchange takes place.                                            |
| Bit 2                     | SSC Mapping Configuration Error State                                                |
|                           | 1: Configuration error in the mapping of the SSC interface.                          |
|                           | 0: Configuration is ok.                                                              |
| Bit 3                     | SDI Mapping Configuration Error                                                      |
|                           | 1: Configuration error in the mapping for the SDI.                                   |
|                           | 0: Configuration is ok.                                                              |
| Bit 4                     | Fieldbus Communication Mapping<br>Configuration Error                                |
|                           | 1: Configuration Error in the Mapping for the Fieldbus Interface.                    |
|                           | 0: Configuration is ok.                                                              |
| Bit 5                     | SSC SSR Master Configuration Error State                                             |
|                           | 1: General Configuration Error in the SSC SSR Master Mode                            |
|                           | 0: Configuration is ok.                                                              |

| Bit 6    | SDI Configuration Error                                           |
|----------|-------------------------------------------------------------------|
|          | 1: General Configuration Error of the SDI In-<br>terface.         |
|          | 0: Configuration is ok.                                           |
| Bit 7    | Fieldbus Communication Configuration Error                        |
|          | 1: General configuration error of the FBS in-<br>terface          |
|          | 0: Configuration is ok.                                           |
| Bit 8-13 | Reserved                                                          |
| Bit 14   | Extended Mapping Error<br>1: Configuration error in the mapping   |
|          | 0: Configuration is ok                                            |
| Bit 15   | Script Run Status                                                 |
|          | 1: Script was loaded successfully and is run-<br>ning cyclically. |
|          | 0: Script is stopped                                              |
| Bit 16   | Script Error State                                                |
|          | 1: An error has occurred during execution of the script           |
|          | 0: Script runs without errors                                     |
|          |                                                                   |

0x0004 Set device address for the SDI interface

In this memory register you have the option, to set a unique device address for communication via the SDI interface (Modbus)

A Modbus network (RS485) can consist of several modules. Therefore, the Modbus protocol provides the unique addressing via device addresses. If you want to access the KUNBUS-ICwith a Modbus Master (e.g. PC with Modpoll), the Master must use the device address set in this register as the first byte in the send telegram.

The new settings are applied after a reset (Power Off/On or write Memory Register 0x0001 with value 0x0003).

| Modbus Register           | 0x0004     |
|---------------------------|------------|
| Value Range               | 0x01-0xF7  |
| Default Value             | 0x01       |
| Number of available bytes | 1          |
| Permanently stored        | Yes        |
| Access                    | Read/Write |

0x0005 Set bitrate for the SDI interface

In this memory register you have the option, to define with which bitrate the SDI interface should communicate.

Automatic bitrate detection means that the module tests the following bitrates until it has received a correct Modbus-RTU telegram:

- 2400 bit/s
- 4800 bit/s
- 9600 bit/s
- 19200 bit/s
- 38400 bit/s
- 57600 bit/s
- 115200 bit/s

NOTICE! During automatic bitrate detection the module does not send a reply to the master until the correct bitrate has been detected. This procedure can require up to 40 polls of the master.

TIP: Set a fixed bitrate if the automatic bitrate detection lasts too long for you.

The new settings are applied after a reset (Power Off/On or write Memory Register 0x0001 with value 0x0003).

| Modbus Register           | 0x0005                      |
|---------------------------|-----------------------------|
| Value Range               | 0x00-0x07                   |
| Default Value             | 0x00                        |
| Number of available bytes | 1                           |
| Permanently stored        | Yes                         |
| Access                    | Read/Write                  |
| Meaning                   |                             |
| 0x00                      | Automatic bitrate detection |
| 0x01                      | 2400 bit/s                  |
| 0x02                      | 4800 bit/s                  |
| 0x03                      | 9600 bit/s                  |
| 0x04                      | 19200 bit/s                 |
| 0x05                      | 38400 bit/s                 |
| 0x06                      | 57600 bit/s                 |
| 0x07                      | 115200 bit/s                |

0x0006 Set parity bits for the SDI interface

In this memory register you have the option, to set the parity bit for the data transmission of the SDI interface.

The number of stop bits is adjusted automatically to the parity to ensure that a transmission always contains the same number of bits.

The new settings are applied after a reset (Power Off/On or write Memory Register 0x0001 with value 0x0003).

| Modbus Register           | 0x0006                   |
|---------------------------|--------------------------|
| Value Range               | 0x00-0x02                |
| Default Value             | 0x00 (Even Parity)       |
| Number of available bytes | 1                        |
| Permanently stored        | Yes                      |
| Access                    | Read/Write               |
| Meaning                   |                          |
| 0x0000                    | Even Parity, 1 Stop-Bit  |
| 0x0001                    | Odd Parity, 1 Stop-Bit   |
| 0x0002                    | No Parity, (2 Stop-Bits) |
|                           |                          |

0x0007 Current bitrate of the SDI interface

In this memory register you will find information about the currently used bitrate of the SDI interface.

| Modbus Register           | 0x0007                                                                                    |
|---------------------------|-------------------------------------------------------------------------------------------|
| Value Range               | 0x0000-0x0007                                                                             |
| Initial value             | -                                                                                         |
| Number of bytes available | 1                                                                                         |
| Permanently stored        | No                                                                                        |
| Access                    | Read Only                                                                                 |
| Meaning                   |                                                                                           |
| 0x0000                    | The bitrate is unknown or has not yet been determined by the automatic bitrate detection. |
| 0x0001                    | 2400 bit/s                                                                                |
| 0x0002                    | 4800 bit/s                                                                                |
| 0x0003                    | 9600 bit/s                                                                                |
| 0x0004                    | 19200 bit/s                                                                               |
| 0x0005                    | 38400 bit/s                                                                               |
| 0x0006                    | 57600 bit/s                                                                               |
| 0x0007                    | 115200 bit/s                                                                              |

interface

0x0012 Set bitrate for the CDI In this memory register you have the option, to set the Bitrate for the CDI

> The new settings are applied after a reset (Power Off/On or write Memory Register 0x0001 with value 0x0003).

| Modbus Register           | 0x0012              |
|---------------------------|---------------------|
| Value Range               | 0x01-0x07           |
| Default Value             | 0x07 (115200 bit/s) |
| Number of bytes available | 1                   |
| Permanently stored        | Yes                 |
| Access                    | Read/Write          |
| Meaning                   |                     |
| 0x01                      | 2400 bit/s          |
| 0x02                      | 4800 bit/s          |
| 0x03                      | 9600 bit/s          |
| 0x04                      | 19200 bit/s         |
| 0x05                      | 38400 bit/s         |
| 0x06                      | 56700 bit/s         |
| 0x07                      | 115200 bit/s        |

NOTICE

#### Automatic bitrate detection with the CDI is not possible.

- > If the configuration that was entered is invalid, the corresponding registers use the following settings in order not to block the interface by incorrect data:
- →115200 bit/s, 1 stop bit, even parity

0x0013 Set transmission format for the CDI interface

In this memory register you have the option, to set the format of the data transmission for the CDI interface

| Modbus Register           | 0x0013                                      |
|---------------------------|---------------------------------------------|
| Value Range               | 0x00-0x07                                   |
| Default Value             | 1                                           |
| Number of bytes available | 1                                           |
| Permanently stored        | Yes                                         |
| Access                    | Read/Write                                  |
| Meaning                   |                                             |
| Bit 0                     | Parity Enable (PEN)                         |
|                           | 1: Activate parity check                    |
|                           | 0: Do not activate parity check             |
| Bit 1                     | Even or Odd (EOP)                           |
|                           | Only relevant if parity check is activated. |
|                           | 1: Odd Parity                               |
|                           | 0: Even Parity                              |
| Bit 2                     | Stop Bit (STB)                              |
|                           | 1: Use synchronisation with 2 stop bits     |
|                           | 0: Use synchronisation with 1 stop bit.     |
|                           |                                             |

Example: The value "0x05" ("00000\_101b") means:

- Bit 0: (1) Activate parity check.
- Bit 1: (0) Set Even Parity.
- Bit 2: (1) Use synchronisation with 2 stop bits.

Bit order:

b15 b14 b13 b12 b11 b10 b9 b8 b7 b6 b5 b4 b3 b2 b1 b0 SBT EOP PEN 0x0014 Current bitrate of the CDI

In this memory register you will find information about the currently used bitrate for the CDI interface.

The new settings are applied after a reset (Power Off/On or write Memory Register 0x0001 with value 0x0003).

| Modbus Register           | 0x0014       |
|---------------------------|--------------|
| Value Range               | 0x01-0x07    |
| Number of bytes available | 1            |
| Permanently stored        | No           |
| Access                    | Read Only    |
| Meaning                   |              |
| 0x01                      | 2400 bit/s   |
| 0x02                      | 4800 bit/s   |
| 0x03                      | 9600 bit/s   |
| 0x04                      | 19200 bit/s  |
| 0x05                      | 38400 bit/s  |
| 0x06                      | 57600 bit/s  |
| 0x07                      | 115200 bit/s |
|                           |              |
0x0015 Current data transmission format of the CDI interface

In this memory register you will find information about the current format of a data byte for the CDI .

| Modbus Register                | 0x0015                                        |
|--------------------------------|-----------------------------------------------|
| Value Range                    | 0x00-0x07                                     |
| Number of bytes avail-<br>able | 1                                             |
| Permanently stored             | No                                            |
| Access                         | Read Only                                     |
| Meaning                        |                                               |
| Bit 0                          | Parity Enable (PEN)                           |
|                                | 1: Activate parity control                    |
|                                | 0: Do not activate parity control             |
| Bit 1                          | Even or Odd (EOP)                             |
|                                | Only relevant if parity control is activated. |
|                                | 1: Odd Parity                                 |
|                                | 0: Even Parity                                |
| Bit 2                          | Stop Bit (STB)                                |
|                                | 1: Use synchronisation with 2 stop bits       |
|                                | 0: Use synchronisation with 1 stop bit.       |
|                                |                                               |

**Example:** The value "0x05" ("00000\_101b") means:

- Bit 0: (1) Parity control activated.
- Bit 1: (0) Even Parity Control set.
- Bit 2: (1) Synchronisation with 2 stop bits used.

Bit order:

b15 b14 b13 b12 b11 b10 b9 b8 b7 b6 b5 b4 b3 b2 b1 b0 SBT EOP PEN

0x0016 Configure SSC mode In this memory register you have the option, to set the SSC mode of the module

You can operate the module in slave mode or master mode.

| Modbus Register           | 0x0016                                                    |
|---------------------------|-----------------------------------------------------------|
| Value Range               | 0x0000-0x0003                                             |
| Default Value             | 0x01                                                      |
| Number of bytes available | 1                                                         |
| Permanently stored        | Yes                                                       |
| Access                    | Read/Write                                                |
| Meaning                   |                                                           |
| 0x00                      | SSC SSR Master Mode deactivated                           |
| 0x01                      | SSC SSR Master Mode (shift register, automatic detection) |
| 0x02                      | SSC SSR Mode (slide register, manual configuration)       |
| 0x03                      | SSC SPI Slave Mode                                        |
|                           |                                                           |

0x0017 Current SSC Mode In this memory register you will find information on the current SPI/ SSC mode of the module.

You can find further information on this topic in section"Synchronous serial interface [▶ 25]".

| Modbus Register           | 0x0017                                                    |
|---------------------------|-----------------------------------------------------------|
| Value Range               | 0x0000-0x0003                                             |
| Initial value             | 0x01                                                      |
| Number of bytes available | 1                                                         |
| Permanently stored        | No                                                        |
| Access                    | Read Only                                                 |
| Meaning                   |                                                           |
| 0x00                      | SSC SSR Master Mode deactivated                           |
| 0x01                      | SSC SSR Master Mode (shift register, automatic detection) |
| 0x02                      | SSC SSR Mode (shift register, manual configuration)       |
| 0x03                      | SSC SPI Slave Mode                                        |
| 0x04                      | SSC SSR Master Mode Error Status                          |

0x0018 Configure SPI mode In this memory register you have the option, Clock and data level for the SPI interface to set

This setting is only used in the SPI slave mode. In SSC Master Mode the SPI Controller always uses setting 4: "lagging edge, CLK high, MSB first" (see also Synchronous serial interface [▶ 25])

| Modbus Register           | 0x0018                                                |
|---------------------------|-------------------------------------------------------|
| Value Range               | 0x0001-0x0004                                         |
| Default Value             | 4                                                     |
| Number of bytes available | 1                                                     |
| Permanently stored        | Yes                                                   |
| Access                    | Read/Write                                            |
| Meaning                   |                                                       |
| 0x0001                    | Leading edge<br>(CPHA=0, CLK low (CPOL=0), MSB first  |
| 0x0002                    | Leading edge<br>(CPHA=0, CLK high (CPOL=1), MSB first |
| 0x0003                    | Lagging edge<br>(CPHA=1, CLK low (CPOL=0), MSB first  |
| 0x0004                    | Lagging edge<br>(CPHA=1, CLK high (CPOL=1), MSB first |

0x0019 Current configuration of the SPI controller

In this memory register you will find information about the current configuration of the clock and data level of the SPI controller.

| Modbus Register           | 0x0019                                                |
|---------------------------|-------------------------------------------------------|
| Value Range               | 0x0000-0x0004                                         |
| Number of bytes available | 2                                                     |
| Permanently stored        | No                                                    |
| Access                    | Read Only                                             |
| Meaning                   |                                                       |
| 0x0000                    | SSC/SPI deactivated                                   |
| 0x0001                    | Leading edge<br>(CPHA=0, CLK low (CPOL=0), MSB first  |
| 0x0002                    | Leading edge<br>(CPHA=0, CLK high (CPOL=1), MSB first |
| 0x0003                    | Lagging edge<br>(CPHA=1, CLK low (CPOL=0), MSB first  |
| 0x0004                    | Lagging edge<br>(CPHA=1, CLK high (CPOL=1), MSB first |

# 0x001a Set bitrate on the SSC interface

In this memory register you have the option, to set the bitrate on the SPI controller

| Modbus Register           | 0x001a       |
|---------------------------|--------------|
| Value Range               | 0x00-0x03    |
| Default Value             | 0x01         |
| Number of bytes available | 1            |
| Permanently stored        | Yes          |
| Access                    | Read/Write   |
| Meaning                   |              |
| 0x00                      | Deactivated  |
| 0x01                      | ~300kbit     |
| 0x02                      | ~1200 Kbit/s |
| 0x03                      | ~4800 Kbit/s |

0x001b Current bitrate on the SSC interface

In this memory register you will find information about the current bitrate of the SSC interface.

| Modbus Register           | 0x001b                     |
|---------------------------|----------------------------|
| Value Range               | 0x00-0x03                  |
| Default Value             | -                          |
| Number of bytes available | 2                          |
| Permanently stored        | No                         |
| Access                    | Read Only                  |
| Meaning                   |                            |
| 0x00                      | Bitrate not set or invalid |
| 0x01                      | ~300kbit                   |
| 0x02                      | ~1200 kbit/s               |
| 0x03                      | ~4800 kbit/s               |

0x001c Configure number of SSC Outputs

Prerequisite: You have activated the Master Mode

In this memory register you have the option, to set the number of output shift register modules for the cyclical data exchange. The size of each shift register module is 8 bits.

When you carry out a manual configuration here, you must make sure that the automatic register detection is not set, since these values are given priority. If the number of connected shift register modules does not match this register, the SSC interface switches to error state.

| 0x001c             |
|--------------------|
| 0-32               |
| 0                  |
| 1                  |
| Yes                |
| Read/Write         |
|                    |
| 0 Shift registers  |
| 1 Shift registers  |
|                    |
| 32 Shift registers |
|                    |

0x001d Current number of output shift register modules

**Prerequisite:** You have activated the Master Mode.

In this memory register you will find information about the current number of output shift register modules for the cyclical data exchange on the SSC interface.

| Modbus Register           | 0x001d             |
|---------------------------|--------------------|
| Value Range               | 0-32               |
| Number of bytes available | 2                  |
| Permanently stored        | No                 |
| Access                    | Read Only          |
| Meaning                   |                    |
| 0x00                      | 0 Shift registers  |
| 0x01                      | 1 Shift registers  |
| 0x02 – 0x0F               |                    |
| 0x20                      | 32 Shift registers |

0x001e Configure number of input shift register modules

#### Prerequisite: You have activated the Master Mode

In this memory register you have the option, to set the number of input shift register modules for the cyclical data exchange. The size of each shift register module is 8 bits.

When you carry out a manual configuration here, you must make sure that the automatic register detection is not set, since these values are given priority. If the number of connected shift register modules does not match this register, the SSC interface switches to error state.

| Modbus Register           | 0x001e             |
|---------------------------|--------------------|
| Value Range               | 0-32               |
| Default Value             | 0                  |
| Number of bytes available | 1                  |
| Permanently stored        | Yes                |
| Access                    | Read/Write         |
| Meaning                   |                    |
| 0x00                      | 0 Shift registers  |
| 0x01                      | 1 Shift registers  |
| 0x02-0x1F                 |                    |
| 0x20                      | 32 Shift registers |
|                           |                    |

0x001f Current number of input shift register modules

Prerequisite: You have activated the Master Mode.

In this memory register you will find information about the current number of output shift register modules for the cyclical data exchange on the SSC interface.

| Modbus Register           | 0x001f             |
|---------------------------|--------------------|
| Value Range               | 0-32               |
| Default Value             | -                  |
| Number of bytes available | 2                  |
| Permanently stored        | No                 |
| Access                    | Read Only          |
| Meaning                   |                    |
| 0x00                      | 0 Shift registers  |
| 0x01                      | 1 Shift registers  |
| 0x02-0x1F                 |                    |
| 0x20                      | 32 Shift registers |
|                           |                    |

0x0020 Module type

This register contains the unique identification number for the module type of the KUNBUS-COMS modules. This module type provides information regarding which product type it is and which fieldbus the module is used for.

| Modbus Register           | 0x0020                 |
|---------------------------|------------------------|
| Value Range               | 0x00-0xff              |
| Initial value             | 58                     |
| Number of bytes available | 1                      |
| Permanently stored        | Yes                    |
| Access                    | Read Only              |
| Meaning                   |                        |
| 58                        | KUNBUS-IC for PROFINET |
|                           |                        |

0x0021 Default values in the data communication configure

In this memory register you have the option, to specify the behaviour of the memory register in case no data from outside is received anymore on the SSC Modbus RTU or fieldbus interface.

| Modbus Register           | 0 x 0021                                    |
|---------------------------|---------------------------------------------|
| Valid value range         | 0x00-0x3f                                   |
| Default Value             | 0 x 00                                      |
| Number of available bytes | 1                                           |
| Permanently stored        | Yes                                         |
| Access                    | Read/Write                                  |
| Meaning                   |                                             |
| Bit 1, Bit 0:             | SS1 and SS0 (SSC interface)                 |
|                           | 00: Output data is set to 0 (default value) |
|                           | 01: Output data is set to 1                 |
|                           | 10: The data last written is retained       |
| Bit 3, Bit 2:             | FB1 and FB0 (fieldbus interface)            |
|                           | 00: Output data is set to 0 (default value) |
|                           | 01: Output data is set to 1                 |
|                           | 10: The data last written is retained       |
| Bit 5, Bit 4:             | SD1 and SD0 (SDI interface, Modbus RTU)     |
|                           | 00: Output data is set to 0 (default value) |
|                           | 01: Output data is set to 1                 |
|                           | 10: The data last written is retained       |
|                           |                                             |

| 15 | 14 | 13 | 12 | 11 | 10 | 9 | 8 | 7 | 6 | 5  | 4  | 3  | 2  | 1  | 0  |
|----|----|----|----|----|----|---|---|---|---|----|----|----|----|----|----|
|    |    |    |    |    |    |   |   |   |   | SD | SD | FB | FB | SS | SS |

0x0022 Validity period of the process data on the SSC interface

In this memory register you have the option, to set the validity period of the process data on the SSC interface

The next production must take place within the specified period, otherwise the input data is marked as invalid. Output registers that are supplied with process data via the Data Broker from this input area then adjust themselves to the preselected safe values. You set these values in the Memory Register 0x0021.

You can find detailed information on this topic in section "Data Broker [▶ 13]".

| Modbus Register                | 0x0022                                                    |
|--------------------------------|-----------------------------------------------------------|
| Value Range                    | 0-255                                                     |
| Default Value                  | 0x00                                                      |
| Number of bytes avail-<br>able | 1                                                         |
| Permanently stored             | Yes                                                       |
| Access                         | Read/Write                                                |
| Meaning                        |                                                           |
| 0                              | The data is valid indefinitely in acyclic opera-<br>tion. |
| 1-255                          | Validity period in milliseconds (ms)                      |
|                                | The next production must follow within this time          |

0x0023 Validity period of the process data on the SDI interface

In this memory register you have the option, to define the validity period of the process data on the SDI interface.

The next production must take place within the specified period, otherwise the input data is marked as invalid. Output registers that are supplied with process data via the Data Broker from this input area then adjust themselves to the preselected safe values. You set these values in the Memory Register 0x0021.

You can find detailed information on this topic in section "Data Broker [▶ 13]".

| Modbus Register           | 0x0023                                                    |
|---------------------------|-----------------------------------------------------------|
| Value Range               | 0-255                                                     |
| Default Value             | 0x00                                                      |
| Number of bytes available | 1                                                         |
| Permanently stored        | Yes                                                       |
| Access                    | Read/Write                                                |
| Meaning                   |                                                           |
| 0                         | The data is valid indefinitely in acyclic opera-<br>tion. |
| 1-255                     | Validity period in milliseconds (ms)                      |
|                           | The next production must follow within this time          |
|                           |                                                           |

0x0024 Validity period of the process data on the PROFINET interface In this memory register you have the option, to define the validity period of the process data on the PROFINET interface.

The next production must take place within the specified period, otherwise the input data is marked as invalid. Output registers that are supplied with process data via the Data Broker from this input area then adjust themselves to the preselected safe values. You set these values in the Memory Register 0x0021.

You can find detailed information on this topic in section "Data Broker [▶ 13]".

| 0x0024                                                    |
|-----------------------------------------------------------|
| 0-255                                                     |
| 0x00                                                      |
| 1                                                         |
| Yes                                                       |
| Read/Write                                                |
|                                                           |
| The data is valid indefinitely in acyclic oper-<br>ation. |
| Validity period in milliseconds (ms)                      |
| The next production must follow within this time          |
|                                                           |

Ox0025 Configure shift chain In this memory register you have the option, to use the first input and output register of the shift chain for connecting additional components (e.g. Status LEDs, Switches). If you do not want to use any further components, all registers can be used for the data transmission.

| Modbus Register           | 0x0025                                                                                                    |
|---------------------------|----------------------------------------------------------------------------------------------------|
| Value Range               | 0x00 – 0x07                                                                                                    |
| Default Value             | 0x03                                                                                                    |
| Number of bytes available | 1                                                                                                    |
| Permanently stored        | Yes                                                                                                    |
| Access                    | Read/Write                                                                                                    |
| Meaning                   |                                                                                                    |
| Bit 2, Bit 1              | Input register of the shift chain<br>00: all registers are used for the data<br>transmission.<br>01: Input register 0 is used for fieldbus<br>switches. |
|                           | 10: Input register 0 and 1 are used for fieldbus switches.                                                                                              |
| Bit 0                     | Output register of the shift chain                                                                                                    |
|                           | 0: all output registers are used for the data transmission.                                                                                             |
|                           | 1: Output register 0 is used for the status LEDs.                                                                                                    |
|                           |                                                                                                    |

0x0026 Current assignment of the shift chain

In this memory register you will find information about using the first input and output register of the shift chain. You can detect whether additional components (e. g. status LEDs, switches) are used or whether all registers are used for the data transmission.

| Modbus Register           | 0 x 0026                                                                                                    |
|---------------------------|----------------------------------------------------------------------------------------------------|
| Value Range               | 0x00 – 0x07                                                                                                    |
| Number of available bytes | 1                                                                                                    |
| Permanently stored        | Yes                                                                                                    |
| Access                    | Read Only                                                                                                    |
| Meaning                   |                                                                                                    |
| Bit 0                     | Output register of the shift chain                                                                                                    |
|                           | 0: all output registers are used for the data transmission.                                                                                               |
|                           | 1: Output register 0 is used for the status LEDs.                                                                                                    |
| Bit 1, Bit 2              | Input register of the shift chain<br>00: all registers are used for the data trans-<br>mission.<br>01: Input register 0 is used for fieldbus<br>switches. |
|                           | 10: Input register 0 and 1 are used for field-<br>bus switches.                                                                                           |

#### 0x0032 Script Enable Register

In this register you have the option to activate or to deactivate the execution of a script.

You will find information about creating a script in the "KUNBUS-Scripter" documentation supplied.

| Modbus Register                | 0x0032      |
|--------------------------------|-------------|
| Value Range                    | 0x00 - 0xff |
| Default Value                  | 0x00        |
| Number of bytes avail-<br>able | 1           |
| Permanently stored             | Yes         |
| Access                         | Read/Write  |
| Meaning                        |             |
| 0                              | Deactivated |
| 1                              | Activated   |

| 0x0033 Script Port Register   | In this register you have the option to select the interface by which the script should communicate.                                                                                                    |                                                                                                  |  |  |  |
|-------------------------------|----------------------------------------------------------------------------------------------------|--------------------------------------------------------------------------------------------------|--|--|--|
| NOTICE                        | Please note that activation of a script influences the individual port.                                                                                                    |                                                                                                  |  |  |  |
| NOTICE                        | E.g.: If the CDI port is used by the script, the CDI menu can no longer be<br>used until you have deactivated the script.<br>If the CDI port is used by the script, you can only deactivate the script by<br>writing the value 0 in the memory register 0x0032. You must restart the<br>module to apply the deactivation. |                                                                                                  |  |  |  |
|                               |                                                                                                    |                                                                                                  |  |  |  |
|                               | Modbus Register                                                                                                    | 0x0033                                                                                           |  |  |  |
|                               | Value Range                                                                                                    | 0x00-0x01                                                                                        |  |  |  |
|                               | Default Value                                                                                                    | 0x01                                                                                             |  |  |  |
|                               | Number of bytes available                                                                                                    | 1                                                                                                |  |  |  |
|                               | Permanently stored                                                                                                    | Yes                                                                                              |  |  |  |
|                               | Access                                                                                                    | Read/Write                                                                                       |  |  |  |
|                               | Meaning                                                                                                    |                                                                                                  |  |  |  |
|                               | 0                                                                                                    | CDI Interface                                                                                    |  |  |  |
|                               | 1                                                                                                    | SDI Interface                                                                                    |  |  |  |
| 0x0034 Script Status Register | In this register you will find ir scripts.                                                                                                    | nformation about the current status of the                                                       |  |  |  |
|                               | Modbus Register                                                                                                    | 0x0034                                                                                           |  |  |  |
|                               | Value Range                                                                                                    | 0x00-0xff                                                                                        |  |  |  |
|                               | Default Value                                                                                                    | 0x00                                                                                             |  |  |  |
|                               | Number of bytes available                                                                                                    | 1                                                                                                |  |  |  |
|                               | Permanently stored                                                                                                    | No                                                                                               |  |  |  |
|                               | Access                                                                                                    | Read Only                                                                                        |  |  |  |
|                               | Meaning                                                                                                    |                                                                                                  |  |  |  |
|                               | 0                                                                                                    | The running script is in the initialisation phase                                                |  |  |  |
|                               | 1                                                                                                    | The script is running cyclically                                                                 |  |  |  |
|                               | 2                                                                                                    | The running script is waiting for data input or for a waiting period to elapse                   |  |  |  |
|                               | 3                                                                                                    | The script was stopped or no script for<br>running is loaded or running script is<br>deactivated |  |  |  |

4

Script cannot run due to a serious error

<sup>0x0035 Script Loop Register</sup> In this register you have the option to monitor whether your script is running. During each run of the script, the value in the register is incremented.

| Modbus Register           | 0x0035         |
|---------------------------|----------------|
| Value Range               | 0x0000- 0xffff |
| Initial value             | 0              |
| Number of bytes available | 2              |
| Permanently stored        | No             |
| Access                    | Read Only      |

<sup>0x0036 SSC Error Register</sup> In this memory register you will find information about possible errors that have occurred when connecting the module to an external shift register chain.

| Modbus Register           | 0x0036                                               |
|---------------------------|------------------------------------------------------|
| Value Range               | 0x00-0x05                                            |
| Default Value             | -                                                    |
| Number of bytes available | 1                                                    |
| Permanently stored        | No                                                   |
| Access                    | Read Only                                            |
| Meaning                   |                                                      |
| 0                         | No Error                                             |
| 1                         | Centre tap is not receiving any data, line defective |
| 2                         | Data In is not receiving any data                    |
| 3                         | Number of input registers is not as expected         |
| 4                         | Number of output registers is not as expected        |
| 5                         | General error, e.g. electrical faults                |

## 8.3 Register for the Mapping

In the following Memory registers you have the option to define the data mapping of the Data Broker for the input and output areas of the interfaces.

For each consumer (target register) there is a register area, in which all sources ("producers") are listed from which it obtains data. The data of the source areas is stored in the target area continuously in succession ("consumer") as well as the entries for this consumer. A maximum of 8 entries per consumer are possible. Each entry occupiess 2 Memory Register. In the first memory register you can specify the base number of the register area from which the data is copied. This number must be specified in the internal representation, i.e. um 1 reduced. (For example, s 0x1800 must be specified for the base number of the fieldbus input area. If you configure this mapping via the CDI Menu [▶ 132], you have to enter 0x1801.)

In the second Memory Register you determine the number of values you want to copy. Here, you can also exchange the High Byte and Low Byte (swap).

In the event of an invalid mapping, an error message flag is set in the status register 0x0002.

In section " Data Broker [▶ 13]" we will explain how a mapping works. You will also find an example of a mapping.

| 0x0e01-0x0e08 Output Data                     | Modbus Register           | 0x0e01 - 0x0e08 |
|-----------------------------------------------|---------------------------|-----------------|
| Mapping SSC                                   | Value Range               | -               |
|                                               | Default Value             | 0x00            |
|                                               | Number of bytes available | 16              |
|                                               | Permanently stored        | Yes             |
|                                               | Access                    | Read/Write      |
|                                               |                           |                 |
| 0x0e21-0x0e28 Output Data<br>Mapping SDI      | Modbus Register           | 0x0e21 – 0x0e28 |
|                                               | Value Range               | -               |
|                                               | Default Value             | 0x00            |
|                                               | Number of bytes available | 16              |
|                                               | Permanently stored        | Yes             |
|                                               | Access                    | Read/Write      |
|                                               |                           |                 |
| 0x0e41-0x0e48 Output Data<br>Mapping Fieldbus | Modbus Register           | 0x0e41 – 0x0e48 |
|                                               | Value Range               | -               |
|                                               | Default Value             | 0x00            |

| Number of bytes available | 16         |
|---------------------------|------------|
| Permanently stored        | Yes        |
| Access                    | Read/Write |

0x0f01-0xf40 Extended Output Mapping

In these memory registers have the option, to define a bit-accurate mapping. Individual bits can be mapped from any input data area to the output data area of your choice.

You can create a total of 16 different mappings.

Please note that a bit-accurate mapping requires very much run-time performance. Only use this function if you really need it.

To define a bit-accurate mapping, s 4 registers must be defined in each case:

- In memory register 0xf01 enter the input register area from which your data should originate. Bear in mind that this is the internal Modbus base number here. You must therefore reduce the value um 1.
- In memory register 0xf02 enter the output register area in which you require the data. This is also the Modbus base number here. Therefore, reduce the value um 1.
- In memory register 0xf03 enter the source and target position of the first bit that you want to map.
  - Define the source position via bit 0-3.
  - Define the target position via bit 4-7.
- In the memory register 0xf04 define the number of bits that you want to copy.

| Modbus Register                              | 0x0f01 – 0xf40                         |
|----------------------------------------------|----------------------------------------|
| Value Range                                  | -                                      |
| Default Value                                | 0x00                                   |
| Number of available<br>bytes                 | 128                                    |
| Permanently stored                           | Yes                                    |
| Access                                       | Read/Write                             |
| Meaning                                      |                                        |
| Register 0x0f01, 0x0f05,<br>0x0f09 ,, 0x0f3d | Source base register number            |
| Register 0x0f02, 0x0f06,<br>0x0f0a,, 0x0f3e  | Target base register number            |
| Register 0x0f03, 0x0f07,                     | Bit 0-3: Source bit position           |
| 0x0f0b,, 0x0f3f                              | Bit 4-7: Target bit position           |
| Register 0x0f04, 0x0f08,<br>0x0f0c,, 0x0f40  | Bit 0-14: Number of bits to be copied. |

## 8.4 Memory of the Communication Channels

The following memory registers contain the input and output data of the communication channels. Cyclical process data is written there or read from there.

The Data Broker distributes this data cyclically according to the Mapping entries. At the same time, the input data of the producers is assigned to the output data of the consumers.

The data can be read from the input registers at any time via the Modbus protocol. It is only possible to write to input registers via the respective communication channels (only in the case of SDI is this the Modbus communication itself, of course). The initial value in the input registers is 0 until a register is written with process data.

Output registers that are not written by the Data Broker also contain the initial value 0 regardless of the setting for the drop-off value in the event of validity periods of the source data being exceeded. Output registers can solely be written by the Data Broker. Read access is not possible via Modbus, however.

| 0x1001 Input SSC | Modbus Register                | 0x1001-0x1080   |
|------------------|--------------------------------|-----------------|
|                  | Coil Address                   | 0x0001 – 0x0800 |
|                  | Value Range                    | -               |
|                  | Initial value                  | 0x00            |
|                  | Number of bytes avail-<br>able | 256             |
|                  | Permanently stored             | No              |
|                  | Access                         | Read Only       |
|                  |                                |                 |
|                  | Modbus Register                | 0x1401-0x1480   |
| 0x1401 Input SDI | Coil Address                   | 0x2001 – 0x4000 |
|                  | Value Range                    | 0x00-0xff       |
|                  | Initial value                  | 0x00            |
|                  | Number of bytes avail-<br>able | 256             |
|                  | Permanently stored             | No              |
|                  | Access                         | Read/Write      |

| 0x1801 Input Fieldbus  | The Memory Register sta<br>master. | ores all cyclical data transmitted from the |
|------------------------|------------------------------------|---------------------------------------------|
|                        | Modbus Register                    | 0x1801-0x1900                               |
|                        | Coil Address                       | 0x4001 – 0x6001                             |
|                        | Value Range                        | 0-0xffff                                    |
|                        | Initial value                      | 0                                           |
|                        | Number of available<br>bytes       | 2                                           |
|                        | Permanently stored                 | No                                          |
|                        | Access                             | Read Only                                   |
|                        |                                    |                                             |
| 0x2001 Output SSC      | Modbus Register                    | 0x2001-0x2080                               |
|                        | Value Range                        | -                                           |
|                        | Coil Address                       | 0x8001 – 0x8800                             |
|                        | Initial value                      | 0x00                                        |
|                        | Number of bytes avail-<br>able     | 256                                         |
|                        | Permanently stored                 | No                                          |
|                        | Access                             | Read Only                                   |
|                        |                                    |                                             |
| 0x2401 Output SDI      | Modbus Register                    | 0x2401-0x2480                               |
|                        | Coil Address                       | 0xa001 – 0xb000                             |
|                        | Value Range                        | -                                           |
|                        | Default Value                      | 0x00                                        |
|                        | Number of bytes avail-<br>able     | 256                                         |
|                        | Permanently stored                 | No                                          |
|                        | Access                             | Read Only                                   |
|                        |                                    |                                             |
| 0x2801 Output Fieldbus | Modbus Register                    | 0x2801-0x2900                               |
|                        | Coil Address                       | 0xb001 – 0xe001                             |
|                        | Value Range                        | 0-0xffff                                    |
|                        | Initial value                      | 0                                           |
|                        | Number of bytes avail-<br>able     | 2                                           |
|                        | Permanently stored                 | No                                          |
|                        | Access                             | Read Only                                   |

### 8.5 Fieldbus specific Registers

0x1801 - 0x1900 Data Broker; Fieldbus Input

0x1801 Input Fieldbus

In these memory registers you will find information about all cyclical data transmitted from the master.

| Modbus Register                | 0x1801 – 0x1900 |
|--------------------------------|-----------------|
| Value Range                    | 0-0xffff        |
| Default Value                  | 0               |
| Number of bytes avail-<br>able | 2               |
| Permanently stored             | No              |
| Access                         | Read Only       |
| Meaning                        | -               |
|                                |                 |

0x1901 – 0x1980 Data Broker; Fieldbus Input

In these memory registers you will find information about all parameters written from the master. Here, from the master page from records at slot 0, subslot 1.

The index addresses the individual memory register in the following area:

– Index 0x0000 = memory register 0x1901

– Index 0x007f = memory register 0x1980

The controller outputs the data in Little Endian format.

Consecutively ascending registers can be written at once.

Example: Index 0x0005, 10 byte data: Writes memory register 0x1906 – 0x190a

This data is written from the master using Record Write and read using Record Read.

| Modbus Register                | 0x1901 – 0x1980 |
|--------------------------------|-----------------|
| Value Range                    | 0-0xffff        |
| Default Value                  | 0               |
| Number of bytes avail-<br>able | 2               |
| Permanently stored             | No              |
| Access                         | Read Only       |
| Meaning                        | -               |

<sup>0x1981</sup> Alarm Status Register In this register you will find information as to whether or not an alarm response was received from the master.

You can reset the status bit using the Alarm Control Register (0x2981).

| Modbus Register                | 0x1981                                       |
|--------------------------------|----------------------------------------------|
| Value Range                    | 0-0xffff                                     |
| Default Value                  | 0                                            |
| Number of bytes avail-<br>able | 2                                            |
| Permanently stored             | No                                           |
| Access                         | Read Only                                    |
| Meaning                        |                                              |
| C                              | = 1: Alarm response received from the master |
|                                |                                              |

0x1982 – 0x1983 Alarm Response Code

In this register the response-code from the master is stored.

In register 0x1982 is the Low Word, in register 0x1983 is the High Word of the response code.

| Modbus Register                | 0x1982 – 0x1983 |
|--------------------------------|-----------------|
| Value Range                    | 0-0xffff        |
| Default Value                  | 0               |
| Number of bytes avail-<br>able | 2               |
| Permanently stored             | No              |
| Access                         | Read Only       |
| Meaning                        | -               |

0x1991 – 0x19b0 Diagnosis Item Acknowledge

In this register you will find information as to whether or not a response of the controller to the status change of a diagnosis item has occurred.

These registers store the response code of the controller.

| Basis Register |
|----------------|
| 0x1991         |
| 0x1995         |
| 0x1999         |
| 0x199d         |
| 0x19a1         |
| 0x19a5         |
| 0x19a9         |
| 0x19ad         |
|                |

x + 0 Diagnosis Item Status Register In this register the receipt of a diagnosis alarm response from the master is signalled.

You can reset the status bit using the Diagnosis Item Control Register (x + 1).

| Modbus Register                | X + 0                                        |
|--------------------------------|----------------------------------------------|
| Value Range                    | 0-0xffff                                     |
| Default Value                  | 0                                            |
| Number of bytes avail-<br>able | 2                                            |
| Permanently stored             | No                                           |
| Access                         | Read Only                                    |
| Meaning                        |                                              |
| Bit 0                          | = 1: Alarm response received from the master |
| Bit 1                          | = 1: Invalid slot set in diag item data      |
|                                |                                              |

x + 1, x + 2 Diagnosis Item Response Code

In register x + 1 is the Low Word, in register x + 2 is the High Word of the response code.

| Modbus Register                | x + 1, x + 2 |
|--------------------------------|--------------|
| Value Range                    | 0-0xffff     |
| Default Value                  | 0            |
| Number of bytes avail-<br>able | 2            |
| Permanently stored             | No           |
| Access                         | Read Only    |
| Meaning                        | -            |

| x + 3 Diagnosis Item<br>Reserved                | Modbus Register                | X +3                                      |
|-------------------------------------------------|--------------------------------|-------------------------------------------|
|                                                 | Value Range                    | 0-0xffff                                  |
|                                                 | Default Value                  | 0                                         |
|                                                 | Number of bytes avail-<br>able | 2                                         |
|                                                 | Permanently stored             | No                                        |
|                                                 | Access                         | Read Only                                 |
|                                                 | Meaning                        | -                                         |
| 0x2801 – 0x2900 Data<br>Broker; Fieldbus Output | This register transmits cy     | clical data from the module to the master |
|                                                 | Modbus Register                | 0x2801 – 0x2900                           |
|                                                 | Value Range                    | 0-0xffff                                  |
|                                                 |                                |                                           |

|  | value italige                  | 0-04111   |
|--|--------------------------------|-----------|
|  | Default Value                  | 0         |
|  | Number of bytes avail-<br>able | 2         |
|  | Permanently stored             | No        |
|  | Access                         | Read Only |
|  | Meaning                        | -         |
|  |                                |           |

0x2901 – 0x2980 Data Broker; Fieldbus Output Parameter In these memory registers have the option, to set parameters that the master can read.

The index addresses the individual memory register in this area:

Index 0x1000 = memory register 0x2901, Index 0x107f = memory register 0x2980

The data is transferred to the controller in Little Endian format. Thus, consecutively ascending registers can be read at once:

Example: Index 0x1005, 10 byte data; reads memory register 0x2906 – 0x290a

| Modbus Register                | 0x2901 – 0x2980 |
|--------------------------------|-----------------|
| Value Range                    | 0-0xffff        |
| Default Value                  | 0               |
| Number of bytes avail-<br>able | 2               |
| Permanently stored             | No              |
| Access                         | Read / Write    |
| Meaning                        | -               |

0x2981 Alarm Output Control Register

In this memory register you have the option, to trigger outgoing alarms.

| Modbus Register                | 0x2981                                                  |
|--------------------------------|---------------------------------------------------------|
| Value Range                    | 0-0xffff                                                |
| Default Value                  | 0                                                       |
| Number of bytes avail-<br>able | 2                                                       |
| Permanently stored             | No                                                      |
| Access                         | Read / Write                                            |
| Bit 0                          | 1: Send Alarm to the Master                             |
| Bit 1                          | 1: Reset Alarm Acknowledge Bit in Alarm Status Register |

0x2982 Alarm Output Data Length Register

In this memory register you have the option, to define the amount of alarm data in bytes for which an alarm should be transmitted.

| Modbus Register                | 0x2982       |
|--------------------------------|--------------|
| Value Range                    | 0-28         |
| Default Value                  | 0            |
| Number of bytes avail-<br>able | 2            |
| Permanently stored             | No           |
| Access                         | Read / Write |
|                                |              |

Alarm Output Data (0x2983 – 0x2990)

In this memory register you have the option, to define the data area of the alarm data for which an alarm should be transmitted to the master.

A maximum of 28 bytes can be transmitted per alarm.

| Modbus Register                | 0x2983 – 0x2990 |
|--------------------------------|-----------------|
| Value Range                    | 0-0xffff        |
| Default Value                  | 0               |
| Number of bytes avail-<br>able | 2               |
| Permanently stored             | No              |
| Access                         | Read / Write    |
| Meaning                        | -               |

The diagnosis items are used to monitor your application. If a defined value is exceeded, the module will transmit an alarm to the controller with up to 28 bytes.

All diagnosis messages are transmitted as Extended Channel Diagnosis to the controller and have the following fields:

- Slot

Value: 0-8

- Channel Properties
- Channel Error Type
- Extended Channel Error Type
- Extended Channel Additional Value

There are 8 diagnosis items that occupy 8 registers respectively.

# Control Register x + 0 The diagnosis items are controlled via the control register. To change the error code, for example, the corresponding diagnosis item must be written in the control register with a corresponding trigger value.

| Bit   | Meaning |                                                    |
|-------|---------|----------------------------------------------------|
| 0 - 1 | =0      | "Good", diagnosis item is not active, lowest level |
|       | =1      | "Maintenance required"                             |
|       | =2      | "Maintenance demanded"                             |
|       | =3      | "Diagnosis", highest level                         |
| 2     | =1      | Deletion of the status register                    |
|       |         |                                                    |

This is the slot that the diagnostic item is assigned to.

Slot (x + 1)

NOTICE

The subslot does not have to be configured because it is predefined with the value 1. It is not possible to change this value

Channel Error Type (x + 2)

This field should be coded according to data type Unsignt 18 in accordance with the table:

| Value (Hexadecimal) | Meaning                                                 | Display text                                                                                          |
|---------------------|---------------------------------------------------------|----------------------------------------------------------------------------------------------------|
| 0x0000              | Reserved                                                | Unknown error                                                                                         |
| 0x0001              | Short circuit                                           | Short circuit                                                                                         |
| 0x0002              | Undervoltage                                            | Undervoltage                                                                                          |
| 0x0003              | Overvoltage                                             | Overvoltage                                                                                           |
| 0x0004              | Overload                                                | Overload                                                                                              |
| 0x0005              | Overtemperature                                         | Overtemperature                                                                                       |
| 0x0006              | Line break                                              | Line break                                                                                            |
| 0x0007              | Upper limit value exceeded                              | Upper limit value exceeded                                                                            |
| 0x0008              | Lower limit value exceeded                              | Lower limit value exceeded                                                                            |
| 0x0009              | Error                                                   | Error                                                                                                 |
| 0x000A              | Simulation active                                       | Simulation active                                                                                     |
| 0x000B              | Unknown error                                           | Unknown error                                                                                         |
| 0x000C              | Unknown error                                           | Unknown error                                                                                         |
| 0x000D              | Unknown error                                           | Unknown error                                                                                         |
| 0x000E              | Unknown error                                           | Unknown error                                                                                         |
| 0x000F              | Default for "missing<br>parameters"                     | The channel needs (ad-<br>ditional) parameters. No<br>parameters or too few<br>parameters are written |
| 0x0010              | Default for "Parameter-<br>ization fault "              | Parameterization fault.<br>Wrong parameters or<br>too many parameters<br>are written                  |
| 0x0011              | Default for "Power sup-<br>ply fault"                   | Power supply fault                                                                                    |
| 0x0012              | Default for "fuse blown / open"                         | Fuse blown / open                                                                                     |
| 0x0013              | Default for<br>communication fault                      | Communication fault.<br>Sequence number                                                               |
|                     |                                                         | wrong / sequence wrong                                                                                |
| 0x0014              | Default for "ground fault"                              | Ground fault                                                                                          |
| 0x0015              | Default for "reference point lost"                      | Reference point lost                                                                                  |
| 0x0016              | Default for "process<br>event lost / sampling<br>error" | Process event lost / sampling error                                                                   |
| 0x0017              | Default for "threshold<br>warning"                      | Threshold warning                                                                                     |
| 0x0018              | Default for "safety event                               | Output disabled                                                                                       |
| 0x0019              | Default or "safety event                                | Safety event                                                                                          |

| Value (Hexadecimal) | Meaning                       | Display text                              |
|---------------------|-------------------------------|-------------------------------------------|
| 0x001A              | Default for "external         | External fault                            |
| 0x001B              | Manufacturer specific         | Manufacturer specific                     |
| 0x001C              | Manufacturer specific         | Manufacturer specific                     |
| 0x001D              | Manufacturer specific         | Manufacturer specific                     |
| 0x001E              | Manufacturer specific         | Manufacturer specific                     |
| 0x001F              | Default for "temporary fault" | Temporary fault                           |
| 0x0020 – 0x00FF     | Reserved for common profiles  | Reserved for common profiles <sup>a</sup> |
| 0x0100 – 0x7FFF     | Manufacturer specific         | Manufacturer specific                     |
| 0x8000              | Data transmission impossible  | Data transmission impossible              |
| 0x8001              | Remote mismatch               | Remote mismatch                           |
|                     |                               |                                           |

Table 2: \*

| Value (Hexadecimal) | Meaning                                                 | Display text                                                                                          |
|---------------------|---------------------------------------------------------|----------------------------------------------------------------------------------------------------|
| 0x0000              | Reserved                                                | Unknown error                                                                                         |
| 0x0001              | Short circuit                                           | Short circuit                                                                                         |
| 0x0002              | Undervoltage                                            | Undervoltage                                                                                          |
| 0x0003              | Overvoltage                                             | Overvoltage                                                                                           |
| 0x0004              | Overload                                                | Overload                                                                                              |
| 0x0005              | Overtemperature                                         | Overtemperature                                                                                       |
| 0x0006              | Line break                                              | Line break                                                                                            |
| 0x0007              | Upper limit value exceeded                              | Upper limit value exceeded                                                                            |
| 0x0008              | Lower limit value exceeded                              | Lower limit value exceeded                                                                            |
| 0x0009              | Error                                                   | Error                                                                                                 |
| 0x000A              | Simulation active                                       | Simulation active                                                                                     |
| 0x000B              | Unknown error                                           | Unknown error                                                                                         |
| 0x000C              | Unknown error                                           | Unknown error                                                                                         |
| 0x000D              | Unknown error                                           | Unknown error                                                                                         |
| 0x000E              | Unknown error                                           | Unknown error                                                                                         |
| 0x000F              | Default for "missing<br>parameters"                     | The channel needs (ad-<br>ditional) parameters. No<br>parameters or too few<br>parameters are written |
| 0x0010              | Default for "Parameter-<br>ization fault "              | Parameterization fault.<br>Wrong parameters or<br>too many parameters<br>are written                  |
| 0x0011              | Default for "Power sup-<br>ply fault"                   | Power supply fault                                                                                    |
| 0x0012              | Default for "fuse blown / open"                         | Fuse blown / open                                                                                     |
| 0x0013              | Default for<br>communication fault                      | Communication fault.<br>Sequence number                                                               |
|                     |                                                         | wrong / sequence wrong                                                                                |
| 0x0014              | Default for "ground fault"                              | Ground fault                                                                                          |
| 0x0015              | Default for "reference<br>point lost"                   | Reference point lost                                                                                  |
| 0x0016              | Default for "process<br>event lost / sampling<br>error" | Process event lost / sampling error                                                                   |
| 0x0017              | Default for "threshold<br>warning"                      | Threshold warning                                                                                     |
| 0x0018              | Default for "safety event                               | Output disabled                                                                                       |
| 0x0019              | Default or "safety event                                | Safety event                                                                                          |
| 0x001A              | Default for "external                                   | External fault                                                                                        |
| 0x001B              | Manufacturer specific                                   | Manufacturer specific                                                                                 |
| 0x001C              | Manufacturer specific                                   | Manufacturer specific                                                                                 |

| Value (Hexadecimal) | Meaning                                                  | Display text                                                |
|---------------------|----------------------------------------------------------|-------------------------------------------------------------|
| 0x001D              | Manufacturer specific                                    | Manufacturer specific                                       |
| 0x001E              | Manufacturer specific                                    | Manufacturer specific                                       |
| 0x001F              | Default for "temporary fault"                            | Temporary fault                                             |
| 0x0020 – 0x00FF     | Reserved (common pro-<br>file)                           | Reserved for common profiles <sup>a</sup>                   |
| 0x0100 – 0x7FFF     | Manufacturer specific                                    | Manufacturer specific                                       |
| 0x8000              | Data transmission impossible                             | Data transmission impossible                                |
| 0x8001              | Remote mismatch                                          | Remote mismatch                                             |
| 0x8002              | Media redundancy<br>mismatch                             | Media redundancy mismatch                                   |
| 0x8003              | Sync mismatch                                            | Sync mismatch                                               |
| 0x8004              | Isochronous mode mis-<br>match                           | Isochronous mode mis-<br>match                              |
| 0x8005              | Multicast CR mismatch                                    | Multicast CR mismatch                                       |
| 0x8006              | Reserved                                                 | Reserved                                                    |
| 0x8007              | Network component function mismatch                      | Network functionality problems occur                        |
| 0x8008              | Time mismatch                                            | Time master not existent or precision                       |
|                     |                                                          | problems                                                    |
| 0x8009              | Dynamic frame packing function mismatch                  | DFP problems occur                                          |
| 0x800A              | Media redundancy with<br>planned duplication<br>mismatch | MRPD problems occur                                         |
| 0x800B              | System Redundancy<br>Mismatch                            | System Redundancy<br>Mismatch                               |
| 0x800C              | Multiple interface mismatch                              | Information about multiple interface                        |
|                     |                                                          | problems                                                    |
| 0x800E              | Nested diagnosis indication                              | Controller to controller communication                      |
|                     |                                                          | Used for propagation of diagnosis in hierarchica structures |
| 0x800F              | Reserved                                                 | Unknown error                                               |
| 0x8010 – 0x8FFF     | Reserved                                                 | Unknown error                                               |
| 0x9000 – 0x9FFF     | Reserved (Profile)                                       | Profile specific                                            |
| 0xA000 – 0xFFFF     | Reserved                                                 | Unknown error                                               |

Table 3: \*

(x + 3)

Extended Channel Error Type The Extended Channel Error Type is dependent on the Channel Error Type and can be encoded in the value range 0x0000 - 0xFFFF according to the following table

| Value (hexadecimal) | Meaning                 | Use             |
|---------------------|-------------------------|-----------------|
| (                   | ChannelErrorType 0 - 0x | F               |
| 0x0000              | Reserved                | _               |
| 0x0001 – 0x7FFF     | Manufacturer specific   | Alarm/diagnosis |
| 0x8000              | Accumulative Info       | Alarm/diagnosis |
| 0x8001 – 0x8FFF     | Reserved                | _               |
| 0x9000 – 0x9FFF     | Reserved (Profile)      | Alarm/diagnosis |
| 0xA000 – 0xFFFF     | Reserved                | _               |

Table 4: \*

| ChannelErrorType 0x0100 – 0x7FFF |                       |                 |  |
|----------------------------------|-----------------------|-----------------|--|
| 0x0000                           | Reserved              | —               |  |
| 0x0001 – 0x7FFF                  | Manufacturer specific | Alarm/diagnosis |  |
| 0x8000                           | Accumulative Info     | Alarm/diagnosis |  |
| 0x8001 – 0x8FFF                  | Reserved              | —               |  |
| 0x9000 – 0x9FFF                  | Reserved (Profile)    | Alarm/diagnosis |  |
| 0xA000 – 0xFFFF                  | Reserved              | _               |  |

Table 5: \*

| ChannelErrorType "Data transmission impossible" |                       |                 |  |
|-------------------------------------------------|-----------------------|-----------------|--|
| 0x0000                                          | Reserved              | —               |  |
| 0x0001 – 0x7FFF                                 | Manufacturer specific | Alarm/diagnosis |  |
| 0x8000                                          | Link not accessible.  | Alarm/diagnosis |  |
| 0x8001                                          | MAUType mismatch      | Alarm/diagnosis |  |
| 0x8002                                          | Line Delay mismatch   | Alarm/diagnosis |  |
| 0x8003 – 0x8FFF                                 | Reserved              | —               |  |
| 0x9000 – 0x9FFF                                 | Reserved (Profile)    | Alarm/diagnosis |  |
| 0xA000 – 0xFFFF                                 | Reserved              | —               |  |
|                                                 |                       |                 |  |

Table 6: \*

| ChannelErrorType "Remote mismatch" |                               |                 |
|------------------------------------|-------------------------------|-----------------|
| 0x0000                             | Reserved                      | —               |
| 0x0001 – 0x7FFF                    | Manufacturer specific         | Alarm/diagnosis |
| 0x8000                             | Peer name of station mismatch | Alarm/diagnosis |
| 0x8001                             | Peer name of port mismatch    | Alarm/diagnosis |
| 0x8002                             | Peer RT_CLASS_3 mismatch      | Alarm/diagnosis |
| 0x8003                             | Peer MAUType mismatch         | Alarm/diagnosis |
| 0x8004                             | Peer MRP Domain mismatch      | Alarm/diagnosis |
| 0x8005                             | No peer detected              | Alarm/diagnosis |
| 0x8006                             | Reserved                      | _               |
| 0x8007                             | Peer Line Delay mismatch      | Alarm/diagnosis |
| 0x8008                             | Peer PTCP mismatch            | Alarm/diagnosis |
| 0x8009                             | Peer Preamble Length mismatch | Alarm/diagnosis |
| 0x800A                             | Peer Fragmentation mismatch   |                 |
| 0x800B - 0x8FFF                    | Reserved                      | Alarm/diagnosis |
| 0x9000 – 0x9FFF                    | Reserved (Profile)            |                 |
| 0xA000 – 0xFFFF                    | Reserved                      | —               |
|                                    |                               |                 |

Table 7: \*

| ChannelErrorType "Media redundancy mismatch" |                       |                 |  |
|----------------------------------------------|-----------------------|-----------------|--|
| 0x0000                                       | Reserved              | —               |  |
| 0x0001 – 0x7FFF                              | Manufacturer specific | Alarm/diagnosis |  |
| 0x8000                                       | Manager role fail     | Alarm/diagnosis |  |
| 0x8001                                       | MRP ring open         | Alarm/diagnosis |  |
| 0x8002                                       | Reserved              |                 |  |
| 0x8003                                       | Multiple manager      | Alarm/diagnosis |  |
| 0x8004 – 0x8FFF                              | Reserved              | _               |  |
| 0x9000 – 0x9FFF                              | Reserved (Profile)    | Alarm/diagnosis |  |
| 0xA000 – 0xFFFF                              | Reserved              | _               |  |

Table 8: \*

| ChannelErrorType "Sync mismatch"/ ChannelErrorType "Time<br>mismatch" |                          |                 |  |
|-----------------------------------------------------------------------|--------------------------|-----------------|--|
| 0x0000                                                                | Reserved                 | —               |  |
| 0x0001 – 0x7FFF                                                       | Manufacturer specific    | Alarm/diagnosis |  |
| 0x8000                                                                | No sync message received | Alarm/diagnosis |  |
| 0x8001- 0x8002                                                        | Reserved                 | —               |  |
| 0x8003                                                                | Jitter out of boundary   | Alarm/diagnosis |  |
| 0x8004 – 0x8FFF                                                       | Reserved                 | —               |  |
| 0x9000 – 0x9FFF                                                       | Reserved (Profile)       | Alarm/diagnosis |  |
| 0xA000 – 0xFFFF                                                       | Reserved                 | _               |  |

Table 9: \*

| Channe          | ChannelErrorType "Isochronous mode mismatch"                |                 |  |
|-----------------|-------------------------------------------------------------|-----------------|--|
| 0x0000          | Reserved                                                    | —               |  |
| 0x0001 – 0x7FFF | Manufacturer specific                                       | Alarm/diagnosis |  |
| 0x8000          | Output Time Failure –<br>Output update missing or of order. | Alarm/diagnosis |  |
| 0x8001          | Input Time Error                                            | Alarm/diagnosis |  |
| 0x8002          | Master Life Sign Failure –<br>Error in MLS update detected  | Alarm/diagnosis |  |
| 0x8003 – 0x8FFF | Reserved                                                    | —               |  |
| 0x9000 – 0x9FFF | Reserved (Profile)                                          | Alarm/diagnosis |  |
| 0xA000 – 0xFFFF | Reserved                                                    | _               |  |

Table 10: \*

| ChannelErrorType "Multicast CR mismatch" |                                 |                 |
|------------------------------------------|---------------------------------|-----------------|
| 0x0000                                   | Reserved                        | _               |
| 0x0001 – 0x7FFF                          | Manufacturer specific           | Alarm/diagnosis |
| 0x8000                                   | Multicast Consumer CR timed out | Alarm/diagnosis |
| 0x8001                                   | Address resolution failed       | Alarm/diagnosis |
| 0x8002 – 0x8FFF                          | Reserved                        | _               |
| 0x9000 – 0x9FFF                          | Reserved (Profile)              | Alarm/diagnosis |
| 0xA000 – 0xFFFF                          | Reserved                        | _               |

Table 11: \*

| ChannelErrorType "Fiber optic mismatch" |                       |                 |  |
|-----------------------------------------|-----------------------|-----------------|--|
| 0x0000                                  | Reserved              | —               |  |
| 0x0001 – 0x7FFF                         | Manufacturer specific | Alarm/diagnosis |  |
| 0x8000                                  | Power Budget          | Alarm/diagnosis |  |
| 0x8001 – 0x8FFF                         | Reserved              | —               |  |
| 0x9000 – 0x9FFF                         | Reserved (Profile)    | Alarm/diagnosis |  |
| 0xA000 – 0xFFFF                         | Reserved              | _               |  |

#### Table 12: \*

#### ChannelErrorType "Network component function mismatch"

| 0x0000          | Reserved                    | —               |
|-----------------|-----------------------------|-----------------|
| 0x0001 – 0x7FFF | Manufacturer specific       | Alarm/diagnosis |
| 0x8000          | Frame dropped – no resource | Alarm/diagnosis |
| 0x8001 – 0x8FFF | Reserved                    | —               |
| 0x9000 – 0x9FFF | Reserved (Profile)          | Alarm/diagnosis |
| 0xA000 – 0xFFFF | Reserved                    | _               |

Table 13: \*

| ChannelErrorType "Dynamic Frame Packing function mismatch" |                                                                        |                 |
|------------------------------------------------------------|------------------------------------------------------------------------|-----------------|
| 0x0000                                                     | Reserved                                                               | _               |
| 0x0001 – 0x7FFF                                            | Manufacturer specific                                                  | Alarm/diagnosis |
| 0x8000 – 0x80FF                                            | Reserved                                                               | —               |
| 0x8100                                                     | Delayed error of the FrameID<br>"0x0100"                               | Alarm/diagnosis |
| 0x8101 + 0x8FFE                                            | According to the formula:<br>ExtChannelErrorType = 0x8000 +<br>FrameID | Alarm/diagnosis |
| 0x8FFF                                                     | Delayed error of the FrameID<br>"0x0FFF"                               | Alarm/diagnosis |
| 0x8001 – 0x8FFF                                            | Reserved                                                               | _               |
| 0x9000 – 0x9FFF                                            | Reserved (Profile)                                                     | Alarm/diagnosis |
| 0xA000 – 0xFFFF                                            | Reserved                                                               | —               |
|                                                            |                                                                        |                 |

Table 14: \*

| ChannelErrorType "Multiple interface mismatch" |                       |                 |  |
|------------------------------------------------|-----------------------|-----------------|--|
| 0x0000                                         | Reserved              |                 |  |
| 0x0001 – 0x7FFF                                | Manufacturer specific |                 |  |
| 0x8000                                         | Network redundancy    |                 |  |
| 0x8001 – 0x8FFF                                | Reserved              | _               |  |
| 0x9000 – 0x9FFF                                | Reserved (Profile)    | Alarm/diagnosis |  |
| 0xA000 – 0xFFFF                                | Reserved              | _               |  |

Table 15: \*

| ChannelErrorType "Multiple interface mismatch" |                                                                         |                 |
|------------------------------------------------|-------------------------------------------------------------------------|-----------------|
| 0x0000                                         | Reserved                                                                | —               |
| 0x0001 – 0x7FFF                                | Manufacturer specific                                                   | Alarm/diagnosis |
| 0x8000                                         | Standard Gateway Mismatch                                               | Alarm/diagnosis |
| 0x8001                                         | NameOfStation of the interface is not unique.                           | Alarm/diagnosis |
| 0x8002                                         | IP Address area of the interface is not unique.                         | Alarm/diagnosis |
| 0x8003                                         | Conflict between the<br>MultipleInterface mode and<br>NameOfDevice mode | Alarm/diagnosis |
| 0x0000                                         | Reserved                                                                | _               |
| 0x8004 – 0x8FFF                                | Reserved                                                                | _               |
| 0x9000 – 0x9FFF                                | Reserved (Profile)                                                      | Alarm/diagnosis |
| 0xA000 – 0xFFFF                                | Reserved                                                                | _               |

Table 16: \*

| ChannelErrorType " Nested diagnosis indication" |                                       |                 |  |
|-------------------------------------------------|---------------------------------------|-----------------|--|
| 0x0000                                          | Reserved                              | _               |  |
| 0x0001 – 0x7FFF                                 | Manufacturer specific                 | Alarm/diagnosis |  |
| 0x8000                                          | Information about subordinate objects | Alarm/diagnosis |  |
| 0x8001 – 0x8FFF                                 | Reserved                              | _               |  |
| 0x9000 – 0x9FFF                                 | Reserved (Profile)                    | Alarm/diagnosis |  |
| 0xA000 – 0xFFFF                                 | Reserved                              | _               |  |

Table 17: \*

\*Extract from "Technical Specification, for PROFINET IO"

Extended Channel Additional Value (x + 4, x + 5)

In register x + 4 is the Low Word and in register x + 5 is the High Word.

This field should be encoded according to data type Unsignt 18 in the value range between 0 - 0xfffffff.

| Value (Hexadecimal)   | Meaning                                                              |  |
|-----------------------|----------------------------------------------------------------------|--|
| 0x0000000             | No additional information exists                                     |  |
| 0x00000001 – 0xFFFFFF | Definition is dependent on the ChannelError and ExtChannelErrorType. |  |

You can find the corresponding coding in the following tables:

Coding of the field ExtChannelAddValue for ChannelErrorType 0-0x7FFF

If the field ExtChannelErrorType contains the value 0x8000 and the field ChannelErrorType contains values between 0 – 0x7FFF, the field ExtendedChannelAddValue must be coded according to the following table.

| Bit position | Value<br>(hexadecimal) | Meaning                           |
|--------------|------------------------|-----------------------------------|
| Bit 0        | 0x00                   | ChannelNumber is not effected     |
|              | 0x01                   | ChannelNumber is effected         |
| Bit 1        | 0x00                   | ChannelNumber +1 is not effected  |
|              | 0x01                   | ChannelNumber +1 is effected      |
| Bit 2        | 0x00                   | ChannelNumber +2 is not effected  |
|              | 0x01                   | ChannelNumber +2 is effected      |
|              |                        |                                   |
| Bit 30       | 0x00                   | ChannelNumber +30 is not effected |
|              | 0x01                   | ChannelNumber +30 is effected     |
| Bit 31       | 0x00                   | ChannelNumber +31 is not effected |
|              | 0x01                   | ChannelNumber +31 is effected     |

Coding of the field ExtChannelAddValue for ChannelErrorType "Fiber optic mismatch" – "Power Budget"

If the field ExtChannelErrorType contains the value 0x8000 and the field ChannelErrorType contains the value 0x8007, the field ExtendedChannelAddValue must be coded according to the following table.

| Value (hexadecimal) | Meaning                                  |
|---------------------|------------------------------------------|
| 0x00 – 0x3E7        | PowerBudget in 0, 1 dB steps [099, 9 dB] |
| 0x03E8 – 0xFFFFFFE  | Reserved                                 |
| 0xFFFFFFF           | Unknown                                  |

Coding of the field ExtChannelAddValue for ChannelErrorType "Network component function mismatch" – "Frame dropped"

If the field ExtChannelErrorType contains the value 0x8000 and the field ChannelErrorType contains the value 0x8008, the field ExtendedChannelAddValue must be coded according to the following table.

| Value (hexadecimal)     | Meaning                                         |
|-------------------------|-------------------------------------------------|
| 0x00000000 – 0x00FFFFF  | Number of dropped frames in case of no resource |
| 0x01000000 – 0xFFFFFFFF | Reserved                                        |

Coding of the field ExtChannelAddValue for ChannelErrorType "Remote mismatch" – "Peer Cable Delay mismatch"

If the field ExtChannelErrorType contains the value 0x8007 and the field ChannelErrorType contains the value 0x8001, the field ExtendedChannelAddValue must be coded according to the following table.

| Value (hexadecimal)       | Meaning                              | Use              |
|---------------------------|--------------------------------------|------------------|
| 0x00 – 0x32               | Error of measurement                 | No message       |
| 0x33 – 0x3B9ACA00         | Cable Delay difference between peers | Signal deviation |
| 0x3B9ACA01 –<br>0xFFFFFFF | Reserved                             | _                |
Coding of the field ExtChannelAddValue for ChannelErrorType "Multiple interface mismatch" – "Conflicting MultipleInterfaceMode.NameOfDevice mode"

If the field ExtChannelErrorType contains the value 0x8003 and the field ChannelErrorType contains the value 0x800D, the field ExtendedChannelAddValue must be coded according to the following table.

| Value<br>(hexadecimal) | Meaning                                                                                                    | Use         |
|------------------------|----------------------------------------------------------------------------------------------------|-------------|
| 0x00                   | Reserved                                                                                                    | -           |
| 0x01                   | MultipleInterfaceMode.NameOfDevice<br>for this interface is set to zero but one<br>other interface is set to one. | Inconstancy |
| 0x02                   | MultipleInterfaceMode.NameOfDevice<br>for this interface is set to one but one<br>other interface is set to zero  | Inconstancy |
| Others                 | Reserved                                                                                                    | -           |

Reserved (x + 6, x + 7)

These registers are currently ignored.

0x4001 Fieldbus Status In this register you will find information about the current fieldbus communication status

| Modbus Register           | 0x4001      |
|---------------------------|-------------|
| Value Range               | 0-1         |
| Default Value             | 0           |
| Number of bytes available | 2           |
| Permanently stored        | No          |
| Access                    | Read Only   |
| Meaning                   |             |
| 0                         | Bus stopped |
| 1                         | running     |

0x4002 Module Status

In this register you will find information about the status regarding the PROFINET state of the module.

| Modbus Register           | 0x4002         |
|---------------------------|----------------|
| Value Range               | 0-4            |
| Default Value             | 0              |
| Number of bytes available | 2              |
| Permanently stored        | no             |
| Access                    | Read Only      |
| 0                         | Initialisation |
| 1                         | Error State    |
| 2                         | Run            |
| 3                         | Undefined      |

0x4004 Fieldbus Vendor ID In this register you have the option to change the manufacturer number for your application.

| Modbus Register           | 0x4004       |
|---------------------------|--------------|
| Value Range               |              |
| Default Value             |              |
| Number of bytes available | 2            |
| Permanently stored        | Yes          |
| Access                    | Read / Write |

| 0x4007-0x4008 Fieldbus<br>Version | In this memory register you will find information about the fieldbus version.                                                                           |                                         |  |
|-----------------------------------|----------------------------------------------------------------------------------------------------|-----------------------------------------|--|
|                                   | The Memory Register 0x40                                                                                                    | 007 contains the High Word, Memory      |  |
|                                   | Register 0x4008 contains the Low Word of the fieldbus version.                                                                                          |                                         |  |
|                                   | Modbus Register                                                                                                    | 0x4007 - 0x4008                         |  |
|                                   | Value Range                                                                                                    | 0x0000000 - 0xfffffff                   |  |
|                                   | Default Value                                                                                                    | 0                                       |  |
|                                   | Number of bytes available                                                                                                    | 4                                       |  |
|                                   | Permanently stored                                                                                                    | Yes                                     |  |
|                                   | Access                                                                                                    | Read Only                               |  |
| 0x4009 Firmware Version           | In this register you will find                                                                                                    | information about the firmware version. |  |
|                                   | Modbus Register                                                                                                    | 0x4009                                  |  |
|                                   | Value Range                                                                                                    | 0x0000 – 0xffff                         |  |
|                                   | Default Value                                                                                                    | -                                       |  |
|                                   | Number of bytes available                                                                                                    | 2                                       |  |
|                                   | Permanently stored                                                                                                    | Constant                                |  |
|                                   | Access                                                                                                    | Read Only                               |  |
| 0x400a - 0x400b Serial<br>Number  | In this register you have the option to change the serial number for your application.<br>The default value is the general serial number of the module. |                                         |  |
|                                   |                                                                                                    |                                         |  |
|                                   | Modbus Register                                                                                                    | 0x400a - 0x400b                         |  |
|                                   | Value Range                                                                                                    | 0x0000000 - 0xfffffff                   |  |
|                                   | Default Value                                                                                                    | -                                       |  |
|                                   | Number of bytes available                                                                                                    | 4                                       |  |
|                                   | Permanently stored                                                                                                    | yes                                     |  |
|                                   | Access                                                                                                    | Read / Write                            |  |
|                                   |                                                                                                    |                                         |  |

| 0x4012 Fieldbus<br>Configuration Bits | In this memory register you will find information about how the communication parameters Station Name and IP Address are obtained. |                                                              |  |
|---------------------------------------|----------------------------------------------------------------------------------------------------|--------------------------------------------------------------|--|
|                                       | Modbus Register                                                                                                    | 0x4012                                                       |  |
|                                       | Value Range                                                                                                    | -                                                            |  |
|                                       | Default Value                                                                                                    | 0x0000                                                       |  |
|                                       | Number of bytes available                                                                                                    | 2                                                            |  |
|                                       | Permanently stored                                                                                                    | Yes                                                          |  |
|                                       | Access                                                                                                    | Read / Write                                                 |  |
|                                       | Meaning                                                                                                    |                                                              |  |
|                                       | 0                                                                                                    | = 1: IP address is set by the module during the Stack Start. |  |
|                                       | 1                                                                                                    | Station Name is set by the module during the Stack Start     |  |
| 0x4014 - 0x4015 Product<br>Code       | In this register you have the code for your application.                                                                           | option to assign a numerical product                         |  |
|                                       | You will also find this data in                                                                                                    | the I&M data as an order ID.                                 |  |
|                                       | Modbus Register                                                                                                    | 0x4014 - 0x4015                                              |  |
|                                       | Value Range                                                                                                    |                                                              |  |
|                                       | Default Value                                                                                                    |                                                              |  |
|                                       | Number of bytes available                                                                                                    | 4                                                            |  |
|                                       | Permanently stored                                                                                                    | Yes                                                          |  |
|                                       | Access                                                                                                    | Read / Write                                                 |  |
| 0x4016 - 0x4035 Product               | In this register you have the                                                                                                    | option to assign a product name.                             |  |
| name                                  | You have 32 bytes available                                                                                                    | for a meaningful product description.                        |  |
|                                       | You will also find this data in                                                                                                    | the I&M data as a tag function.                              |  |
|                                       | Modbus Register                                                                                                    | 0x4016 - 0x4035                                              |  |
|                                       | Value Range                                                                                                    | 35 Byte String                                               |  |
|                                       | Default Value                                                                                                    | "KUNBUS-IC TPS-1"                                            |  |
|                                       | Number of bytes available                                                                                                    | 32                                                           |  |
|                                       | Permanently stored                                                                                                    | Yes                                                          |  |
|                                       | Access                                                                                                    | Read / Write                                                 |  |
|                                       |                                                                                                    |                                                              |  |

<sup>0x4036</sup> Input Image Size In this register you will find information about the number of bytes for the process mapping of the inputs.

| Modbus Register           | 0x4036      |
|---------------------------|-------------|
| Value Range               | 256         |
| Default Value             | 256         |
| Number of bytes available | 2           |
| Permanently stored        | No          |
| Access                    | Read / Only |

<sup>0x4037</sup> Output Image Size In this register you will find information about the number of bytes for the process mapping of the outputs.

| Modbus Register           | 0x4037      |
|---------------------------|-------------|
| Value Range               | 256         |
| Default Value             | 256         |
| Number of bytes available | 2           |
| Permanently stored        | No          |
| Access                    | Read / Only |

0x4041-0x4043 MAC Address

In these memory registers you can find the MAC address.

We provide you the module with a MAC address that was reserved by KUNBUS.

| Modbus Register           | 0x4041 – 0x4043   |
|---------------------------|-------------------|
| Value Range               | 6 bytes           |
| Default Value             | c8:3e:a7:xx:xx:xx |
| Number of available bytes | 6                 |
| Permanently stored        | Yes               |
| Access                    | Read Only         |

# Example of distributing the MAC address to individual memory registers:

The MAC address c8:3e:a7:01:02:03 is saved in the following order:

[0x4041]: 0x0203

[0x4042]: 0xa701

[0x4043]: 0xc83e

0x4044 Configured IP<br/>Address High WordIn this memory register you have the option, the High-Word of the IP<br/>Addressto set

Please note that there are various possibilities for setting the IP address:

- By the PROFINET Master (DCP)
- Via the memory register
- Via the CDI menu

The KUNBUS-IC uses the IP address last set by one of these sources.

| Modbus Register              | 0 x 4044     |
|------------------------------|--------------|
| Value Range                  | 0 – 0xffff   |
| Default Value                | 0            |
| Number of available<br>bytes | 2            |
| Permanently stored           | Yes          |
| Access                       | Read / Write |

0x4045 Configured IP Address Low Word

In this memory register you have the option, the Low Word of the IP addressto set

| Modbus Register           | 0x4045       |
|---------------------------|--------------|
| Value Range               | 0 – 0xffff   |
| Default Value             | 0            |
| Number of bytes available | 2            |
| Permanently stored        | Yes          |
| Access                    | Read / Write |

0x4046 Configured IP<br/>Network Mask High WordIn this memory register you have the option, the High-Word of the<br/>Network Maskto set

|                                               | Modbus Register                                   | 0x4046                           |
|-----------------------------------------------|---------------------------------------------------|----------------------------------|
|                                               | Value Range                                       | 0 – 0xffff                       |
|                                               | Default Value                                     | 0                                |
|                                               | Number of bytes available                         | 2                                |
|                                               | Permanently stored                                | Yes                              |
|                                               | Access                                            | Read / Write                     |
| 0x4047 Configured IP<br>Network Mask Low Word | In this memory register you<br>Network Maskto set | have the option, Low-Word of the |
|                                               | Modbus Register                                   | 0x4047                           |

| Modbus Register           | 0X4047       |
|---------------------------|--------------|
| Value Range               | 0 – 0xffff   |
| Default Value             | 0            |
| Number of bytes available | 2            |
| Permanently stored        | Yes          |
| Access                    | Read / Write |

0x4048 Configured IP Gateway Address High Word

In this memory register you have the option, the High-Word of the Gateway Addressto set

| Modbus Register0x4048Value Range0 - 0xffffDefault Value0Number of bytes available2Permanently storedYesAccessRead / Write |                           |              |
|----------------------------------------------------------------------------------------------------|---------------------------|--------------|
| Value Range0 – 0xffffDefault Value0Number of bytes available2Permanently storedYesAccessRead / Write                      | Modbus Register           | 0x4048       |
| Default Value0Number of bytes available2Permanently storedYesAccessRead / Write                                           | Value Range               | 0 – 0xffff   |
| Number of bytes available2Permanently storedYesAccessRead / Write                                                         | Default Value             | 0            |
| Permanently stored     Yes       Access     Read / Write                                                                  | Number of bytes available | 2            |
| Access Read / Write                                                                                                    | Permanently stored        | Yes          |
|                                                                                                    | Access                    | Read / Write |

0x4049 Configured IP Gateway Address Low Word

In this memory register you have the option, Low-Word of the Gateway Addressto set

| Modbus Register           | 0x4049       |
|---------------------------|--------------|
| Value Range               | 0 – 0xffff   |
| Default Value             | 0            |
| Number of bytes available | 2            |
| Permanently stored        | Yes          |
| Access                    | Read / Write |

This storage register contains the module ID for the DAP module. Module ID In the DAP module no content can be changed. Storage register 0x4101 contains the High-Word, storage register 0x4102 contains the Low Word. **Modbus Register** 0x4101 - 0x4102 Value Range 0xa0000000 0xa0000000 (DAP) **Default Value** Number of bytes available 4 **Permanently stored** Yes Access Read Only 0x4103 - 0x4104 Slot 1 This storage register contains the module ID for slot 1. Module ID Since the module ID is 32 bits long and can therefore occupy 2 storage registers, it is not possible to determine whether the entire ID is valid when writing to a storage register. This is first checked during the module start. Storage register 0x4103 contains the High-Word, storage register 0x4104 contains the Low Word. **Modbus Register** 0x4103 - 0x4104 0 - 0xffffffff Value Range **Default Value** 0x0000006 (32 Byte Input) Number of bytes available 4 **Permanently stored** Yes Read / Write Access 0x4105 - 0x4106 Slot 2 This storage register contains the module ID for slot 2. Module ID Storage register 0x4105 contains the High-Word, storage register 0x4106 contains the Low Word. 0x4105 - 0x4106 **Modbus Register** Value Range 0 - 0xffffffff **Default Value** 0xb0000000 (Dummy Module) Number of bytes available 4 **Permanently stored** Yes Access Read / Write

0x4101 - 0x4102 Slot 0

0x4107 - 0x4108 Slot 3<br/>Module IDThis storage register contains the module ID for slot 3.Storage register 0x4107 contains the High-Word, storage register<br/>0x4108 contains the Low Word.

| Modbus Register           | 0x4107 - 0x4108           |
|---------------------------|---------------------------|
| Value Range               | 0 - 0xfffffff             |
| Default Value             | 0xb0000000 (Dummy Module) |
| Number of bytes available | 4                         |
| Permanently stored        | Yes                       |
| Access                    | Read / Write              |

0x4109 – 0x410a Slot 4 Module ID

This storage register contains the module ID for slot 4.

Storage register 0x4109 contains the High-Word, storage register 0x410a contains the Low Word.

| Modbus Register           | 0x4109 - 0x410a           |
|---------------------------|---------------------------|
| Value Range               | 0 - 0xffffffff            |
| Default Value             | 0xb0000000 (Dummy Module) |
| Number of bytes available | 4                         |
| Permanently stored        | Yes                       |
| Access                    | Read / Write              |
|                           |                           |

#### 0x410b – 0x410c Slot 5 Module ID

This storage register contains the module ID for slot 5.

Storage register 0x410b contains the High-Word, storage register 0x410c contains the Low Word.

| Modbus Register           | 0x410b - 0x410c           |
|---------------------------|---------------------------|
| Value Range               | 0 - 0xffffffff            |
| Default Value             | 0xb0000000 (Dummy Module) |
| Number of bytes available | 4                         |
| Permanently stored        | Yes                       |
| Access                    | Read / Write              |
|                           |                           |

0x410d - 0x410e Slot 6<br/>Module IDThis storage register contains the module ID for slot 6.Storage register 0x410d contains the High-Word, storage register<br/>0x410e contains the Low Word.

| Modbus Register           | 0x410d - 0x410e           |
|---------------------------|---------------------------|
| Value Range               | 0 - 0xffffffff            |
| Default Value             | 0xb0000000 (Dummy Module) |
| Number of bytes available | 4                         |
| Permanently stored        | Yes                       |
| Access                    | Read / Write              |

0x410f – 0x4110 Slot 7 Module ID

This storage register contains the module ID for slot 7.

Storage register 0x410f contains the High-Word, storage register 0x4110 contains the Low Word.

| Modbus Register                | 0x410f - 0x4110           |
|--------------------------------|---------------------------|
| Value Range                    | 0 - 0xffffffff            |
| Default Value                  | 0xb0000000 (Dummy Module) |
| Number of bytes avail-<br>able | 4                         |
| Permanently stored             | Yes                       |
| Access                         | Read / Write              |

0x4111 – 0x4112 Slot 8 Module ID

This storage register contains the module ID for slot 8.

Storage register 0x4111 contains the High-Word, storage register 0x4112 contains the Low Word.

| Modbus Register                | 0x4111 - 0x4112           |
|--------------------------------|---------------------------|
| Value Range                    | 0 - 0xffffffff            |
| Default Value                  | 0xb0000000 (Dummy Module) |
| Number of bytes avail-<br>able | 4                         |
| Permanently stored             | Yes                       |
| Access                         | Read / Write              |
|                                |                           |

0x4181 – 0x4189 Slot Equipment Status In this storage register you can get an overview of the connected modules.

Slot 0 occupies the storage register 0x4181, slot 1 occupies the storage register 0x4182 etc.

| Modbus Register           | 0x4181 - 0x4189                   |  |
|---------------------------|-----------------------------------|--|
| Value Range               | 0 - 0xffffffff                    |  |
| Default Value             | 0x0000000                         |  |
| Number of bytes available | 2 per storage register            |  |
| Permanently stored        | No                                |  |
| Access                    | Read Only                         |  |
| Meaning                   |                                   |  |
| 0                         | = 1: Module has input data        |  |
| 1                         | = 1: Provider State Input ok      |  |
|                           | = 0: Provider State Input not ok  |  |
| 2                         | = 1: Consumer State Input ok      |  |
|                           | = 0: Consumer State Input not ok  |  |
| 3                         | reserved                          |  |
| 4                         | = 1: Module has Output Data       |  |
| 5                         | = 1: Provider State Output ok     |  |
|                           | = 0: Provider State Output not ok |  |
| 6                         | = 1: Consumer State Output ok     |  |
|                           | = 0: Consumer State Output not ok |  |
| 7                         | reserved                          |  |
| 8 – 15                    | reserved                          |  |
|                           |                                   |  |

0x4201 - 0x42f0 Station<br/>NameIn this storage address you have the option to configure the station<br/>name.

You can also delete the complete station name here. To do this, write 0x0000 in the memory address 0x4201. Restart KUNBUS-IC or access the station name in the CDI menu so that the KUNBUS-IC applies this change.

Please note that there are various possibilities for setting the station name:

- By the PROFINET Master (DCP)
- Via the memory register
- Via the CDI menu

The KUNBUS-IC uses the station name last set by one of these sources.

| Modbus Register              | 0x4201 - 0x42f0          |
|------------------------------|--------------------------|
| Value Range                  | 0 - 0xff                 |
| Default Value                | 0                        |
| Number of available<br>bytes | 240, 1 byte per register |
| Permanently stored           | Yes                      |
| Access                       | Read / Write             |
|                              |                          |

## 9 CDI

## 9.1 Setting up a Serial Connection

The CDI interface of the COMS-Module is a UART interface (asynchronous serial interface) with 3.3V CMOS signal level.

If you connect a switch with level converter (e.g. "EXAR -SP3232EUEY") to the application connector via the RX and TX connections of this interface, an RS232 interface is available to you for connecting a terminal (you can find details from our sample circuit diagram under "RS232 Interface for CDI" in the PDF "Appendix 2").

You can connect the serial COMx interface of a PC to such a terminal interface (or a serial USB converter) and then access the CDI menus using a terminal emulation. We provide you with PuTTY as a terminal emulation on our support webpage.

#### How to start PuTTY:

| 🕵 PuTTY Configuration                                 |                                        | <b>_X</b>        |
|-------------------------------------------------------|----------------------------------------|------------------|
| Category:                                             |                                        |                  |
|                                                       | Options controlling local serial lines |                  |
| ⊿ - Terminal<br>Keyboard                              | Serial line to connect to              | COM1             |
| Bell                                                  | Configure the serial line              |                  |
| ⊿ Window                                              | <u>S</u> peed (baud)                   | 115200           |
| - Appearance<br>- Behaviour                           | Data <u>b</u> its                      | 8                |
| Translation                                           | S <u>t</u> op bits                     | 1                |
| Colours                                               | <u>Parity</u>                          | Even 💌           |
| Connection                                            | Elow control                           | None 🔹           |
| Data<br>Proxy<br>Telnet<br>Rlogin<br>⊳- SSH<br>Serial |                                        |                  |
| <u>A</u> bout <u>H</u> elp                            | <u>O</u> per                           | n <u>C</u> ancel |

Illustration 13: Putty Serial

- Change to the "Connection > Serial" view
- $^\circ\,$  Select the serial interface that you want to access the CDI with (here: COM1)
- Configure the interface with the default settings of the CDI interface (for values see Fig above). Deactivate the dataflow control as well.
- Change to the "Session" view.
- Activate "Serial" as connection type. The "Serial line" and "Speed" fields are already preallocated with the settings you specified beforehand.
- Assign a name under "Saved Sessions" to save these settings.
- Click on "Save".
- Click on "Open".
- $\Rightarrow$  The main menu will open in the terminal window.

NOTICE! If the terminal window remains black, click on the [ESC] key to start the data transmission via the CDI.

| 🕵 PuTTY Configuration                                                                                                    |                                                                   | ×                               |
|----------------------------------------------------------------------------------------------------|-------------------------------------------------------------------|---------------------------------|
| Category:                                                                                                    |                                                                   |                                 |
| ⊿ Session                                                                                                    | Basic options for your PuTTY se                                   | ssion                           |
| Logging                                                                                                    | Specify the destination you want to conne                         | ct to                           |
| ⊿ ·· i erminai<br>Keuboard                                                                                                    | Serial li <u>n</u> e                                              | Speed                           |
| Bell                                                                                                    | COM1                                                              | 115200                          |
| <ul> <li>Features</li> <li>Window</li> <li>Appearance</li> <li>Behaviour</li> <li>Translation</li> <li>Selection</li> <li>Colours</li> <li>Connection</li> <li>Data</li> <li>Proxy</li> <li>Telnet</li> <li>Rlogin</li> <li>SSH</li> <li>Serial</li> </ul> | Connection type:                                                  | l 💿 Se <u>r</u> ial             |
|                                                                                                    | -Load, save or delete a stored session<br>Sav <u>e</u> d Sessions |                                 |
|                                                                                                    |                                                                   | Load<br>Sa <u>v</u> e<br>Delete |
|                                                                                                    | Close window on e <u>x</u> it:                                    | lean exit                       |
| About <u>H</u> elp                                                                                                    | <u>O</u> pen                                                      | <u>C</u> ancel                  |

Illustration 14: Putty Session

### 9.2 0

Main Menu

## 9.2 CDI Menus

The main menu is your access point for operating the module using the CDI. After a reset, the module transmits this main menu to the terminal.

| KUNBUS-IC - Main Menu       |  |  |
|-----------------------------|--|--|
|                             |  |  |
| 1 - Module Information      |  |  |
| 2 - Interface Configuration |  |  |
| 3 - Monitor Communication   |  |  |
| 4 - Module Status           |  |  |
|                             |  |  |
| >                           |  |  |

### Menu 1 - "Module Information"

1.Module Information

In this menu you will find general information about the module:

- Software revision
- Checksum of the firmware
- Serial number of the module
- Module type (unique throughout KUNBUS)

```
KUNBUS-IC- Module Information
Revision: 2.1.4094
Firmware CRC: 0xdebd4edc
Serial Number: 4294967295
Module Type: ( 61) Profinet
```

#### Menu 2 - "Interface Configuration"

2. Interface Configuration In this menu you have the option to define the operational parameters for the different interfaces.

Here, you can set the mapping for the data broker.

Changes that you make in these menus are first activated after a restart.

The selection "8 - Set Arbitrary Register" allows you write access to all writeable Modbus registers of the module.

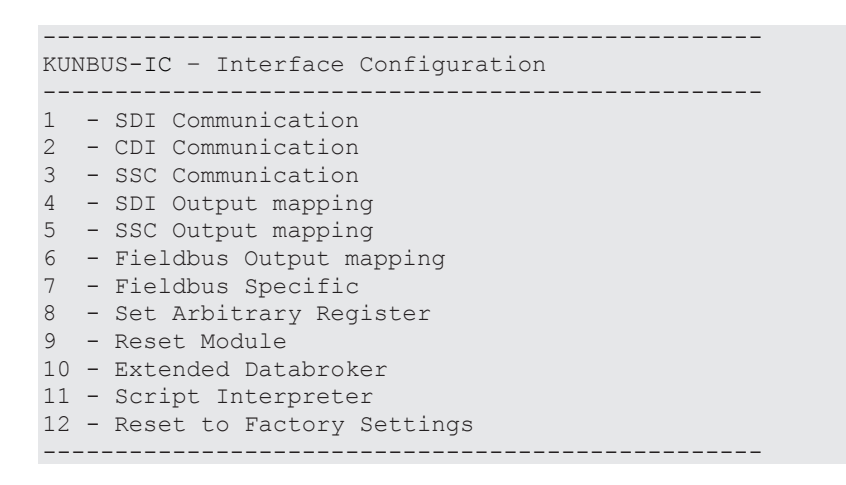

#### 2.1 SDI Communication

In this menu you will find information about the settings for the Modbus RTU communication. You can configure the values in the submenus.

```
KUNBUS-IC - SDI Communication

1 - Bitrate: Automatic Bitrate detection

2 - Parity: Even Parity, 1 Stopbit
```

2.1.1 SDI Communication Bitrate

In this menu you have the option, to select the appropriate Bitrate for your application.

The default value is "Automatic Bitrate detection".

| KI | JNE | BUS-IC - | - SDI Communication: Set Bitrate |
|----|-----|----------|----------------------------------|
|    |     |          |                                  |
| 1  | -   | Automat  | tic Bitrate detection            |
| 2  | -   | 2400     | Bit/s                            |
| 3  | _   | 4800     | Bit/s                            |
| 4  | _   | 9600     | Bit/s                            |
| 5  | _   | 19200    | Bit/s                            |
| 6  | -   | 38400    | Bit/s                            |
| 7  | -   | 57600    | Bit/s                            |
| 8  | -   | 115200   | Bit/s                            |
|    |     |          |                                  |
|    |     |          |                                  |

2.1.2 SDI Communication-Set Parity

In this menu you have the option to select the appropriate parity for your application from the displayed values.

The default value is "Even Parity (1 stop-bit)".

```
KUNBUS-IC - SDI Communication: Set Parity
1 - Even Parity (1 Stopbit)
2 - Odd Parity (1 Stopbit)
3 - No Parity (2 Stopbits)
```

2.1.3 Set Modbus Node Address

In this menu you have the option, to enter the Modbus Node Address.

Permitted input values: 1-247

```
KUNBUS-IC - SDI Communication: Set Modbus Node Address
Enter a Modbus Node Address between 1 and 247:
```

2.2 CDI Communication In this menu you will find information about the currently set values of bitrate and parity. In the submenus you can configure the values.

```
KUNBUS-IC - CDI Communication

1 - Bitrate: 115200 Bit/s

2 - Parity: Even Parity, 1 Stopbit
```

2.2.1 CDI Communication -Set Bitrate In this menu you have the option, to select the appropriate Bitrate for your application.

The default value is 115200 bit/s.

Automatic bitrate detection via the CDI is not possible.

KUNBUS-IC - CDI Communication: Set Bitrate 1 - 2400 Bit/s 2 - 4800 Bit/s 3 - 9600 Bit/s 4 - 19200 Bit/s 5 - 38400 Bit/s 6 - 57600 Bit/s 7 - 115200 Bit/s

2.2.2 CDI Communication -Set Parity In this menu you have the option to select the appropriate parity for your application from the displayed values.

The default value is "Even Parity (1 stop-bit)".

```
KUNBUS-IC - CDI Communication: Set Bitrate
1 - Even Parity, 1 Stopbit
2 - Even Parity, 2 Stopbit
3 - Odd Parity, 1 Stopbit
4 - Odd Parity, 2 Stopbit
5 - No Parity, 1 Stopbit
6 - No Parity, 2 Stopbit
>
```

#### SSC Mode

In this menu you have the option, to configure the shift register chain.

2.3 Select SSC SSR Master Mode

In this menu you have the following options:

- SSC SSR Master Mode, disabled: With this option, you switch off the SSC.
- SSC SSR Master Mode, auto detect shift registers: With this option, the number of input/output shift registers and the bitrate is determined automatically.
- SSC SSR Master Mode, configured shift registers: With this option, you can define the number of input/output shift registers and the bitrate yourself.
  - Enter [3] + [Enter] to select this mode as the configuration source.
  - With the option [9] you open the configuration menu.
- SSC SPI Slave Mode: With this selection you can make the settings for the SPI Slave Mode
  - Enter [4] + [Enter] to select this mode as the configuration source.
  - With the option [9] you open the configuration menu.

KUNBUS-IC- Select SSC SSR Master Mode Mode: SSC SSR Master Mode, configured shift registers 1 - SSC SSR Master Mode, disabled 2 - SSC SSR Master Mode, auto detect shift registers 3 - SSC SSR Master Mode, configured shift registers 4 - SSC SPI Slave Mode 9 - Configure actual selection

2.3.2 SSC SSR Master Mode, Auto detect shift registers

In this menu, you can define how many shift registers are available for the integration of configuration switches and status LEDs.

KUNBUS-IC - SSC SSR Master Mode, auto detect shift registers
1 - No. of Fieldbus Switch Registers: 0
2 - No. of Fieldbus Status-LED Registers: 0
>

2.3.2.1 Number of Fieldbus Switch Registers

In this menu, you can define how many input shift registers are available for configuration switches.

Permissible input values: 0-2

|                                                         | KUNBUS-IC - SSC No. of Fieldbus Switch registers                                                                                                    |
|---------------------------------------------------------|----------------------------------------------------------------------------------------------------|
| 2.3.2.2 Number of Status<br>LED Registers               | In this menu, you can define how many output shift registers are available for status LEDs.<br>Permissible input values: 0-1                                                                                                    |
|                                                         | KUNBUS-IC - SSC No. of Fieldbus Status-LED registers                                                                                                    |
| 2.3.3 SSC SSR Master Mode,<br>configure shift registers | <b>Prerequisite:</b> In menu "2.3 - Select SSC SSR Master Mode" you have selected the configuration source "SSC SSR Master Mode, configure shift registers".                                                                                                    |
|                                                         | <ul> <li>In this menu you have the following options:</li> <li>Number of input shift registers for configuration switches</li> <li>Number of output shift registers for status LEDs</li> <li>Number of input shift registers</li> <li>Number of output shift registers</li> <li>Bitrate</li> </ul>        |
|                                                         | <pre>KUNBUS-IC- SSC SSR Master Mode, configure shift registers<br/>3 - No of Fieldbus Switch Registers: 0<br/>4 - No of Fieldbus Status-LED Registers: 0<br/>3 - Number of overall Input Registers: 0<br/>4 - Number of overall Output Registers: 0<br/>5 - Configured Bitrate: 300 kBit/s<br/>&gt;</pre> |
| 2.3.3.1 Number of Fieldbus<br>Switch Registers          | In this menu, you can define how many input shift registers are available for configuration switches.<br>Permissible input values: 0-2                                                                                                    |
|                                                         | <br>KUNBUS-IC - SSC No. of Fieldbus Switch registers<br>>                                                                                                    |
| 2.3.3.2 Number of Fieldbus<br>Status LED Registers      | In this register, you can define how many output shift registers are available for status LEDs.<br>Permissible input values: 0-1                                                                                                    |
|                                                         | KUNBUS-IC - SSC No. of Fieldbus Status-LED registers                                                                                                    |

| 2.3.3.3 Number of overall<br>Input Registers  | In this menu you have the option to define the number of input shift registers. Valid input values are between 0 and 32.                                                                                                    |
|-----------------------------------------------|----------------------------------------------------------------------------------------------------|
|                                               | <br>KUNBUS-IC - SSC SSR Number of input shift registers<br>                                                                                                    |
| 2.3.3.4 Number of overall<br>Output Registers | In this menu you have the option to define the number of output shift registers. Valid input values are between 0 and 32.                                                                                                    |
|                                               | <br>KUNBUS-IC - SSC SSR Number of output shift registers<br>                                                                                                    |
| 2.3.3.5 SSC SSR Bitrate                       | In this menu you have the option for setting the bitrate. With option [1] "Auto detect Bitrate" the bitrate is determined automatically. The values specified are to be regarded as reference values for "fast", "medium" and "slow". In SSC master mode these values are fallen short of by approx. 10%. |
|                                               | KUNBUS-IC - SSC SSR Bitrate<br>1 - Auto detect Bitrate<br>2 - 300 kBit/s<br>3 - 1200 kBit/s<br>4 - 4800 kBit/s<br>                                                                                                    |
| 2.3.4 SSC SPI Slave Mode                      | In this menu you have the option to make settings for the SSC SPI Slave Mode.                                                                                                    |
|                                               | In the first line you will see the current settings.                                                                                                    |
|                                               | Using the option [1] "Configure settings" you can configure the settings.                                                                                                    |
|                                               | <br>KUNBUS-IC - SSC SPI Slave Settings                                                                                                    |
|                                               | Settings: Polarity Normal, Falling Edge, CLK High, MSB first                                                                                                    |
|                                               | 1 - Configure settings                                                                                                    |
|                                               | >                                                                                                    |
|                                               |                                                                                                    |
| 2.3.4.1 SSC SPI Slave<br>Settings             | In this menu you have the option to select the following combination of clock and data level.                                                                                                    |

You can find further information on this topic in section "Synchronous serial interface [▶ 25]".

```
KUNBUS-IC - SSC SPI Slave Settings

1 - Polarity Normal, Rising Edge, CLK Low, MSB first

2 - Polarity Normal, Rising Edge, CLK High, MSB first

3 - Polarity Normal, Falling Edge, CLK Low, MSB first

4 - Polarity Normal, Falling Edge, CLK High, MSB first

>
```

Note! Unfortunately, the representation in this CDI menu is not completely correct. In the memory register 0x0018 [▶ 75] you can see the correct representation.

2.4 SDI Output Mapping In this menu you have the option, to configure the Data-Broker-Mapping for the SDI.

> Here you can specify up to four different register areas (start address and number of successive registers) as data sources.

Optionally, you can activate a timeout and specify default data that should be valid in the event of a timeout.

```
KUNBUS-IC - SDI Outputmapping
Src Register Number
1 - 1 (0x0001) | 0
2 - 1 (0x0001) | 0
3 - 1 (0x0001) | 0
4 - 1 (0x0001) | 0
5 - Default Data: all zero
6 - Valid Time: disabled
```

Configuring Output Mapping

```
KUNBUS-IC - Edit one map entry
Source Register:
```

- ✓ First determine the start address of the source register.
   You can get an overview of the start addresses in the chapter Register for the Mapping [▶ 88].
- To do this, select a register from the input data area of the communication channels and then enter the number of registers to be used.
  - ⇒ After entering the number of registers, you will return automatically to the mapping overview.
- Restart the module.
- ⇒ Your mapping is now configured and will be applied in the operating mode.

```
KUNBUS-IC- Edit one map entry
Source Register: 0x1001
Number of Registers:
```

NOTICE! In the event of an invalid mapping (e.g. due to a register address outside the permitted input range or a register number that is too high) an error message appears.

#### Default data in Data Broker

In this menu you have the option, to define the default data for consumers used in the event of invalid production data.

If the data in the input registers should be invalid e.g. because no data has arrived anymore from outside, the Data Broker uses the following values:

- All bits are 1
- All bits are 0
- All bits remain unchanged

```
KUNBUS-IC - Default data in data broker

1 - all data bit are zero

2 - all data bit are one

3 - old production values are used
```

#### Production valid time

In this menu you have the option, to determine the validity period of the register contents to be read out.

The value range of the validity periods can be defined between 0 and 255 ms.

If no new data from the producer should arrive in the input registers within the predefined period, the Data Broker uses the data set among the default values.

```
KUNBUS-IC - Production valid time (0 = disabled)
```

2.5 SSC Output Mapping In this menu you have the option, to configure the Data-Broker-Mapping for the SSC.

> Here you can specify up to four different register areas (start address and number of successive registers) as data sources.

Optionally, you can activate a timeout and specify default data that should be valid in the event of a timeout.

```
KUNBUS-IC - SSC Outputmapping
Src Register Number
1 - 1 (0x0001) | 0
2 - 1 (0x0001) | 0
3 - 1 (0x0001) | 0
4 - 1 (0x0001) | 0
5 - Default Data: all zero
6 - Valid Time: disabled
```

Configuring Output Mapping

```
KUNBUS-IC - Edit one map entry
Source Register:
```

- ✓ First determine the start address of the source register.
   You can get an overview of the start addresses in the chapter Register for the Mapping [▶ 88].
- To do this, select a register from the input data area of the communication channels and then enter the number of registers to be used.
  - ⇒ After entering the number of registers, you will return automatically to the mapping overview.
- Restart the module.
- ⇒ Your mapping is now configured and will be applied in the operating mode.

```
KUNBUS-IC- Edit one map entry
Source Register: 0x1001
Number of Registers:
```

NOTICE! In the event of an invalid mapping (e.g. due to a register address outside the permitted input range or a register number that is too high) an error message appears.

#### Default data in Data Broker

In this menu you have the option, to define the default data for consumers used in the event of invalid production data.

If the data in the input registers should be invalid e.g. because no data has arrived anymore from outside, the Data Broker uses the following values:

- All bits are 1
- All bits are 0
- All bits remain unchanged

```
KUNBUS-IC - Default data in data broker

1 - all data bit are zero

2 - all data bit are one

3 - old production values are used
```

#### Production valid time

In this menu you have the option, to determine the validity period of the register contents to be read out.

The value range of the validity periods can be defined between 0 and 255 ms.

If no new data from the producer should arrive in the input registers within the predefined period, the Data Broker uses the data set among the default values.

```
KUNBUS-IC - Production valid time (0 = disabled)
```

#### 2.6 Fieldbus Output Mapping In this menu you have the option, to configure the Data-Broker-Mapping for the fieldbus interface.

Here you can specify up to four different register areas (start address and number of successive registers) as data sources.

Optionally, you can activate a timeout and specify default data that should be valid in the event of a timeout.

```
KUNBUS-IC - Fieldbus Outputmapping
Src Register Number
1 - 1 (0x0001) | 0
2 - 1 (0x0001) | 0
3 - 1 (0x0001) | 0
4 - 1 (0x0001) | 0
5 - Default Data: all zero
6 - Valid Time: disabled
```

#### Configuring Output Mapping

```
KUNBUS-IC - Edit one map entry
Source Register:
```

- ✓ First determine the start address of the source register.
   You can get an overview of the start addresses in the chapter Register for the Mapping [▶ 88].
- To do this, select a register from the input data area of the communication channels and then enter the number of registers to be used.
  - ⇒ After entering the number of registers, you will return automatically to the mapping overview.
- Restart the module.
- ⇒ Your mapping is now configured and will be applied in the operating mode.

```
KUNBUS-IC- Edit one map entry
Source Register: 0x1001
Number of Registers:
```

NOTICE! In the event of an invalid mapping (e.g. due to a register address outside the permitted input range or a register number that is too high) an error message appears.

#### Default data in Data Broker

In this menu you have the option, to define the default data for consumers used in the event of invalid production data.

If the data in the input registers should be invalid e.g. because no data has arrived anymore from outside, the Data Broker uses the following values:

- All bits are 1
- All bits are 0
- All bits remain unchanged

```
KUNBUS-IC - Default data in data broker

1 - all data bit are zero

2 - all data bit are one

3 - old production values are used
```

#### Production valid time

In this menu you have the option, to determine the validity period of the register contents to be read out.

The value range of the validity periods can be defined between 0 and 255 ms.

If no new data from the producer should arrive in the input registers within the predefined period, the Data Broker uses the data set among the default values.

```
KUNBUS-IC - Production valid time (0 = disabled)
```

2.7 Profinet TPS-1 Configuration

In this menu you will get an overview of the PROFINET-specific configuration options.

```
KUNBUS-IC - Profinet TPS-1 Configuration
1 - Equipped Modules
2 - Identification & Maintenance
3 - Communication Parameter
>
```

2.7.1 Equipped Modules In this menu you can view all available modules for the PROFINET device. Select the menu item of the corresponding slot for configuration.

\_\_\_\_\_ KUNBUS-COMS - Equipped Modules \_\_\_\_\_ Equipment State: valid configuration 1 - Slot 0: DAP 2 - Slot 1: Input 32 Byte 3 - Slot 2: Output 32 Byte 4 - Slot 3: Dummy Module 5 - Slot 4: Dummy Module 6 - Slot 5: Dummy Module 7 - Slot 6: Dummy Module 8 - Slot 7: Dummy Module 9 - Slot 8: Dummy Module \_\_\_\_\_ \_\_\_\_\_ >

2.7.1.1 Slot Info at Slot 0

In this menu you can view slot 0. This always contains the DAP module (Device Access Point) and cannot be changed.

```
KUNBUS-IC - Slot info / select module

Slot: 0

Module Description: DAP

Module ID: 0xa0000000

Input Length (to Master): 0 Byte

Input Modbus Base Register: -----

Output Length (from Master): 0 Byte

Output Modbus Base Register: -----
```

>

2.7.1.2 Slot Info at Slot 1-8 In menu items 2-9 you will find the following information about slots 1-8:

- Module information
- Length of cyclical data
- Mapping on the Modbus area

```
KUNBUS-COMS - Slot info / select module
Slot: 1
Module Description: Input 32 Byte
Module ID: 0x0000006
Input Length (to Master): 32 Byte
Input Modbus Base Register: 0x2801
Output Length (from Master): 0 Byte
Output Modbus Base Register: -----
9 - Select Module
>
```

By entering [9]+[Enter] you will be taken to a further menu where you can select another module for this slot.

2.7.2.1 Available Module Categories

To display the vast number of modules more clearly, you can select the module class here.

```
KUNBUS-COMS - Available Module Categories
1 - Input only Modules
2 - Output only Modules
3 - Input and Output Modules
4 - Dummy Module
>
```

2.7.2.1.1 Available Input Modules

In this menu you will find information about the available input modules, their width and module ID.

| KUNBUS-COMS - Available Input Modules                          |  |
|----------------------------------------------------------------|--|
| 1 - Input 2 Byte (0x00000002)                                  |  |
| 2 - Input 4 Byte (0x00000003)<br>3 - Input 8 Byte (0x00000004) |  |
| 4 - Input 16 Byte (0x0000005)                                  |  |
| 5 - Input 32 Byte (0x0000006)                                  |  |
| 7 - Input 128 Byte (0x00000008)                                |  |
|                                                                |  |
| >                                                              |  |

2.7.2.1.2 Available Output Modules In this menu you will find information about the available output modules, their width and module ID.

| KUNBUS-COMS - Available Output Modules |  |
|----------------------------------------|--|
|                                        |  |
| 1 - Output 2 Byte (0x0000020)          |  |
| 2 - Output 4 Byte (0x0000030)          |  |
| 3 - Output 8 Byte (0x0000040)          |  |
| 4 - Output 16 Byte (0x0000050)         |  |
| 5 - Output 32 Byte (0x0000060)         |  |
| 6 - Output 64 Byte (0x0000070)         |  |
| 7 - Output 128 Byte (0x0000080)        |  |
|                                        |  |
|                                        |  |

2.7.2.1.3 Available In-/Output Modules

In this menu you will find information about the available input and output modules, their width and module ID.

```
KUNBUS-COMS - Available In/Output Modules

1 - In/Out 2/ 2 Byte (0x00000200)

2 - In/Out 4/ 4 Byte (0x00000300)

3 - In/Out 8/ 8 Byte (0x00000400)

4 - In/Out 16/ 16 Byte (0x00000500)

5 - In/Out 32/ 32 Byte (0x0000600)

6 - In/Out 64/ 64 Byte (0x00000700)

7 - In/Out 128/128 Byte (0x0000800)

>
```

Maintenance the option to configure rewritable values. You can recognise rewritable values by the numbering with which you also access the further menu. Non-rewritable values are for information and are not numbered. \_\_\_\_\_ KUNBUS-IC - Config Identification & Maintenance 1 - Vendor ID: 0x01e0 2 - Order ID: 100000 3 - Serial number: 4294967295 Hardware Revision: 0x0100 Software Revision: V1.0.0 Revision Counter: 0 Profile ID: 0 Profile specific type: 3 Version : 1.1 4 - Tag Function : ,KUNBUS-IC Profinet TPS-1' 5 - Tag Location : , , \_\_\_\_\_ 2.7.2.1 I&M Vendor ID In this menu you have the option to assign your own manufacturer number. The vendor ID of the KUNBUS GmbH is stored as the default value. \_\_\_\_\_ KUNBUS-COMS - I&M Set Vendor ID \_\_\_\_\_ Range: 0 - 65536 (0xffff) 2.7.2.2 Set Order ID In this menu you have the option to assign your own order number. The KUNBUS order ID of the module is stored as the default value. KUNBUS-COMS - I&M Set Order ID \_\_\_\_\_ Range: 0 - 4294967295 (0xfffffff) > 2.7.2.3 I&M Serial Number In this menu you have the option to assign the module its own serial number. The default value is the KUNBUS serial number. \_\_\_\_\_ KUNBUS-COMS - I&M Set Serial Number \_\_\_\_\_ Range: 0 - 4294967295 (0xfffffff)

In this menu you will find information about the I&M data as well as

>

2.7.2 Config Identification &

#### 2.7.3 Configure Communication Parameter

In this register you get an overview of the current settings of the communication parameters as well as the option to configure these:

```
KUNBUS-IC - Configure Communication Parameter

1 - Set IP-Address at Startup : no

2 - Set Station Name at Startup : yes

3 - IP Address : 192.168.0.23

4 - Subnet Mask : 255.255.255.0

5 - Gateway Address : 192.168.0.1

6 - Clear Station Name

7 - Station Name : kb-comtest-1
```

Please note that there are various possibilities for setting the station name and IP address:

- By the PROFINET Master (DCP)
- Via the memory register
- Via the CDI menu

The KUNBUS-IC uses the station name or IP address last set by one of these sources.

2.11.3.1Set IP Address at In this menu you have the option to assign an IP address. Startup

communication.

KUNBUS-IC - Set IP Address at Startup 1 - yes 2 - no >

network device in order to prevent any problems in the data

### NOTICE

2.7.3.2 Set Station Name at Startup

In this menu you can select whether the station name should be set automatically when starting.

Make sure that the IP address has not already been assigned to another

```
KUNBUS-IC - Set Station Name at Startup

1 - yes

2 - no

>
```

| 2.7.3.4 Configure Subnet<br>Mask        | In this menu you have the option to configure the subnet mask.                                                                                         |
|-----------------------------------------|----------------------------------------------------------------------------------------------------|
|                                         | KUNBUS-IC - Configure IP Subnet Mask<br>                                                                                                    |
| 2.7.3.5 Configure IP Gateway<br>Address | In this menu you have the option to configure the gateway address for your application.                                                                |
|                                         | KUNBUS-IC - Configure IP Gateway Address                                                                                                    |
| 2.7.3.6 Configure Station<br>Name       | In this menu you have the option to assign a station name. Please also pay attention to the name assignment rules.                                     |
|                                         | <br>KUNBUS-IC - Configure Station Name<br>                                                                                                    |
| 2.8 Set Arbitrary Register              | In this menu you have the option,to make adjustments to the writeable registers that do not have their own menu item. First enter the register number: |
|                                         | <br>KUNBUS-IC - Set Arbitray Register<br><br>Register Number:                                                                                          |
|                                         | If the register number does not exist or is write-protected, you will receive a corresponding error message.                                           |
|                                         | KUNBUS-IC - Set Arbitray Register<br>Register Number: 0x5001 < <register access<="" doesn't="" exist="" no="" or="" td="" write=""></register>         |
|                                         | Register Number:<br>If the register number is valid, the dialog first shows you the set value<br>in decimal, hexadecimal and binary notation.          |
|                                         | KUNBUS-IC - Set Arbitray Register<br>Register Number: 0x0013<br>Current Value : 1 0x0001 0000_0000_00001b<br>Enter New Value:                          |

Now specify a new value for the register and press [Return] to confirm your entry.

|                            | Register Number: 0x0013<br>Current Value : 1 0x0001 0000_0000_0001b<br>Enter New Value: 2<br>New Value Set : 2 0x0002 0000_0000_0010b<br>Register Number:                                                                                                |
|----------------------------|----------------------------------------------------------------------------------------------------|
|                            | The configuration interface detects whether it is a decimal,<br>hexadecimal or binary value based on the notation and displays the<br>saved value once again for confirmation.                                                                           |
| CAUTION                    | Please note that some settings could lead to functional incapacity of the CDI interface.                                                                                                    |
|                            | You can only remedy such an inaccurate setting with a functional SDI interface.                                                                                                    |
|                            | <ul> <li>➢ When correcting the error, all settings made previously are reset.</li> <li>➔ Write the value 0x0002 in the register 0x0001</li> <li>⇒ You have set the module to the original settings. The CDI interface is now available again.</li> </ul> |
| 2.9 Reset Module           | With this option you can restart the module. The module hereby interrupts the fieldbus communication temporarily.                                                                                                    |
|                            | A restart is necessary for the module to apply changes of the parameters.                                                                                                    |
| 2.10 Extended (Bit)Mapping | In this menu you will find information about the current settings of the extended Data Broker. You can configure the individual values in the corresponding submenus.                                                                                    |
|                            | The Extended Mapping is executed after the general Mapping. You can combine both mapping functions by copying the larger areas with the standard mapping and change individual bits with the extended mapping afterwards.                                |
|                            | You can define a total of 16 mappings. A mapping can be up to 1024 bits long.                                                                                                    |
|                            | You must store the following information for each mapping:<br>– Address of the source register                                                                                                    |
|                            | <ul> <li>Bit position within the source register</li> </ul>                                                                                                    |
|                            | <ul> <li>Address of the target register</li> </ul>                                                                                                    |
|                            | <ul> <li>Bit position within the target register</li> <li>Number of bits to be conied</li> </ul>                                                                                                    |
|                            |                                                                                                    |

-----

-----

KUNBUS-IC - Set Arbitray Register

#### Info!:
- Bitwise copying requires performance.

The module works cyclically. During each cycle, the different interfaces are operated in series and the data from the Data Broker is distributed between the input and output data areas. Since all interfaces process the data traffic independently of each other (asynchronous) and store the data produced or used in a buffer, they are independent of the module's cycle. In the case of very fast interfaces and a long cycle time, it is possible, however, that the Data Broker does not distribute all incoming data completely if several data packets arrive at the interface within a cycle. Conversely, it may happen in the case of slow interfaces that the 2nd cycle will already proceed and the output values of an interface will be changed by the Data Broker before the values from the first cycle have been transmitted via the interface.

For this reason, the cycle times of the module can be relevant. These are normally less than 1 ms. Individual cycles, however, can also last more than 5 ms. If you use the Extended Mapping very extensively, the cycle times can increase considerably.

- Therefore, only use it if necessary.
- Only use it for small areas.
- Bear in mind:
  - Mappings are processed sequentially. If target areas overlap, this can cause problems.
  - In the extended data broker no default data can be set, which should be used in the case of a failure of a data source.

| KUNBUS-IC - Extended (Bit)Mapping |     |         |    |   |   |    |        |     |   |   |        |
|-----------------------------------|-----|---------|----|---|---|----|--------|-----|---|---|--------|
| Soi                               | iro | ce   B: | it | p |   | De | est.   | Bit |   |   | Length |
| 1                                 | -   | 0x0001  | 1  | I | 0 | Ι  | 0x0001 |     | 0 | T | 0      |
| 2                                 | -   | 0x0001  | 1  |   | 0 |    | 0x0001 |     | 0 |   | 0      |
| 3                                 | -   | 0x0001  | 1  |   | 0 |    | 0x0001 |     | 0 |   | 0      |
| 4                                 | -   | 0x0001  | 1  |   | 0 |    | 0x0001 |     | 0 |   | 0      |
| 5                                 | -   | 0x0001  | 1  |   | 0 |    | 0x0001 |     | 0 |   | 0      |
| 6                                 | -   | 0x0001  | 1  |   | 0 |    | 0x0001 |     | 0 |   | 0      |
| 7                                 | -   | 0x0001  | 1  |   | 0 |    | 0x0001 |     | 0 |   | 0      |
| 8                                 | -   | 0x0001  | 1  |   | 0 |    | 0x0001 |     | 0 |   | 0      |
| 9                                 | _   | 0x0001  | 1  |   | 0 |    | 0x0001 |     | 0 |   | 0      |
| 10                                | -   | 0x0001  | 1  |   | 0 |    | 0x0001 |     | 0 |   | 0      |
| 11                                | -   | 0x0001  | 1  |   | 0 |    | 0x0001 |     | 0 |   | 0      |
| 12                                | _   | 0x0001  | 1  |   | 0 |    | 0x0001 |     | 0 |   | 0      |
| 13                                | -   | 0x0001  | 1  |   | 0 |    | 0x0001 |     | 0 |   | 0      |
| 14                                | _   | 0x0001  | 1  |   | 0 |    | 0x0001 |     | 0 |   | 0      |
| 15                                | _   | 0x0001  | 1  | 1 | 0 |    | 0x0001 |     | 0 |   | 0      |
| 16                                | -   | 0x0002  | 1  |   | 0 |    | 0x0001 |     | 0 |   | 0      |
|                                   |     |         |    |   |   |    |        |     |   |   |        |
|                                   |     |         |    |   |   |    |        |     |   |   |        |
| >                                 |     |         |    |   |   |    |        |     |   |   |        |

The submenu for entering the mapping is displayed by entering a number from 1 tos 16:

```
KUNBUS-IC - Extended Mapping, 1 Entry
Entry : 1
Source : 0x1001, Bitpos: 2
Destination: 0x2001, Bitpos: 0
(Bit)Length: 8
1 - change mapping
2 - clear mapping
```

Any mapping that might exist is deleted by entering [2]+[Enter].

After entering [1]+[Enter], the Source Address, Bitpos, Destination Address, Bitpos and Bit length are polled sequentially:

### Source

- Specify here which register the data should originate from.

```
KUNBUS-IC - Extended Mapping, 1 Entry
Entry : 1
Source : 0x1401, Bitpos: 14
Destination: 0x2401, Bitpos: 2
(Bit)Length: 0x2400, Bitpos: 2
1 - change mapping
>1
Source Register >
```

## **Source Bit Position**

- Specify here the exact position of the bit that you want to map.

## **Destination Register**

- Specify here the register where you want to output the data.

```
KUNBUS-IC - Extended Mapping, 1 Entry
Entry : 1
Source : 0x1401, Bitpos: 14
Destination: 0x2401, Bitpos: 2
(Bit)Length: 0x2400, Bitpos: 2
1 - change mapping
>1
Source Register >0x1810
Source bit position >5
Destination Register >
```

## **Destination Bit Position**

- Specify the exact position of the bit that you want to map the data on.

```
_____
KUNBUS-IC - Extended Mapping, 1 Entry
            _____
                              _____
Entry : 1
Source : 0x1401, Bitpos: 14
Destination: 0x2401, Bitpos: 2
(Bit)Length: 0x2400, Bitpos: 2
1 - change mapping
                  _____
    _____
>1
Source Register >0x1810
Source bit position >5
Destination Register >0x2405
Destination Bit Position >
```

## **Bit Length**

- Specify here the number of bits you want to map.

\_\_\_\_\_

```
KUNBUS-IC - Extended Mapping, 1 Entry
Entry : 1
Source : 0x1401, Bitpos: 14
Destination: 0x2401, Bitpos: 2
(Bit)Length: 0x2400, Bitpos: 2
1 - change mapping
>1
Source Register >0x1810
Source bit position >5
Destination Register >0x2405
Destination bit position >3
Number of bits to map >
```

## Main menu with mapping entry

After confirming the number of bits with the enter key, you will return automatically to the main menu.

Here, you will now see the mapping you created in the previous steps:

| KUNBUS-IC - Extended (Bit)Mapping     |  |  |  |  |  |  |  |  |
|---------------------------------------|--|--|--|--|--|--|--|--|
|                                       |  |  |  |  |  |  |  |  |
| Source   Bitp   Dest.   Bitp   Length |  |  |  |  |  |  |  |  |
|                                       |  |  |  |  |  |  |  |  |
| 1 - 0x1810   5   0x2405   3   27      |  |  |  |  |  |  |  |  |
| 2 - 0x0001   0   0x0001   0   0       |  |  |  |  |  |  |  |  |
| 3 - 0x0001   0   0x0001   0   0       |  |  |  |  |  |  |  |  |
| 4 - 0x0001   0   0x0001   0   0       |  |  |  |  |  |  |  |  |
| 5 - 0x0001   0   0x0001   0   0       |  |  |  |  |  |  |  |  |
| 6 - 0x0001   0   0x0001   0   0       |  |  |  |  |  |  |  |  |
| 7 - 0x0001   0   0x0001   0   0       |  |  |  |  |  |  |  |  |
| 8 - 0x0001   0   0x0001   0   0       |  |  |  |  |  |  |  |  |
| 9 - 0x0001   0   0x0001   0   0       |  |  |  |  |  |  |  |  |
| 10 - 0x0001   0   0x0001   0   0      |  |  |  |  |  |  |  |  |
| 11 - 0x0001   0   0x0001   0   0      |  |  |  |  |  |  |  |  |
| 12 - 0x0001   0   0x0001   0   0      |  |  |  |  |  |  |  |  |
| 13 - 0x0001   0   0x0001   0   0      |  |  |  |  |  |  |  |  |
| 14 - 0x0001   0   0x0001   0   0      |  |  |  |  |  |  |  |  |
| 15 - 0x0001   0   0x0001   0   0      |  |  |  |  |  |  |  |  |
| 16 - 0x0001   0   0x0001   0   0      |  |  |  |  |  |  |  |  |
|                                       |  |  |  |  |  |  |  |  |
|                                       |  |  |  |  |  |  |  |  |
| ×                                     |  |  |  |  |  |  |  |  |

The extended mapping is stored permanently in the module, but is first executed after a restart.

| 2.11 Script Interpreter           | In this menu you have the option, to activate or deactivate a script<br>and to select the desired port.                                                                                                    |  |  |  |  |
|-----------------------------------|----------------------------------------------------------------------------------------------------|--|--|--|--|
| NOTICE                            | Please note that activation of a script influences the individual port.                                                                                                    |  |  |  |  |
|                                   | Never activate a script with the setting "Port used by script: CDI" if you do<br>not have a fully functional SDI interface for accessing the parameter<br>memory registers! In such a case, your module is no longer configurable!<br>You can switch the status between disabled and enabled by entering<br>[1]+[Return]. |  |  |  |  |
|                                   | <ul> <li>You can define the SDI or CDI as port. You switch between both<br/>options by entering [2]+[Return].</li> </ul>                                                                                                    |  |  |  |  |
|                                   | KUNBUS-IC - Script Interpreter                                                                                                    |  |  |  |  |
|                                   | 1 - State: disabled<br>2 - Port used by script: SDI                                                                                                    |  |  |  |  |
|                                   | >                                                                                                    |  |  |  |  |
| 2.12 Reset to Factory<br>Settings | With this option, you reset all parameters of the IC module to the default values.                                                                                                    |  |  |  |  |
|                                   | You have to confirm the selection by entering the number "36" for reasons of security. Afterwards, the module restarts.                                                                                                    |  |  |  |  |
| NOTICE                            | Loss of all settings<br>Bear in mind that with this function you will delete all settings that you have<br>previously made.                                                                                                    |  |  |  |  |
|                                   |                                                                                                    |  |  |  |  |

Menu 3 – "Monitor Communication"

3 Monitor Communication

In this menu you have the option to view the current values of the Memory Register.

```
KUNBUS-IC - Modbus Register Monitor

1 - SSC In

2 - SDI In

3 - Fieldbus In (from Master)

4 - SSC Out

5 - SDI Out

6 - Fieldbus Out (to Master)

7 - Arbitrary Register
```

3.1 Monitor SSC Input Registers

In this menu you will get an overview of the current values of the input areas of the shift register chain.

In the first row you see the setting values for the display. Here, you can select a binary [b], hexadecimal [h] or decimal [d] format.

```
KUNBUS-IC - Monitor SSC Input Registers
b=binary, h=hex, d=decimal, n=next, p=previous <cr>=refresh
0x1001: 0x0000 0x0000 0x0000 0x0000 0x0000 0x0000
0x1009: 0x0000 0x0000 0x0000 0x0000 0x0000
0x1011: 0x0000 0x0000 0x0000 0x0000 0x0000
0x1019: 0x0000 0x0000 0x0000 0x0000 0x0000
0x1021: 0x0000 0x0000 0x0000 0x0000 0x0000
0x1029: 0x0000 0x0000 0x0000 0x0000 0x0000
0x1031: 0x0000 0x0000 0x0000 0x0000 0x0000
0x1039: 0x0000 0x0000 0x0000 0x0000 0x0000
0x1039: 0x0000 0x0000 0x0000 0x0000 0x0000
```

3.2 Monitor SDI Input Registers In this menu you will get an overview of the input area's current values of the SDI interface.

In the first row you see the setting values for the display. Here, you can select a binary [b], hexadecimal [h] or decimal [d] format.

```
KUNBUS-IC - Monitor SDI Input Registers
b=binary, h=hex, d=decimal, n=next, p=previous <cr>=refresh
0x1401: 0x0000 0x0000 0x0000 0x0000 0x0000 0x0000
0x1409: 0x0000 0x0000 0x0000 0x0000 0x0000
0x1411: 0x0000 0x0000 0x0000 0x0000 0x0000
0x1419: 0x0000 0x0000 0x0000 0x0000 0x0000
0x1421: 0x0000 0x0000 0x0000 0x0000 0x0000
0x1421: 0x0000 0x0000 0x0000 0x0000 0x0000
0x1429: 0x0000 0x0000 0x0000 0x0000 0x0000
0x1421: 0x0000 0x0000 0x0000 0x0000 0x0000
0x1439: 0x0000 0x0000 0x0000 0x0000 0x0000
```

3.3 Monitor Fieldbus Input (from Master)

In this menu you will get an overview of the input area's current values of the PROFINET interface.

In the first row you see the setting values for the display. Here, you can select a binary [b], hexadecimal [h] or decimal [d] format.

3.4 Monitor SSC Output Registers In this menu you will get an overview of the output area's current values of the shift register chain.

In the first row you see the setting values for the display. Here, you can select a binary [b], hexadecimal [h] or decimal [d] format.

```
KUNBUS-IC - Monitor SSC Output Registers
b=binary, h=hex, d=decimal, n=next, p=previous <cr>=refresh
0x2001: 0x0000 0x0000 0x0000 0x0000 0x0000 0x0000
0x2009: 0x0000 0x0000 0x0000 0x0000 0x0000
0x2011: 0x0000 0x0000 0x0000 0x0000 0x0000
0x2019: 0x0000 0x0000 0x0000 0x0000 0x0000
0x2021: 0x0000 0x0000 0x0000 0x0000 0x0000
0x2029: 0x0000 0x0000 0x0000 0x0000 0x0000
0x2031: 0x0000 0x0000 0x0000 0x0000 0x0000
0x2039: 0x0000 0x0000 0x0000 0x0000 0x0000
```

3.5 Monitor SDI Output Registers

In this menu you will get an overview of the output area's current values of the SDI interface.

In the first row you see the setting values for the display. Here, you can select a binary [b], hexadecimal [h] or decimal [d] format.

```
KUNBUS-IC - Monitor SDI Output Registers
b=binary, h=hex, d=decimal, n=next, p=previous <cr>=refresh
0x2401: 0x0000 0x0000 0x0000 0x0000 0x0000 0x0000
0x2409: 0x0000 0x0000 0x0000 0x0000 0x0000
0x2411: 0x0000 0x0000 0x0000 0x0000 0x0000
0x2419: 0x0000 0x0000 0x0000 0x0000 0x0000
0x2421: 0x0000 0x0000 0x0000 0x0000 0x0000
0x2421: 0x0000 0x0000 0x0000 0x0000 0x0000
0x2429: 0x0000 0x0000 0x0000 0x0000 0x0000
0x2431: 0x0000 0x0000 0x0000 0x0000 0x0000
0x2439: 0x0000 0x0000 0x0000 0x0000 0x0000
0x2439: 0x0000 0x0000 0x0000 0x0000 0x0000
0x2439: 0x0000 0x0000 0x0000 0x0000 0x0000
```

3.6 Monitor Fieldbus Output (to Master)

In this menu you will get an overview of the output area's current values of the PROFINET interface.

In the first row you see the setting values for the display. Here, you can select a binary [b], hexadecimal [h] or decimal [d] format.

```
KUNBUS-IC - Monitor Fieldbus Output (to Master)
b=binary, h=hex, d=decimal, n=next, p=previous <cr>=refresh
0x2801: 0x0000 0x0000 0x0000 0x0000 0x0000 0x0000
0x2809: 0x0000 0x0000 0x0000 0x0000 0x0000 0x0000
0x2811: 0x0000 0x0000 0x0000 0x0000 0x0000 0x0000
0x2819: 0x0000 0x0000 0x0000 0x0000 0x0000 0x0000
0x2821: 0x0000 0x0000 0x0000 0x0000 0x0000
0x2829: 0x0000 0x0000 0x0000 0x0000 0x0000
0x2831: 0x0000 0x0000 0x0000 0x0000 0x0000
0x2839: 0x0000 0x0000 0x0000 0x0000 0x0000
```

3.7 Arbitrary Register

In this menu you will get an overview of all registers. Use this function to view registers that do not have their own menu item.

First enter the register number (e.g. "0x4001"):

```
KUNBUS-IC - Monitor Arbitray Register
```

Register Number: 0x4001

The CDI then displays 64 registers from the specified register value.

In the first row you see the setting values for the display. Here, you can select a binary [b], hexadecimal [h] or decimal [d] format.

```
      KUNBUS-IC - Monitor Arbitray Register

      b=binary, h=hex, d=decimal, n=next, p=previous <cr>=refresh

      0x4001:
      0x00490
      0x002b
      0x0102

      0x4009:
      0x0ef5
      0x0001
      0xe240
      0x0000
      0x0000

      0x4011:
      0x0001
      0xe240
      0x0004
      0x0005
      0x004e

      0x4011:
      0x0001
      0xe240
      0x0004
      0x0005
      0x004e

      0x4011:
      0x00001
      0xe240
      0x0004
      0x0005
      0x004e

      0x4011:
      0x0001
      0xe240
      0x0004
      0x0005
      0x004e

      0x4012:
      0x0042
      0x0055
      0x0053
      0x002d
      0x004f
      0x004d

      0x4021:
      0x0020
      0x0045
      0x0074
      0x0068
      0x0065
      0x0072
      0x004e

      0x4029:
      0x0074
      0x002f
      0x0049
      0x0050
      0x0000
      0x0017
      0x0000

      0x4031:
      0x0000
      0x0008
      0x0020
      0x0017
      0x0000
      0x020
      0x001
```

The CDI represents registers that do not exist by dots.

Menu 4 - "Module Status"

4 Module Status In the following submenu you will get an overview of the current operating state of the module and of all interfaces.

| KUNBUS-COM - Module Status |  |  |  |  |  |  |
|----------------------------|--|--|--|--|--|--|
|                            |  |  |  |  |  |  |
| 1 - Common Status          |  |  |  |  |  |  |
| 2 - SDI Status             |  |  |  |  |  |  |
| 3 - SSC Status             |  |  |  |  |  |  |
| 4 - CDI Status             |  |  |  |  |  |  |
| 5 - Fieldbus Status        |  |  |  |  |  |  |
| 7 - Error Stack            |  |  |  |  |  |  |
| 8 - Script Status          |  |  |  |  |  |  |
|                            |  |  |  |  |  |  |
| x                          |  |  |  |  |  |  |

4.1 Common Status

In this menu you will find information about the current operating state of all communication channels.

The CDI displays the states of the interfaces, connection mode for the main board, configuration errors as well as errors in the Data Broker Mapping.

```
KUNBUS-IC - Common Status
<cr> = refresh; <Esc> = return
Fieldbus State: is stopped
Fieldbus Configuration: is ok
Fieldbus Mapping: is ok
Synchron serial communication: is stopped
Sync. serial comm. Configuration: is ok
Sync. serial comm. Mapping: is ok
Modbus RTU (SDI) Mapping: is ok
Modbus RTU (SDI) Configuration: is ok
```

4.2 SDI Status In this menu you will find information about the current interface parameters and node ID.

If the interface is running in "Automatic Bitrate detection" mode and no bitrate has been detected yet, the message "Actual Bitrate: undefined" will be displayed instead of the interface parameters.

```
KUNBUS IC - SDI Status

KUNBUS IC - SDI Status

Cr> = refresh; <Esc> = return

Modbus Node Address: 1

Actual Bitrate: 38400 Bit/s

Actual Parity: even

Actual Stopbits: 1 Stopbit
```

4.3 SSC Status

In this menu you will find information about the status of the SSC interface. The representation is dependent on the selected mode and configurations:

## SSC SSR Master Mode, auto detect shift registers

 You have selected "auto detect shift registers" as the configuration source for the SSC.

In this menu you will find the following information:

- Number of shift registers used fieldbus specifically
- Number of status LEDs used
- Number of shift registers
- Bitrate

If the shift register chain is not working, the text "Shift Register chain not working" will be displayed instead of the interface parameters.

```
KUNBUS-IC - SSC Status
<cr> = refresh; <Esc> = return
SSC SSR Master Mode, auto detect shift registers
Act. No. of Fieldbus Switch regs: 0
Act. No. of Fbus Status-LED regs: 0
Actual Number of Input registers: 4
Actual Number of Output registers: 4
Actual Bitrate: 4800 kBit/s
>
```

## SSC SSR Master Mode, configured registers

 You have selected "configured shift registers" as the configuration source for the SSC.

In this menu you will find the following information:

- Number of shift registers used fieldbus specifically
- Number of status LEDs used
- Number of shift registers
- Bitrate

If the number of configured registers does not match the number of connected registers or the shift register chain is not working, you will see the message "Shift Register Chain not working".

```
KUNBUS-IC- SSC Status
<cr> = refresh; <Esc> = return
SSC SSR Master Mode, configured shift registers
Act. No. of Fieldbus Switch regs: 0
Act. No. of Fbus Status-LED regs: 0
Actual Number of Input registers: 4
Actual Number of Output registers: 2
Actual Bitrate: 4800 kBit/s
```

### SSC SSR Master Mode, disabled

You will find this representation in one of the following cases:

- SSC SSR Master is switched off via the menu
- Invalid configuration of the number of input or output registers
- Transmission error due to unsuitable bitrate
- Other transmission errors (e.g. line interruption)

```
KUNBUS-IC - SSC Status
<cr> = refresh; <Esc> = return
SSC SSR Master Mode, disabled
>
```

### **SSC SPI Slave Mode**

You have selected "SSC SPI Slave Mode" as the configuration source.
 In this menu you will find information about clock and data level.

```
KUNBUS-IC - SSC Status

KUNBUS-IC - SSC Status
```

4.4 CDI Status

In this menu you will find information about the current parameters of the CDI.

```
KUNBUS-KUNBUS-IC - CDI Status

KUNBUS-KUNBUS-IC - CDI Status

KUNBUS-KUNBUS-IC - CDI Status

Kunstation

Kunstation

Kunstation

Kunstation

Kunstation

Kunstation

Kunstation

Kunstation

Kunstation

Kunstation

Kunstation

Kunstation

Kunstation

Kunstation

Kunstation

Kunstation

Kunstation

Kunstation

Kunstation

Kunstation

Kunstation

Kunstation

Kunstation

Kunstation

Kunstation

Kunstation

Kunstation

Kunstation

Kunstation

Kunstation

Kunstation

Kunstation

Kunstation

Kunstation

Kunstation

Kunstation

Kunstation

Kunstation

Kunstation

Kunstation

Kunstation

Kunstation

Kunstation

Kunstation

Kunstation

Kunstation

Kunstation

Kunstation

Kunstation

Kunstation

Kunstation

Kunstation

Kunstation

Kunstation

Kunstation

Kunstation

Kunstation

Kunstation

Kunstation

Kunstation

Kunstation

Kunstation

Kunstation

Kunstation

Kunstation

Kunstation

Kunstation

Kunstation

Kunstation

Kunstation

Kunstation

Kunstation

Kunstation

Kunstation

Kunstation

Kunstation

Kunstation

Kunstation

Kunstation

Kunstation
</pre
```

4.5 PROFINET Status

From this starting point you are taken to menus where you will find information about the status of the connected modules, alarm acknowledge, diagnosis items and communication parameters in the PROFINET.

```
KUNBUS-COMS - Profinet TPS-1 Status
1 - Equipped Modules State
2 - Alarm Acknowledge State
3 - Diagnosis Item State
4 - Communication Parameter
```

## 4.5.1 Equipped Module State In this menu you will find information about all available slots.

>

| к(<br> | KUNBUS-COMS - Equipment Status |      |   |       |  |  |  |
|--------|--------------------------------|------|---|-------|--|--|--|
|        |                                |      |   |       |  |  |  |
| 1      | -                              | Slot | 0 | State |  |  |  |
| 2      | -                              | Slot | 1 | State |  |  |  |
| 3      | -                              | Slot | 2 | State |  |  |  |
| 4      | -                              | Slot | 3 | State |  |  |  |
| 5      | -                              | Slot | 4 | State |  |  |  |
| 6      | -                              | Slot | 5 | State |  |  |  |
| 7      | -                              | Slot | 6 | State |  |  |  |
| 8      | -                              | Slot | 7 | State |  |  |  |
| 9      | -                              | Slot | 8 | State |  |  |  |
|        |                                |      |   |       |  |  |  |

4.5.1.1 Slot Status

Select the required slot using the corresponding number to view its status information.

```
KUNBUS-COMS - Slot Status

Slot: 1

Input Data: present

Input Data Provider State: good

Input Data Consumer State: bad

Output Data: not available

Output Data Provider State: ----

Output Data Consumer State: ----
```

| Designation                  | Value                                                                          | Meaning                                                              |
|------------------------------|--------------------------------------------------------------------------------|----------------------------------------------------------------------|
| Slot                         | 1-9 (0-8)                                                                      | Slot number                                                          |
| Input Data                   | present                                                                        | Input data available                                                 |
|                              | not available                                                                  | No input data avail-<br>able                                         |
|                              | Data is being trans-<br>mitted from the module<br>to the Profinet mas-<br>ter. |                                                                      |
| Input Data<br>Provider State | good                                                                           | Valid data is being<br>read out from the data<br>broker              |
|                              | bad                                                                            | No data or invalid<br>data is being read out<br>from the data broker |
| Input Data<br>Consumer State | good                                                                           | Data is being received from the master and processed                 |
|                              | bad                                                                            | Data is not being re-<br>ceived from the master<br>and processed     |
| Output Data                  | present                                                                        | Output data available                                                |
|                              | not available                                                                  | No input data avail-<br>able                                         |

| Designation                   | Value | Meaning                                                                                                    |  |
|-------------------------------|-------|----------------------------------------------------------------------------------------------------|--|
| Output Data<br>Provider State | good  | There is a connection<br>to the master and this<br>is receiving valid<br>data from its applica-<br>tion (e.g. SPS) |  |
|                               | bad   | There is no connection<br>to the master or this<br>is receiving invalid/<br>no data from its ap-<br>plication.     |  |
| Output Data<br>Consumer State | good  | The module is pro-<br>cessing the data from<br>the Profinet master                                                 |  |
|                               | bad   | The module is not pro-<br>cessing the data from<br>the Profinet master                                             |  |

## NOTICE

If no data is available, the provider and consumer state are not relevant.

4.5.2 Alarm Acknowledge

In this menu you will find information as to whether or not an alarm message was transmitted to the controller from the module.

```
KUNBUS-COMS - Alarm Acknowledge Status
Status: 0x0000
Response code: 0x0000000
>
```

Meaning:

Status Bit 0 = 1 Acknowledge

Response Code: returned as from TPS-1. Does not correspond to PNIO status. No definition is contained in theTPS-1 stacker description.

#### 4.5.3 Diagnosis Item Data

In this CDI menu you can select which diagnosis item the current data should be displayed for.

```
KUNBUS-COMS - Diagnosis Item Data
1 - Diagnosis Item 0
2 - Diagnosis Item 1
3 - Diagnosis Item 2
4 - Diagnosis Item 3
5 - Diagnosis Item 4
6 - Diagnosis Item 5
7 - Diagnosis Item 6
8 - Diagnosis Item 7
```

Enter the list number of the diagnosis item required and press the Enter button to confirm your entry.

You will now be taken to the following menu where you can see a thematically subdivided overview of the selected diagnosis items.

```
KUNBUS-COMS - Diagnosis Item Data
Diagnosis Item number : 0
Control Register : 0x0000
Slot : 0x0000
Channel Error Type : 0x0000
Extended Channel Error Type : 0x0000
Extended Channel Additional Value :0x0000000
Alarm Response State : 0x0000
Alarm Response Code :0x0000000
```

In the first block, the item number is displayed.

In the second block, the transmitted data is displayed:

- Control Register,
- Slot that the item belongs to,
- Error Codes.

In the third block, the response state of the controller on the diagnosis alarm is displayed.

4.5.4 Communication Parameter Status In this menu you will find information about the currently used communication parameters.

NOTICE! The parameters may vary from the configured values if they were set by the PROFINET controller.

```
KUNBUS-COMS - Communication Parameter (Stack)
IP Address : 192.168.16.12
IP Subnet Mask : 0.0.0.0
IP Gateway Address : 0.0.0.0
MAC Address Interface : 00:a0:45:00:00:01
MAC Address Port 1 : 00:a0:45:00:00:02
MAC Address Port 2 : 00:a0:45:00:00:03
Station Name : kb-comstest-1
>
```

4.6 Error Stack

In this menu you will find information about the errors that last occurred. Please have these entries ready at hand when you contact our support. We can help you faster by evaluating the entries.

If the value is 0x0000000, no error has occurred.

The Error Stack occupies the register 0x000a to 0x0011 and provides space for 4 entries at a length of 32 bits each.

The register x+0 (0x....0000) contains the High-Word of the error. The register x+1 (0x....0000) contains the Low-Word of the error.

If all four entries are occupied and another error occurs, this error will replace the oldest error in the Error Stack. The latest error is always displayed first.

4.7 Script Interpreter Status

In this menu you will find information about the current Script-Status.

```
KUNBUS-IC - Script Interpreter Status

<cr> = refresh; <Esc> = return
Port used by script: CDI
Execution status: Stopped
Loop counter: 0
>
```

4.8 Emergency Menu

In the unlikely event of a serious error, you can open this menu.

- You can try to start the module by entering "R".
- You can reset the EEPROM to the factory settings with the "F" key.
   This can be useful, for example, if a permanently stored value triggers a serious software error after a firmware update.

If the error cannot be remedied, please contact our support. Have the number of the error entry ready for this purpose.

```
KUNBUS-IC - Fatal Error Handler
A severe error occurred. Error Stack:
Entry 0: = 0x34030000
Entry 1: = 0x00000000
Entry 2: = 0x00000000
Entry 3: = 0x00000000
press 'R' for Reset or
press 'F' for Reset with Factory Defaults
```

### Also see about this

- Synchronous serial interface [▶ 25]
- General Device Parameters [▶ 75]

# 10 Disposal

## 10.1 Dismantling and Disposal

This section contains important information explaining how to safely dismantle, replace and dispose of the KUNBUS-IC correctly.

Dismantling

| DANGER  | Danger of electric shock                                                                                                    |  |  |  |
|---------|----------------------------------------------------------------------------------------------------|--|--|--|
| DANGER  | Before dismantling, make sure that the device in which your module is installed is no longer connected to the power supply.                                                            |  |  |  |
|         | $\rightarrow$ Remove the mains plug of the device from the power supply.                                                                                                    |  |  |  |
|         | → Proceed in accordance with the device manufacturer's documentation to<br>ensure that the device is disconnected from the power supply and no<br>damage will result when dismantling. |  |  |  |
|         |                                                                                                    |  |  |  |
| WARNING | Fault due to electrostatic discharge                                                                                                    |  |  |  |
|         | Observe all regulations necessary for working in electrostatically protected areas in order to avoid any faults on the module.                                                         |  |  |  |
|         | $\rightarrow$ Make sure that you yourself and the module are earthed.                                                                                                    |  |  |  |
|         | The device, in which your module is installed, has been disconnected from the power supply.                                                                                            |  |  |  |
|         | <ul> <li>You have removed the cover of the housing, if applicable, in<br/>accordance with the manufacturer's instructions.</li> </ul>                                                  |  |  |  |
|         | <ul> <li>Release the safety lever, if applicable, and remove your module<br/>carefully out of the socket.</li> </ul>                                                                   |  |  |  |
|         | <ul> <li>If you want to insert a new module, proceed as described in section<br/>Installation [▶ 39].</li> </ul>                                                                       |  |  |  |
|         | Disposal                                                                                                    |  |  |  |
|         | Dispose of any defective module at a collection point for waste electronic equipment in accordance with EU Directive 2002/96/EC. Do not dispose of the module in your household waste. |  |  |  |
|         | Dispose of any defective module in accordance with the local regulations for waste electronic equipment.                                                                               |  |  |  |

# 11 Technical data

## 11.1 Technical data

## Dimensions

| Length | 25.2 mm |
|--------|---------|
| Width  | 45.4 mm |
| Height | 14.2 mm |
| Weight | 8 g     |

## **Environmental Conditions**

| 0 to +60°C                 |
|----------------------------|
| 0% not 95%, non-condensing |
| 15G                        |
| 5G                         |
| not allowed                |
| -30 °C to +85 °C           |
|                            |

# 12 Appendix

# 12.1 Configuration via Modpoll

|                                       | <b>Prerequisite:</b> You have made the SDI interface on the connector suitable for a PC by your application hard converter).                                                         | the application<br>ware (e.g. a level          |  |  |  |
|---------------------------------------|----------------------------------------------------------------------------------------------------|------------------------------------------------|--|--|--|
|                                       | <b>Tip!:</b> With the KUNBUS-IC Evaluation Board you had connector at your disposal with RS-232 levels that conto a serial COM interface of the PC or to a serial US                 | ave a Sub-D<br>an be connected<br>B converter. |  |  |  |
| Complete Application<br>Configuration | To configure the module conveniently for application<br>that you make the setting adjustments with the aid of<br>program supplied.                                                   | n, we recommend<br>of the Modpoll              |  |  |  |
|                                       | To do this, open the command line prompt in the first step and then<br>change to the directory where Modpoll is located. Drag and drop the<br>modpoll.exe file into the input panel. |                                                |  |  |  |
|                                       | <ul> <li>Always begin new commands with the input "Modpoll".</li> </ul>                                                                                                    |                                                |  |  |  |
|                                       | Define your application by specifying the protocol type<br>baudrate etc. We have compiled the relevant Modpol<br>you in the following table.                                         | e, register address,<br>I commands for         |  |  |  |
| Example for the Configuration         | modpoll -m rtu -r 0x1401 -t 4:hex -b 19200 COM1                                                                                                    | 0x1234                                         |  |  |  |
| of the SSC Output Register            | modpoll –m rtu –r 0x2401 –t 4:hex –b 19200 COM1                                                                                                    |                                                |  |  |  |
|                                       | Start                                                                                                    | modpoll.exe                                    |  |  |  |
| Overview of the Modpoll               | Help                                                                                                    | -h                                             |  |  |  |
| Commands                              | Protocol selection                                                                                                    |                                                |  |  |  |
|                                       | Modbus ASCII Protocol                                                                                                    | -m ascii                                       |  |  |  |
|                                       | Modbus RTU Protocol                                                                                                    | -m rtu                                         |  |  |  |
|                                       | Modbus TCP Protocol                                                                                                    | -m tcp                                         |  |  |  |
|                                       | Nested Modbus RTU via TCP                                                                                                    | -m enc                                         |  |  |  |
|                                       | Addresses                                                                                                    |                                                |  |  |  |
|                                       | Slave address                                                                                                    | -a #                                           |  |  |  |
|                                       | Register address                                                                                                    | -r #                                           |  |  |  |
|                                       | Number of registers                                                                                                    | -c #                                           |  |  |  |
|                                       | I/O                                                                                                    |                                                |  |  |  |
|                                       | Discrete output (coil)                                                                                                    | -t 0                                           |  |  |  |
|                                       | Discrete input                                                                                                    | -t 1                                           |  |  |  |
|                                       | 16-bit input register                                                                                                    | -t 3                                           |  |  |  |
|                                       | 16-bit input register with hexadecimal display                                                                                                    | -t 3:hex                                       |  |  |  |
|                                       | 32-bit integer data type in the input register table                                                                                                    | -t 3:int                                       |  |  |  |
|                                       | 32-bit module 1000 data type in the input register table                                                                                                    | -t 3:mod                                       |  |  |  |
|                                       | 32-bit float data type in the input register table                                                                                                    | -t 3:float                                     |  |  |  |

| 16-bit output register (holding) with default value                  | -t 4       |
|----------------------------------------------------------------------|------------|
| 16-bit output register (holding) with hexadecimal display            | -t 4:hex   |
| 32-bit integer data type in the output register (hold-<br>ing) table | -t 4:int   |
| 32-bit module 1000 data type in the output register (holding) table  | -t 4:mod   |
| 32-bit float data type in the output register table                  | -t 4:float |
| Slave works onBig-Endian 32-Bit integers                             | -i         |
| Slave works onBig-Endian 32-Bit floats                               | -f         |
| Only poll once (instead of every second)                             | -1         |
| Use Daniel/Enron single register 32-bit mode                         | -е         |
| First reference is 0 instead of 1 (PDU addressing)                   | -0         |
| Options for Modbus TCP                                               |            |
| TCP Port number (default value: 502)                                 | -p #       |
| Options for ASCII and Modbus RTU                                     |            |
| Baudrate (9600, 19200, Default value: 9600)                          | -b #       |
| Databits (7 or 8 for ASCII, 8 for RTU)                               | -d #       |
| Stop bits (1 or 2, default value:1)                                  | -s #       |
| Parity: None                                                         | -p none    |
| Parity: Even                                                         | -p even    |
| Parity: Odd                                                          | -p odd     |
| RS-485 Mode                                                          | -4 #       |
| Timeout in seconds (0.01-10.0 default value: 0)                      | -o #       |
|                                                                      |            |